# Legal Disclaimer

This material is provided for informational purposes only. Accordingly, Sage does not provide advice per the information included. The use of this material is not a substitute for the guidance of a lawyer, tax, or compliance professional. When in doubt, please consult your lawyer, tax, or compliance professional for counsel. The Sage product(s) described herein is/are governed by the terms and conditions per the Sage End User License Agreement ("EULA") or other agreement that is provided with or included in the Sage product. Nothing in this document supplements, modifies, or amends those terms and conditions.

© 2017 The Sage Group plc or its licensors. All rights reserved. Sage, Sage logos, and Sage product and service names mentioned herein are the trademarks of The Sage Group plc or its licensors. All other trademarks are the property of their respective owners.

# Lesson 1

| Objective   | es :                                                           | 5          |
|-------------|----------------------------------------------------------------|------------|
| ASSIGN      | MENT 1                                                         | 6          |
| Step 1:     | Country Settings – Sage UBS Accounting Module                  | 6          |
| Step 2:     | Create Company – Sage UBS Accounting Module                    | 6          |
| (a)         | Company Profile & GST Enable                                   | 6          |
| (b)         | This Accounting Year Setting                                   | 6          |
| Step 3:     | Company Settings                                               | 7          |
| (A)         | Settings – Sage UBS Accounting Module                          | 7          |
| <b>(</b> 1) | Maintaining Major Industry Code                                | 7          |
| (2)         | GST Setting                                                    | 7          |
| (3)         | GL Accounts Maintenance                                        | 8          |
| (4)         | GST GL Account Mapping                                         | 9          |
| (5)         | Default Tax Code Setting                                       |            |
| (6)         | I ax Maintenance                                               |            |
| (7)         | Mapping GL A/C in Maintain Stock Values                        |            |
| (8)         | Greattor Account Groups Setting                                | ۱۱<br>10   |
| (9)         | Mantionance A Creditors / Suppliers                            | ∠۱۱۷<br>13 |
| (10)        | Organise Batches                                               |            |
| (B)         | Settings – SAGE UBS Billing Module                             | 15         |
| (1)         | Company Profile                                                | 15         |
| (1)         | Setting of Stock Valuation                                     |            |
| (3)         | Setting of Item Maintenance.                                   |            |
| (4)         | Mapping GL A/C No. in Purchases and Sales Related Transactions |            |
| (5)         | Bills' Transactions Settings                                   | 16         |
| (6)         | Last Used Nos Settings                                         | 17         |
| (7)         | Sales Control Settings                                         | 17         |
| (8)         | Group Maintenance                                              | 17         |
| (9)         | Item Maintenance                                               | 18         |
| Step 4:     | Accounts' Opening Balance – Sage UBS Accounting Module         | 20         |
| (A)         | GL Accounts Opening Balance                                    | 20         |
| (B)         | Debtors Opening Balance                                        | 21         |
| Step 5:     | Key in Transaction – Sage UBS Billing Module                   | 24         |
| (A)         | Credit Purchases Transactions - Issue Supplier Invoices        | 24         |
| (B)         | Issue Purchase Debit Note for Purchase Returns                 | 25         |
| (Ĉ)         | Issue Purchase Debit Note for Supplier Overcharge              | 26         |
| (D)         | Issue Purchase Credit Note for Supplier Undercharge            | 26         |
| (E)         | Credit Sales Transactions - Issue Sales Tax Invoice            | 27         |
| (F)         | Cash Sales Transactions - Issue Cash Sales Tax Invoice         |            |
| (G)         | Cash Sales for Walk-In Customer                                | 29         |
| (C)<br>(H)  | Export Sales to Foreign Trade Customer                         | 30         |
| (1)         | Credit Sales to Delivery Address in GST Designated Area        |            |
| (.)         |                                                                |            |

| (a)                 | Maintain Delivery Address                                                       | 30       |
|---------------------|---------------------------------------------------------------------------------|----------|
| (b)                 | Issue Sales Invoice by Selecting the Delivery Address of Designated Area        | 31       |
| (J)                 | Issue Sales Crebit Note for Sales Returns                                       | 31       |
| (K)                 | Issue Sales Credit Note for Invoice Cancellation as Adjustment                  | 31       |
| (i)                 | Maintain Reason                                                                 | 31       |
| (ii)                | Issue Credit Note (Adjustment) for Invoice Cancelation                          | 32       |
| (L)                 | Issue Sales Credit Note for Overcharge Customer                                 | 32       |
| ( <u>–</u> )<br>(M) | Issue Sales Debit Note for Undercharge Customer                                 | 33       |
| (N)                 | Expenses Transactions - Issue Supplier Invoices                                 | 33       |
| (i)                 | Expenses Items Purchased from Local Other Creditors – GST Input Tax Claima      | able33   |
| (ii)                | Import of Services – Deemed Supply                                              |          |
| (iii)               | Expenses Cannot Claim GST Input Tax – Block Input Tax (BL Tax Code)             | 34       |
| (O)                 | 21 Day Rule - Issue a Delivery Order without Issuing a Sales Invoice in 21 Days | s 34     |
| (P)                 | Post To Accounting                                                              | 34       |
| Ston 6.             | Key in Transaction - Sage LIBS Accounting Module                                | 35       |
| $(\Delta)$          | Cheque Received From Debtor                                                     | 35       |
| (A)<br>(B)          | Cheque Payment to Knock Off Supplier Invoices                                   | 33       |
| $(\mathbf{D})$      | Cash Payment to Knock Off Supplier Invoices                                     |          |
| (C)<br>(D)          | Cheque Payment for Expenses of Staff                                            | 40<br>/0 |
| (D)<br>(E)          | Cash Payment for Sundry Expanses                                                | 43       |
| (L)<br>(F)          | Sundry Expenses Accrual                                                         | 52<br>54 |
| (F)<br>(G)          | Prenavment / Advance Payment Received From Customer                             | 54       |
| (U)<br>(H)          | Offset Sales Invoice with Prenavment                                            | 55       |
| (i)                 | Issue a Sales Invoice in Billing Module                                         | 07       |
| (ii)                | Post to Accounting in Billing Module                                            |          |
| (iií)               | Knock Off Bills by Prepayment in Accounting Module                              | 57       |
| (1)                 | Deposit Received                                                                | 58       |
| (J)                 | Fund Transfer                                                                   | 59       |
| (C)<br>(K)          | Adjustment Transactions in General Journal for Accounting Module                |          |
| ()                  |                                                                                 |          |
| Step 7:             | Maintain Stock Values – Sage UBS Accounting Module                              | 59       |
| Step 8:             | Reporting – Sage UBS Accounting Module                                          | 60       |
| (Ā)                 | Chart of A/C                                                                    | 60       |
| (B)                 | GL A/C Ledger Listing                                                           | 60       |
| (C)                 | Aging Report                                                                    | 60       |
| (a)                 | Debtors Aging                                                                   | 60       |
| (b)                 | Creditors Aging                                                                 | 61       |
| (D)                 | Financial Statements                                                            | 61       |
| (E)                 | GST Reporting                                                                   | 67       |
| i)                  | Goods and Service Tax Report                                                    | 67       |
| ii)                 | GST Return (MY)                                                                 | 67       |
| iii)                | GAF Generator                                                                   | 67       |
| Step 9:             | Backup                                                                          | 68       |

| Transact<br>(A)                       | ions of Period 13<br>Enter Period 13 Sales Invoice in Billing Module                                                                                                    | <b>71</b><br>71<br>71             |
|---------------------------------------|----------------------------------------------------------------------------------------------------|-----------------------------------|
| Account                               | ing Module - GST Dashboard                                                                                                    | 72                                |
| Account<br>(A)<br>(B)<br>(C)          | ing Module - GST Bad Debt Relief [AR]<br>Reset System Login Date<br>Create a Batch Title of GST Bad Debt Relief in Organise Batches For June 2015<br>Generate GST Bad Debt Relief                                                                                                  | <b>73</b><br>73<br>73<br>73       |
| (A)<br>(B)<br>(C)                     | Create Batch Titles of Bank Journal & GST Bad Debt Recovered in Organise Batches For June 2015<br>Payment Received for Invoice Outstanding More Than 6 Months<br>Generate GST Bad Debt Recovered                                                                                   | 75<br>75<br>75<br>77              |
| GST Out<br>(A)<br>(B)                 | put Tax Adjustment (Refund Customs) [AP]<br>Create a Batch Title of Output Tax Adjustment in Organise Batches For June 2015<br>Generate Output Tax Adjustment (Refund Customs) Journal Entry                                                                                       | <b>77</b><br>77<br>77             |
| <b>GST Inpu</b><br>(A)<br>(B)<br>(C)  | <b>It Tax Adjustment (Reclaim Customs) [AP]</b><br>Create a Batch Title of Input Tax Adjustment in Organise Batches For June 2015.<br>Payment Voucher to Knock Off Supplier Invoice Outstanding for More Than 6 Months<br>Generate GST Input Tax Adjustment (Reclaim Customs) [AP] | <b>79</b><br>79<br>79<br>81       |
| Capital G<br>(A)<br>(B)<br>(C)<br>(D) | Goods Maintenance in Billing Module<br>Create a Fixed Assets Supplier A/C<br>Create a Group of Capital Goods<br>Create Capital Goods Items<br>Purchase of Capital Goods – Issue Supplier Tax Invoice                                                                               | <b>81</b><br>81<br>82<br>82<br>82 |
| (E)<br>Capital G                      | Post to Accounting                                                                                                    | 82<br>83                          |
| Year End                              | I Processing in Accounting Module                                                                                                    | 83                                |

After Year End Process, Change the GST Next Filing Date & Re-Generate Taxable Period Table . 83

# **Objectives** :

- (1) Do Country Setting to Enable GST
- (2) Do Company Setting to
  - Enable Malaysia GST
  - Maintain Major Industry Code
  - GL Account Maintenance and Mapping
  - Tax Code Maintenance and Mapping
  - Group Maintenance
  - Item Maintenance
- (3) GL and Debtors and Creditors Accounts' Opening Balance
- (4) Key in Transactions
  - Billing
  - Accounting
- (5) Maintain Stock Values
- (6) Reporting
  - Ledger Account
  - Aging of Debtors and Creditors
  - Financial Statements
  - GST Reporting
- (7) Backup
- (9) Period 13 Transactions
- (10) GST Bad Debt Journal (AR)
- (11) GST Bad Debt Journal (AP)
- (12) Capital Goods Maintenance
- (13) Year End Processing

# ASSIGNMENT 1

# Step 1: Country Settings – Sage UBS Accounting Module

(Manage License  $\rightarrow$  Control Panel  $\rightarrow$  Settings  $\rightarrow$  Accounting Setting  $\rightarrow$  Country (button))

Perform the Country Settings as listed below:

| Advance Settings  | V            |
|-------------------|--------------|
| Transaction       | V            |
| With Purchase Tax | $\checkmark$ |
| With Sales Tax    | $\checkmark$ |
| With GST          | $\checkmark$ |

# Step 2: Create Company – Sage UBS Accounting Module

(7. Housekeeping  $\rightarrow$  1. Setup  $\rightarrow$  1. General Setup  $\rightarrow$  Company Profile (tab))

Eng Hua Grocery Enterprise (Company Reg. No.: LP12341567-L) bought a computer and wanted to computerise its accounts. Its financial year is from 01/01/2014 to 31/12/2014. (Assuming today is 31/12/2014)

It started to computerize all daily accounting and billing transactions since 01/11/2014 and onwards.

# (a) Company Profile & GST Enable

- \* Company Name:
- \* Address:

Eng Hua Grocery Enterprise

No. 243, Jalan Usahawan 2/3, Subang Hitech Park, 47100 Subang, Selangor Darul Ehsan. Tel: 603-5638 1234

\* Company Registration No.: GST Status: (LP12341567-L)

🗹 With Malaysia GST

#### (b) This Accounting Year Setting

| Last Accounting Year Closing Date: | 31/12/2013 |
|------------------------------------|------------|
| Starting Period:                   | 11         |
| Closing Period:                    | 12         |

\* The Details MUST be according to SSM registration document

# Step 3: Company Settings

### (A) <u>Settings – Sage UBS Accounting Module</u>

#### (1) Maintaining Major Industry Code

(7. Housekeeping  $\rightarrow$  1. Setup  $\rightarrow$  1. General Setup  $\rightarrow$  Company Profile (tab))

Certain assumptions are made in this lesson as listed below:

- (a) The GST Act 2014 has come into operation on 01/04/2014
- (b) On 31/10/2014, the company has registered itself as taxable person under GST Act 2014 and the act shall take effect to its company starting from 01/11/2014
- (c) The standard GST rate is 6%

The company has done the GST registration with Malaysian Royal Customs Department. Below is the information of Major Industry Codes that Eng Hua Grocery Enterprise has applied to Malaysian Royal Customs Department when it registered as a taxable person:

| Major Industry Code |                                                                                           |  |  |
|---------------------|-------------------------------------------------------------------------------------------|--|--|
| Code Description    |                                                                                           |  |  |
| 52212               | Retail sale of fish, other seafood and products thereof                                   |  |  |
| 52222               | Retail sale of rice, flour, other grains and sugars                                       |  |  |
| 52225               | Retail sale of tea, coffee, soft drinks, mineral water and other beverages                |  |  |
| 52331               | Retail sale of household utensils and cutlery, crockery, glassware, chinaware and pottery |  |  |

#### (2) GST Setting

 $\overline{(7. \text{Housekeeping} \rightarrow 1. \text{Setup} \rightarrow 1. \text{General Setup} \rightarrow \text{GST Setting (tab))}}$ 

Below is the information of GST registration for Eng Hua Grocery Enterprise :

| No. | Description                 | Details      |
|-----|-----------------------------|--------------|
| 1.  | GST Registration No.        | 187612093478 |
| 2.  | GST Taxable Period/Category | 1 Month      |
| 3.  | Effective Date              | 01/11/2014   |
| 4.  | GST Next Filing Date        | 01/12/2014   |

#### **Re-Generate Taxable Period Table**

Click the *Taxable Period* button to Re-Generate the Taxable Period Table.

Change the *First Filing Date* to 01/12/2014, then click on *Re-Generate* button to *Re-Generate* the Taxable Period Table.

(3) <u>GL Accounts Maintenance</u> (1. General → 1. General Ledger A/C Maintenance)

| Account Number | A/C Description                        | Special Account                           | Account Type                 |
|----------------|----------------------------------------|-------------------------------------------|------------------------------|
| 1000/000       | Capital                                |                                           | A Capital/Retained Farnings  |
| 1050/000       | Profit & Loss Account                  | PA – Profit Account                       | A. Capital/Retained Earnings |
| 2000/000       | Machinery                              |                                           | D. Fixed Assets              |
| 3000/000       | Debtors Control                        |                                           | F. Current Assets            |
| 3010/000       | Invoice To Be Issued                   |                                           | F. Current Assets            |
| 3011/000       | Accrued Debtor                         |                                           | F. Current Assets            |
| 3020/000       | Bank                                   | BK – Bank Account<br>PV – Payment Voucher | F. Current Assets            |
| 3030/000       | Cash In Hand                           | CA – Cash Account<br>PV – Payment Voucher | F. Current Assets            |
| 3040/000       | Stock                                  | BS – Balance Sheet Stock                  | F. Current Assets            |
| 4000/000       | Trade Creditors Control                |                                           | G. Current Liabilities       |
| 4001/000       | Other Creditors Control                |                                           | G. Current Liabilities       |
| 4020/000       | GST Control                            |                                           | G. Current Liabilities       |
| 4020/001       | GST Input Tax                          | PT – Purchase Tax Account                 | G. Current Liabilities       |
| 4020/002       | GST Output Tax                         | ST – Sales Tax Account                    | G. Current Liabilities       |
| 4030/000       | GST Liability [AR]                     |                                           | G. Current Liabilities       |
| 4031/000       | GST Claimable [AP]                     |                                           | G. Current Liabilities       |
| 4040/000       | GST Suspense                           |                                           | G. Current Liabilities       |
| 4050/000       | Accrual of Refreshment                 |                                           | G. Current Liabilites        |
| 4060/000       | Rental Deposit Received (Refundable)   |                                           | G. Current Liabilites        |
| 5000/000       | Sales Control                          |                                           | H. Sales                     |
| 5000/DRK       | Sales of Drinks &<br>Beverages         |                                           | H. Sales                     |
| 5000/HHU       | Sales of Household<br>Utensils         |                                           | H. Sales                     |
| 5000/SEA       | Sales of Seafood                       |                                           | H. Sales                     |
| 5000/WGR       | Sales of Whole Grains                  |                                           | H. Sales                     |
| 5010/000       | Sales Returns Control                  |                                           | I. Sales Adjustments         |
| 5010/DRK       | Sales Returns of Drinks<br>& Beverages |                                           | I. Sales Adjustments         |
| 5010/HHU       | Sales Returns of<br>Household Utensils |                                           | I. Sales Adjustments         |
| 5010/SEA       | Sales Returns of<br>Seafood            |                                           | I. Sales Adjustments         |
| 5010/WGR       | Sales Returns of Whole<br>Grains       |                                           | I. Sales Adjustments         |

| Account Number                                                       | A/C Description                                                                 | Special Account    | Account Type                                                                                                    |
|----------------------------------------------------------------------|---------------------------------------------------------------------------------|--------------------|----------------------------------------------------------------------------------------------------|
| 5020/000                                                             | Trade Discount Allowed                                                          |                    | I. Sales Adjustment                                                                                                    |
| 5030/000                                                             | Rounding Adjustment                                                             |                    | L. Other Incomes                                                                                                    |
| 6000/000                                                             | Opening Stock                                                                   | OS – Opening Stock | J. Cost of Goods Sold                                                                                                    |
| 6010/000                                                             | Purchases Control                                                               |                    | J. Cost of Goods Sold                                                                                                    |
| 6010/DRK                                                             | Purchases of Drinks &                                                           |                    | J. Cost of Goods Sold                                                                                                    |
| 6010/HHU                                                             | Purchases of Household<br>Utensils                                              |                    | J. Cost of Goods Sold                                                                                                    |
| 6010/SEA<br>6010/WGR                                                 | Purchases of Seafood<br>Purchases of Whole                                      |                    | J. Cost of Goods Sold<br>J. Cost of Goods Sold                                                                                                    |
|                                                                      | Grains                                                                          |                    |                                                                                                    |
| 6020/000                                                             | Purchase Returns                                                                |                    | J. Cost of Goods Sold                                                                                                    |
| 6020/DRK                                                             | Purchase Returns of<br>Drinks & Reverages                                       |                    | J. Cost of Goods Sold                                                                                                    |
| 6020/HHU                                                             | Purchase Returns of<br>Household Utensils                                       |                    | J. Cost of Goods Sold                                                                                                    |
| 6020/SEA                                                             | Purchase Returns of<br>Seafood                                                  |                    | J. Cost of Goods Sold                                                                                                    |
| 6020/WGR                                                             | Purchase Returns of<br>Whole Grains                                             |                    | J. Cost of Goods Sold                                                                                                    |
| 6030/000                                                             | Trade Discount Received                                                         |                    | J. Cost of Goods Sold                                                                                                    |
| 6040/000<br>6099/000                                                 | Carriage Inwards<br>Closing Stock                                               | CS – Closing Stock | J. Cost of Goods Sold<br>J. Cost of Goods Sold                                                                                                    |
| 9000/000<br>9010/000<br>9020/000<br>9030/000<br>9040/000<br>9050/000 | Salary<br>Rental<br>Water & Electricity<br>Travelling<br>Petrol<br>Stationeries |                    | <ul> <li>M. Expenses</li> <li>M. Expenses</li> <li>M. Expenses</li> <li>M. Expenses</li> <li>M. Expenses</li> <li>M. Expenses</li> <li>M. Expenses</li> </ul> |
| 9100/000<br>9110/000<br>9120/000                                     | Legal Fee (Expenses)<br>Club Membership Fee<br>Refreshment                      |                    | M. Expenses<br>M. Expenses<br>M. Expenses                                                                                                    |
| 9200/000                                                             | GST Expenses                                                                    |                    | M. Expenses                                                                                                    |

(4) <u>GST GL Account Mapping</u> (7. Housekeeping → 1. Setup → 1. General Setup → GST Setting (tab))

#### **Prepayment**

GST Liability: Output Tax:

4040/000 GST Suspense 4020/002 GST Output Tax

#### **Bad Debt Management**

Debtors: Bad Debt Relief (AR): Bad Debt Recovered (AR): Bad Debt Liability (AR):

<u>Creditors:</u> Input Tax Adjustment (AP): Output Tax Adjustment (AP): GST Claimable (AP): 4020/001 GST Input Tax 4020/002 GST Output Tax 4030/000 GST Liability [AR]

4020/001 GST Input Tax 4020/002 GST Output Tax 4031/000 GST Claimable [AP]

#### Un-invoiced Delivery Order [GST 21 -days ruling]

Invoice to be issued Accrued Debtor Output Tax Account Code 3010/000 Invoice to be Issued 3011/000 Accrued Debtor 4020/002 GST Output Tax

#### Imported Service (Reverse Charge Mechanism)

Input Tax Code

TX - Purchases with GST incurred at 6% and directly attributable to taxable supplies

Output Tax Code

DS - Deemed supplies (e.g. transfer or disposal of business assets without consideration)

Input Tax Account Code

Output Tax Account Code

4020/001 GST Input Tax

4020/002 GST Output Tax

# (5) Default Tax Code Setting

(7. Housekeeping  $\rightarrow$  9. Administrative Tools  $\rightarrow$  Setting 3 (tab))

#### Tax Code Setting

Default Tax Code for Sales Tax: Default Tax Code for Purchase Tax:

- SR Standard-rated supplies with GST charges
- TX Purchases with GST incurred at 6% and directly attribututable to taxable supplies

#### (6) Tax Maintenance

(1. General  $\rightarrow$  A. Miscellaneaus Files  $\rightarrow$  7. Tax Code Maintenance)

| Tax Code | Transaction Type | GL Account              |
|----------|------------------|-------------------------|
| BL       | (P)urchase       | 9200/000 GST Expenses   |
| DS       | (S)ales          | 4020/002 GST Output Tax |
| IM       | (P)urchase       | 4020/001 GST Input Tax  |
| NR       | (P)urchase       | 4020/001 GST Input Tax  |
| SR       | (S)ales          | 4020/002 GST Output Tax |
| ТХ       | (P)urchase       | 4020/001 GST Input Tax  |
| ZP       | (P)urchase       | 4020/001 GST Input Tax  |
| ZRE      | (S)ales          | 4020/002 GST Output Tax |
| ZRL      | (S)ales          | 4020/002 GST Output Tax |

#### (a) Enter the GL Account for the Tax Code listed **below**:

(b) Add a new Tax Code for Purchase of Relief Supply Items under GST

| Tax Code | Description                               | Tax Percentage | Transaction Type | A/C No.                |
|----------|-------------------------------------------|----------------|------------------|------------------------|
| RP       | Purchase of Relief Supply Items under GST | 0%             | (P)urchase       | 4020/001 GST Input Tax |

# (7) Mapping GL A/C in Maintain Stock Values

(1. General  $\rightarrow$  6. Maintain Stock Values)

| Closing Stock (B/S) Account | Opening Stock (P/L) Account | Closing Stock (P/L) Account |
|-----------------------------|-----------------------------|-----------------------------|
| 3040/0000                   | 6000/0000                   | 6099/0000                   |

(8) Creditor Account Groups Setting

(7. Housekeeping  $\rightarrow$  1. Setup  $\rightarrow$  1. General Setup  $\rightarrow$  Company Profile (tab))

Creditor Account Groups

From 4000 to 4001

### (9) Maintain Debtors A/C

(2. Debtors  $\rightarrow$  1. Debtors File Maintenance)

### (a) <u>Add in New Local Trade Debtors A/C (Local Sales Customers)</u>

| Debtor   | Name               | Company  | Address                                    | Telephone       | Cre        | edit   | More Info.      |
|----------|--------------------|----------|--------------------------------------------|-----------------|------------|--------|-----------------|
| No.      |                    | Reg. No. |                                            |                 | Terms      | Limit  | GST Reg.<br>No. |
| 3000/F01 | * Funai<br>Potoilo | 446712-D | 355, Jalan PJS 7/5, 47400 PJ,<br>Selangor. | (60)3-7890 5432 | 30<br>Davs | 20,000 | -               |
|          | Enterprise         |          |                                            |                 | , .        |        |                 |
| 3000/S01 | Santronic          | 348765-M | 113, Jalan Chow Kit, 50100 KL.             | (60)3-2033 2166 | 30<br>Days | 30,000 | 238912451289    |
| 3000/S02 | Sage Group         | 441389-K | 1B, Plaza Sentral, 50470 KL.               | (60)3-2261 4179 | C.O.D.     | -      | 671278224509    |
| 3000/U01 | * UBS<br>Group     | 441390-L | 10th Floor, Plaza UE3, 50100 KL.           | (60)3-7456 1234 | C.O.D.     |        | -               |

#### <u>Note</u>

\* Local Non-GST registered customers; No GST Registration No. All Debtors have to be set as "**Open Item Debtor**"

### (b) Add in New Foreign Country Trade Debtor A/C (Export Sales Customer)

| Debtor   | Name          | Address            | Country  | Telephone | Cr    | edit   |          | More Info.         |           |
|----------|---------------|--------------------|----------|-----------|-------|--------|----------|--------------------|-----------|
| No.      |               |                    |          |           |       |        | GST Reg. | Date GST           | Sales Tax |
|          |               |                    |          |           | Terms | Limit  | No.      | Status<br>Verified | Code      |
| 3000/S03 | ** Sun Drinks | 1st Floor,         | Thailand | (66) 2673 | 30    | 30,000 | -        | -                  | ZRE       |
|          | and Beverages | Q House Lumpini    |          | 8888      | Days  |        |          |                    |           |
|          | Limited       | Building, 1, South |          |           | -     |        |          |                    |           |
|          |               | Sathorn Road,      |          |           |       |        |          |                    |           |
|          |               | Tungmahamek        |          |           |       |        |          |                    |           |
|          |               | Sathorn, Bangkok   |          |           |       |        |          |                    |           |
|          |               | 10120              |          |           |       |        |          |                    |           |

#### <u>Note</u>

\* Sales to Foreign Country Customer (which also shall be a Non-GST registered customer) which has Foreign Country Delivery Address is considered as *Export Sales* and it is a *Export Zero Rated Supplies* with the Tax Code: **ZRE** 

All Debtors have to be set as "Open Item Debtor"

### (10) <u>Mantienance → Creditors / Suppliers</u>

(3. Creditors  $\rightarrow$  1. Creditors File Maintenance)

# (a) Add in New Local Trade Creditors A/C (Group to 4000/0000 Trade Creditors Control)

| Creditor | Name                    | Comp.    | Address                             | Telephone          | Credit  |              | More Info.         |          |
|----------|-------------------------|----------|-------------------------------------|--------------------|---------|--------------|--------------------|----------|
| No.      |                         | Reg. No. |                                     |                    | Terms   | GST Reg. No. | Date GST           | Purchase |
|          |                         |          |                                     |                    |         |              | Status<br>Verified | Tax Code |
| 4000/B01 | * Ah Beng<br>Enterprise | 668811-K | 1583, Jalan<br>TAR, 50250<br>KL.    | (60)3-2315<br>1248 | 30 Days | -            |                    | NR       |
| 4000/K01 | Kee & Son<br>Company    | 567234-1 | 885, Jalan<br>Tanjung,<br>50100 KL. | (60)3-4294<br>1234 | 30 Days | 341846708123 | 01/11/2014         |          |
| 4000/W01 | Wisma Sdn<br>Bhd        | 451234-J | 334, Jalan<br>Penang,<br>55700 KL.  | (60)3-9222<br>3456 | 30 Days | 561290451966 | 01/11/2014         |          |

All Creditors have to be set as "Open Item Creditor"

# (b) <u>Add in New Foreign Country</u> <u>Trade Creditors A/C (Group to 4000/0000 Trade Creditors</u> <u>Control)</u>

| Creditor | Name                           | Address                                                       | Country   | Telephone        | Credit     |                 | More Info.                     |                      |
|----------|--------------------------------|---------------------------------------------------------------|-----------|------------------|------------|-----------------|--------------------------------|----------------------|
| No.      |                                |                                                               |           |                  | Terms      | GST<br>Reg. No. | Date GST<br>Status<br>Verified | Purchase<br>Tax Code |
| 4000/F01 | **Fraser and<br>Neave, Limited | 438, Alexandra<br>Road, # 21-00,<br>Alexandra Point<br>119958 | Singapore | (65)631893<br>93 | 30<br>Days | -               | -                              | NR                   |

#### <u>Note</u>

\* Non-GST registered Supplier, therefore the Purchase Tax Code is **NR** - Purchase from non GST-registered supplier with no GST incurred

\*\* Foreign Trade Supplier which has Foreign Country address is normally considered as Non-GST registered Supplier, therefore the Purchase Tax Code is **NR** - Purchase from non GST-registered supplier with no GST incurred

All Creditors have to be set as "Open Item Creditor"

| Creditor | Name                           | Company<br>Bog No | Address                                | Telephone          | Credit     | More Ir      | nfo.                           |
|----------|--------------------------------|-------------------|----------------------------------------|--------------------|------------|--------------|--------------------------------|
| NO.      |                                | Key. No.          |                                        |                    | 101115     | GST Reg. No. | Date GST<br>Status<br>Verified |
| 4001/B01 | Bangsar<br>Petronas<br>Station | 518903-N          | 55, Jalan India,<br>59990 KL.          | (60)3-2296<br>6712 | C.O.D.     | 322567120934 | 01/11/2014                     |
| 4001/B02 | Bangsar<br>Stationeries        | 456123-Y          | 32, Jalan<br>Bulan, 50470<br>KL.       | 1800-88-<br>3412   | C.O.D.     | 116788125678 | 01/11/2014                     |
| 4001/S01 | Sage<br>Recreation<br>Club     | 418913-H          | No 1, Wisma<br>Sage, 50470<br>KL.      | (60)3-2272<br>3333 | 30<br>Days | 512843051256 | 01/11/2014                     |
| 4001/T01 | TNB                            | 200866-W          | No 129, Jalan<br>Bangsar,<br>50470 KL. | (60)3-2272<br>8888 | 30<br>Days | 786512306712 | 01/11/2014                     |

# (c) Add in New Local Other Creditors A/C (Group To 4001/0000 Other Creditors Control)

All Creditors have to be set as "Open Item Creditor"

# (d) <u>Add in New Foreign Country Other Creditor A/C (Group To 4001/0000 Other Creditors</u> <u>Control)</u>

| Creditor | Name              | Address                              | Country   | Telephone        | Credit  |                 | More Info.                     |                      |
|----------|-------------------|--------------------------------------|-----------|------------------|---------|-----------------|--------------------------------|----------------------|
| NO.      |                   |                                      |           |                  | Terms   | GST<br>Reg. No. | Date GST<br>Status<br>Verified | Purchase<br>Tax Code |
| 4001/S02 | *SG Legal<br>Firm | #04-08,<br>Pioneer<br>Road<br>112233 | Singapore | (65)341754<br>54 | 30 Days |                 | -                              | NR                   |

#### <u>Note</u>

\* Foreign Supplier which has Foreign Country address is normally considered as Non-GST registered Supplier, therefore the Purchase Tax Code is **NR** - Purchase from non GST-registered supplier with no GST incurred

All Creditors have to be set as "Open Item Creditor"

#### (11) Organise Batches

(4. Transactions  $\rightarrow$  2. Organise Batches)

Generate batch titles as required for Nov' 2014, Dec' 2014 and Jan' 2015.

|     | Organise Batches  |     |                 |  |  |  |  |  |
|-----|-------------------|-----|-----------------|--|--|--|--|--|
| No. | Title             | No. | Title           |  |  |  |  |  |
| 1   | Sales Journal     | 5   | Bank Journal    |  |  |  |  |  |
| 2   | Sales Return      | 6   | Cash Journal    |  |  |  |  |  |
| 3   | Purchases Journal | 7   | General Journal |  |  |  |  |  |
| 4   | Purchase Return   |     |                 |  |  |  |  |  |

# (B) <u>Settings – SAGE UBS Billing Module</u>

#### (1) Company Profile

(7. Housekeeping  $\rightarrow$  1. Run Setup  $\rightarrow$  1. General Setup  $\rightarrow$  Company Profile (tab))

#### (a) Setting of Company/Address

- \* Eng Hua Grocery Enterprise No. 243, Jalan Usahawan 2/3, Subang Hitech Park, 47100 Subang, Selangor Darul Ehsan. Tel: 603-5638 1234
- \* Company Registration No.: LP12341567-L

GST Registration No.: 187612093478

\* The Details MUST be according to SSM registration document

#### (b) Setting of Accounting Period

Last A/C year closing date: 31/ This A/C year closing Period: 12

#### 31/12/2013 12

# (c) Setting of Business GST Application

✓ the check box of ☑ Malaysia GST to enable the GST features

Select the radio button of **O** Exclusive for GST Calculation

#### (2) Setting of Stock Valuation

(7. Housekeeping  $\rightarrow$  1. Run Setup  $\rightarrow$  1. General Setup  $\rightarrow$  Stock Valuation (tab))

#### Costing

Stock item costing method:

1. Fixed Cost

#### (3) Setting of Item Maintenance

(7. Housekeeping  $\rightarrow$  1. Run Setup  $\rightarrow$  1. General Setup  $\rightarrow$  Item Maintenance (tab))

| Item Maintenance<br>Item Code Length (4-24):                                 | 24 |
|------------------------------------------------------------------------------|----|
| <u>Decimal Point</u><br>1 <sup>st</sup> unit/report qty decimal place (0-5): | 0  |
| 2 <sup>nd</sup> unit qty decimal place (0-5):                                | 0  |
| 1 <sup>st</sup> unit price decimal places (0-7):                             | 2  |
| 2 <sup>nd</sup> unit price decimal places (0-7):                             | 2  |

#### (4) Mapping GL A/C No. in Purchases and Sales Related Transactions

(7. Housekeeping  $\rightarrow$  1. Run Setup  $\rightarrow$  1. General Setup  $\rightarrow$  Account No (tab))

Sales Related Account Sales Discount Account Sales Tax Account:

5020/000 Trade Discount Allowed 40200/002 GST Output Tax

#### Purchase Related Account

Purchases Discount Account Purchase Tax Account: 6030/000 Trade Discount Received 4020/001 GST Input Tax

Cash Sales Payment Cash Account:

3030/000 Cash in hand

Bank Negara Malaysia (BNM) 5 Cents Rounding Adjustment Account Setting

Rounding Rounding Adjustment

5030/000 Rounding Adjustment

Creditor Account Groups Setting

AP Code Range 4000 to 4001

#### (5) Bills' Transactions Settings

(7. Housekeeping  $\rightarrow$  1. Run Setup  $\rightarrow$  1. General Setup  $\rightarrow$  Transaction (tab))

#### Add Footer

Activate BNM Rounding Mechanism

✓ the check box to enable Bank Negara Malaysia (BNM) Rounding to 5 cents mechanism

#### (6) Last Used Nos Settings

(7. Housekeeping  $\rightarrow$  1. Run Setup  $\rightarrow$  1. General Setup  $\rightarrow$  Last Used Nos (tab))

#### Last Used Nos./Auto running

| Supplier Invoice     | 0000000  | Un-tick the check box |
|----------------------|----------|-----------------------|
| Purchase return      | PR000000 | $\checkmark$          |
| Delivery Order       | DO00000  | $\checkmark$          |
| Invoice              | IN000000 | $\checkmark$          |
| Cash Sales           | CS000000 | $\checkmark$          |
| Credit Note          | CN000000 | $\checkmark$          |
| Debit Note           | DN000000 | $\checkmark$          |
| Purchase Credit Note | PC000000 | $\checkmark$          |
| Purchase Debit Note  | PD000000 | $\checkmark$          |

#### (7) Sales Control Settings

(7. Housekeeping  $\rightarrow$  1. Run Setup  $\rightarrow$  6. Administrative Tools  $\rightarrow$  Setting (tab))

Do the settings for Sales Control as listed below:

#### Safety Control Password

| ☑ Selling Below Cost         |  | DN CN  |
|------------------------------|--|--------|
| ☑ Selling Above Credit Limit |  | INV DN |

#### <u>Note</u>

DN : Sales Debit Note CN : Sales Credit Note INV: Sales Invoice

#### (8) Group Maintenance

(1. Maintenance  $\rightarrow$  4. Miscellaneous Files  $\rightarrow$  2. Group Maintenance)

Add in the Item Groups listed below into the system in order to do grouping for items.

| Item Group's Particulars | Item Group 1       | Item Group 2 |
|--------------------------|--------------------|--------------|
| Item Group Code          | DR                 | WG           |
| Item Group Description   | Drinks & Beverages | Whole Grains |
| Credit Sales GL A/C      | 5000/DRK           | 5000/WGR     |
| Cash Sales GL A/C        | 5000/DRK           | 5000/WGR     |
| Sales Return GL A/C      | 5010/DRK           | 5010/WGR     |
| Purchase GL A/C          | 6010/DRK           | 6010/WGR     |
| Purchase Return GL A/C   | 6020/DRK           | 6020/WGR     |
| Purchases Tax Code       | ТХ                 | ZP           |
| Sales Tax Code           | SR                 | ZRL          |
| Major Industry Code      | 52225              | 52222        |

| Item Group's Particulars | Item Group 3 | Item Group 4   |
|--------------------------|--------------|----------------|
| Item Group Code          | SF           | КК             |
| Item Group Description   | Seafood      | Kitchen Knives |
| Credit Sales GL A/C      | 5000/SEA     | 5000/HHU       |
| Cash Sales GL A/C        | 5000/SEA     | 5000/HHU       |
| Sales Return GL A/C      | 5010/SEA     | 5010/HHU       |
| Purchase GL A/C          | 6010/SEA     | 6010/HHU       |
| Purchase Return G/L A/C  | 6020/SEA     | 6020/HHU       |
| Purchases Tax Code       | ZP           | ТХ             |
| Sales Tax Code           | ZRL          | SR             |
| Major Industry Code      | 52212        | 52331          |

#### (9) Item Maintenance

(1. Maintenance  $\rightarrow$  3. Item Maintenance  $\rightarrow$  1. Item File Maintenance)

### (a) Item (Goods)

|           | Item (Goods)         |       |        |           |                    |  |  |  |
|-----------|----------------------|-------|--------|-----------|--------------------|--|--|--|
| Code      | Description          | Group | UOM    | Unit Cost | Unit Selling Price |  |  |  |
| 100+1.5L  | 100 Plus 1.5 Litres  | DR    | Carton | 25.00     | 40.00              |  |  |  |
| 7UP1.5L   | 7 Up 1.5 Litres      | DR    | Carton | 22.00     | 38.00              |  |  |  |
| COKE1.5L  | Coca Cola 1.5 Litres | DR    | Carton | 20.00     | 35.00              |  |  |  |
| PEPSI1.5L | Pepsi 1.5 Litres     | DR    | Carton | 18.00     | 32.00              |  |  |  |

|         | Item (Goods)       |       |     |           |                    |  |  |  |
|---------|--------------------|-------|-----|-----------|--------------------|--|--|--|
| Code    | Description        | Group | UOM | Unit Cost | Unit Selling Price |  |  |  |
| S-WG-BR | Sage Brown Rice    | WG    | KG  | 1.80      | 3.20               |  |  |  |
| S-WG-FR | Sage Fragrant Rice | WG    | KG  | 2.20      | 3.80               |  |  |  |
| S-WG-OR | Sage Organic Rice  | WG    | KG  | 3.50      | 4.70               |  |  |  |
| S-WG-WR | Sage White Rice    | WG    | KG  | 1.50      | 2.50               |  |  |  |

|         | Item (Goods)       |       |      |           |                    |  |  |  |
|---------|--------------------|-------|------|-----------|--------------------|--|--|--|
| Code    | Description        | Group | UOM  | Unit Cost | Unit Selling Price |  |  |  |
| S-KK-CK | Sage Chef's Knife  | KK    | Unit | 45.00     | 65.00              |  |  |  |
| S-KK-UK | Sage Utility Knife | KK    | Unit | 32.00     | 48.00              |  |  |  |
| S-KK-PK | Sage Paring Knife  | KK    | Unit | 15.00     | 25.00              |  |  |  |
| S-KK-SK | Sage Slicing Knife | KK    | Unit | 38.00     | 57.00              |  |  |  |

|       |             | ltem (Go | oods) |           |                    |
|-------|-------------|----------|-------|-----------|--------------------|
| Code  | Description | Group    | UOM   | Unit Cost | Unit Selling Price |
| F-SAR | Sardin Fish | SF       | KG    | 12.00     | 20.00              |
| F-TUN | Tuna Fish   | SF       | KG    | 18.00     | 35.00              |
| F-SAL | Salmon Fish | SF       | KG    | 15.00     | 32.00              |
| F-CAT | Catfish     | SF       | KG    | 9.00      | 15.00              |

# (b) Item (Expenses)

|                |                       | Item (Expenses)    |       |           |                               |
|----------------|-----------------------|--------------------|-------|-----------|-------------------------------|
| Code           | Description           | Purchases tax code | UOM   | Unit Cost | GL Account :<br>Purchase Code |
| EXP-RON95      | RON 95 Petrol         | RP                 | Litre | 1.95      | 9040/000                      |
| EXP-RON97      | RON 97 Petrol         |                    | Litre | 2.20      | 9040/000                      |
| EXP-STATIONERY | Stationeries Expenses |                    | -     | -         | 9050/000                      |

# (c) Service Item (Expenses)

|          |                                            | Service Item (Exper | ises)                         |                             |
|----------|--------------------------------------------|---------------------|-------------------------------|-----------------------------|
| Code     | Description                                | Purchase Tax Code   | GL Account :<br>Purchase Code | More Info. [2]<br>Item Type |
| LEGAL    | Legal Fee (Expenses)                       |                     | 9100/000                      | IMPORTED SERVICE            |
| CLUB     | Recreational Club Annual<br>Membership Fee | BL                  | 9110/000                      | SERVICE                     |
| EXP-ELEC | Electricity Bill                           |                     | 9020/0000                     | SERVICE                     |

# Step 4: Accounts' Opening Balance – Sage UBS Accounting Module

# (A) GL Accounts Opening Balance

(1. General  $\rightarrow$  2. Enter Opening Balances)

Following are the Trial Balance as at 31/10/2014.

| Description                            | <u>Debit</u> (RM) | <u>Credit</u> (RM)     |
|----------------------------------------|-------------------|------------------------|
| Capital<br>Profit & Loss Account       |                   | 70,000.00<br>16,210.00 |
| Funai Retails Enterprise               | 8,000.00          |                        |
| Bank                                   | 50.000.00         |                        |
| Cash In Hand                           | 30,000.00         |                        |
| *Stock                                 | 4,000.00          |                        |
| Sales of Drinks & Beverages            |                   | 30,000.00              |
| Sales of Household Utensils            |                   | 25,000.00              |
| Sales of Seafood                       |                   | 20,000.00              |
| Sales of Whole Grains                  |                   | 28,000.00              |
| Sales Returns of Drinks & Beverages    | 500.00            |                        |
| Sales Returns of Household Utensils    | 500.00            |                        |
| Sales Returns of Seafood               | 500.00            |                        |
| Sales Returns of Whole Grains          | 500.00            |                        |
| Purchases of Drinks & Beverages        | 22,000.00         |                        |
| Purchases of Household Utensils        | 18,000.00         |                        |
| Purchase of Seatood                    | 15,000.00         |                        |
|                                        | 25,000.00         |                        |
| Purchase Returns of Drinks & Beverages |                   | 500.00                 |
| Purchase Returns of Household Utensils |                   | 500.00                 |
| Purchase Returns of Whole Grains       |                   | 500.00                 |
|                                        |                   | 000.00                 |
| Salary                                 | 5,000.00          |                        |
| Rental                                 | 1,500.00          |                        |
| Travelling                             | 300.00            |                        |
| Petrol                                 | 200.00            |                        |
| Stationeries                           | 500.00            |                        |
|                                        | 191,210.00        | 191,210.00             |
|                                        |                   |                        |

#### Notes:

\* The stock RM4,000.00 was valued as at 31/12/2014.

### (B) Debtors Opening Balance

(4. Transactions  $\rightarrow$  6. Open Item Menu Debtor  $\rightarrow$  1. Maintain B/F Bills )

The company has 2 debtors and their debtor's statements as at 31/10/2014, are shown below:

|                      | S<br>Sela<br>State              | Eng Hua G<br>(Company R<br>No. 243, Ja<br>Subang Hitech<br>ngor Darul El<br>ment of Act | Procery Ente<br>eg. No.: LP123415<br>lan Usahaw<br>Park, 4710<br>Isan. TEL: 6<br>COUNT AS a | erprise<br><sup>67-1)</sup><br>an 2/3,<br>0 Subang,<br>603-5638 123<br>at 31/10/20 | 84<br>914           |                                           |
|----------------------|---------------------------------|-----------------------------------------------------------------------------------------|---------------------------------------------------------------------------------------------|------------------------------------------------------------------------------------|---------------------|-------------------------------------------|
| Cust Cod<br>Cust Nar | le : 3000/F01<br>ne : Funai Ret | ails Enterpris                                                                          | e                                                                                           |                                                                                    | Tern<br>Mon<br>Page | n : 30 Days<br>hth : Oct'14<br>e : 1 of 1 |
| Attn : Mrs           | s. Liew                         |                                                                                         |                                                                                             |                                                                                    |                     |                                           |
| Date                 | Ref. No                         | Descriptio                                                                              | n                                                                                           | Debit                                                                              | Credit              | Balance                                   |
| 10/05/14             | Inv 2080                        | Salas Invai                                                                             | <b>CO</b>                                                                                   | 2 500 00                                                                           |                     | 2 500 00                                  |
| 27/07/14             | Inv 2009                        | Sales Invoi                                                                             |                                                                                             | 2,000.00                                                                           |                     | 5 500.00                                  |
| 20/08/14             | Inv 2457                        | Sales Invoi                                                                             | ce                                                                                          | 1.000.00                                                                           |                     | 6.500.00                                  |
| 28/10/14             | Inv 3012                        | Sales Invoi                                                                             | ce                                                                                          | 1,500.00                                                                           |                     | 8,000.00                                  |
| Malaysian R          | Ringgit Eight Thou              | sand Only                                                                               |                                                                                             |                                                                                    |                     |                                           |
|                      |                                 |                                                                                         |                                                                                             | MY                                                                                 | R 8,000.            | 00                                        |
| Ageing Det           | ails                            |                                                                                         | ·                                                                                           |                                                                                    |                     |                                           |
| Current              | 1-30                            | 31-60                                                                                   | 61-90                                                                                       | 91-120                                                                             | >120                |                                           |
| 1,500.00             | ,                               | 1,000.00                                                                                | 3,000.00                                                                                    |                                                                                    | 2,500.0             | 0                                         |
| Thank you fe         | or your business                |                                                                                         |                                                                                             |                                                                                    |                     |                                           |
|                      |                                 |                                                                                         |                                                                                             |                                                                                    |                     |                                           |
|                      |                                 |                                                                                         |                                                                                             |                                                                                    |                     |                                           |
|                      |                                 |                                                                                         |                                                                                             |                                                                                    |                     |                                           |
|                      |                                 |                                                                                         |                                                                                             |                                                                                    |                     |                                           |
|                      |                                 |                                                                                         |                                                                                             |                                                                                    |                     |                                           |
|                      |                                 |                                                                                         |                                                                                             |                                                                                    |                     |                                           |
|                      |                                 |                                                                                         |                                                                                             |                                                                                    |                     |                                           |

|          | ount No. | /          |    |           |    | 📃 <u>E</u> dit Refno(2) & Desp.(2)           |                                 | Foreign Currenc           | y Bills |    |     |           |   |
|----------|----------|------------|----|-----------|----|----------------------------------------------|---------------------------------|---------------------------|---------|----|-----|-----------|---|
|          | Date     | A/C No.    | Τ. | Reference | Ε  | Desp.                                        | Debit                           | Credit                    | Site    | PJ | Job | GST Value |   |
| 19       | /05/201  | 4 3000/F01 | Ι  | INV 2089  |    | SALES                                        | 2500.00                         | 0.00                      |         |    |     | 0.00      | 0 |
| 27       | /07/201  | 4 3000/F01 | Ι  | INV 2388  |    | SALES                                        | 3000.00                         | 0.00                      |         |    |     | 0.00      |   |
| 20       | /08/201  | 4 3000/F01 | I  | INV 2457  |    | SALES                                        | 1000.00                         | 0.00                      |         |    |     | 0.00      | ) |
| 28       | /10/201  | 4 3000/F01 | I  | INV 3012  |    | SALES                                        | 1500.00                         | 0.00                      |         |    |     | 0.00      | ) |
|          |          |            |    |           |    |                                              |                                 |                           |         |    |     |           |   |
|          |          |            |    |           |    |                                              |                                 |                           |         |    |     |           |   |
|          |          |            |    | Bill Typ  | e: | I = Invoice, D = Debi<br>P = Payment, R = Re | t Note, C = Cr<br>eturn Cheque, | edit Note,<br>H = Cash Sa | le      |    |     |           |   |
|          |          | A/C No.    | F  | Reference | E  | xt. Desp.                                    | Debit                           | Cri                       | edit    |    | G   | ST Value  |   |
| )<br>ate |          |            | Т  |           | Т  |                                              | (                               | 0.00                      | 0.0     | 0  |     | 0.00      |   |
| )<br>ate | /        |            |    |           |    |                                              |                                 | 0                         | 000000  | 0  |     |           |   |
| )ate     | /        | /          |    |           |    |                                              | Hate                            | 0.                        | 000000  |    |     |           |   |

|                      | Se<br>Stat                      | Eng Hua (<br>(Company<br>No. 243, Ja<br>Subang Hitec<br>angor Darul E<br>ement of Ac | arocery En<br>Reg. No.: LP1234.<br>alan Usaha<br>h Park, 471<br>hsan. TEL: | terprise<br><sup>1567-L)</sup><br>wan 2/3,<br>00 Subang,<br>603-5638 12<br>at 31/10/2 | 34<br>014               |                               |  |
|----------------------|---------------------------------|--------------------------------------------------------------------------------------|----------------------------------------------------------------------------|---------------------------------------------------------------------------------------|-------------------------|-------------------------------|--|
| Cust Cod<br>Cust Nan | le : 3000/S01<br>ne : Santronio | ;                                                                                    |                                                                            |                                                                                       | Term:<br>Month<br>Page: | 30 Days<br>: Oct'14<br>1 of 1 |  |
| Attn : Mr.           | Hong                            |                                                                                      |                                                                            |                                                                                       |                         |                               |  |
| Date                 | Ref. No                         | Description                                                                          | n                                                                          | Debit                                                                                 | Credit E                | <u>Balance</u>                |  |
| 24/06/14             | Inv 2265                        | Sales Invoid                                                                         | e                                                                          | 4,200.00                                                                              | 4,2                     | 200.00                        |  |
| 28/08/14             | lnv 2468                        | Sales Invoid                                                                         | e                                                                          | 3,010.00                                                                              | 7,210.00                |                               |  |
| 26/10/14             | Inv 3008                        | Sales Invoid                                                                         | e                                                                          | 2,000.00                                                                              | 9,2                     | 210.00                        |  |
| Malaysian R          | Ringgit Nine Thou               | sand Two Hundred                                                                     | and Ten Onl                                                                | Y                                                                                     |                         |                               |  |
|                      |                                 |                                                                                      |                                                                            | МҮ                                                                                    | R 9,210.00              |                               |  |
| Ageing Det           | ails                            |                                                                                      |                                                                            |                                                                                       |                         |                               |  |
| Current              | 1-30                            | 31-60                                                                                | 61-90                                                                      | 91-120                                                                                | >120                    |                               |  |
| 2 000 00             | )                               | 3,010.00                                                                             |                                                                            | 4,200                                                                                 |                         |                               |  |

| Account No. /                  | 🔲 <u>E</u> dit Refno(2) & Desp | o.(2)   | Foreign Currency | Bills  |       |           |
|--------------------------------|--------------------------------|---------|------------------|--------|-------|-----------|
| Date A/C No. T. Reference      | E Desp.                        | Debit   | Credit           | Site P | J Job | GST Value |
| 19/05/2014 3000/F01 I INV 2089 | SALES                          | 2500.00 | 0.00             |        |       | 0.00      |
| 27/07/2014 3000/F01 I INV 2388 | SALES                          | 3000.00 | 0.00             |        |       | 0.00      |
| 20/08/2014 3000/F01 I INV 2457 | SALES                          | 1000.00 | 0.00             |        |       | 0.00      |
| 28/10/2014 3000/F01 I INV 3012 | SALES                          | 1500.00 | 0.00             |        |       | 0.00      |
| 24/06/2014 3000/S01 I INV 2265 | SALES                          | 4200.00 | 0.00             |        |       | 0.00      |
| 28/08/2014 3000/S01 I INV 2468 | SALES                          | 3010.00 | 0.00             |        |       | 0.00      |
| 26/10/2014 3000/S01 I INV 3008 | SALES                          | 2000.00 | 0.00             |        |       | 0.00      |
|                                |                                |         |                  |        |       |           |
|                                |                                |         |                  |        |       |           |
|                                |                                |         |                  |        |       |           |
|                                |                                |         |                  |        |       |           |
|                                |                                |         |                  |        |       |           |
|                                |                                |         |                  |        |       |           |
|                                |                                |         |                  |        |       |           |
|                                |                                |         |                  |        |       |           |

# Step 5: Key in Transaction – Sage UBS Billing Module

Following are the transactions for November and December 2014.

#### <u>Note</u>

At Body portion of the bills, please search the Item No. by ticking the checkbox of "Search item by Group" as shown below. A group listing will pop up to let users to choose. Please select the group that belongs to the item No. which you are going to search for. You may then easily find the item No. in the item listing.

| Item No.               | Desc                         | ription (1)  |                           | Description (2)                     |       |
|------------------------|------------------------------|--------------|---------------------------|-------------------------------------|-------|
| ▶ 100+1.5L             | 100 PLUS 1.5 LITRES          | 3            |                           |                                     |       |
| 7UP1.5L                | 7 UP 1.5 LITRES              |              |                           |                                     |       |
| CLUB                   | RECREATIONAL CLUB            | ANNUAL MEMBE | ERSHIP FEE                |                                     |       |
| COKE1.5L               | COCA COLA 1.5 LITR           |              |                           |                                     |       |
| EXP-ELEC               | ELECTRICITY BILL             | So OBS Inver | ntory and Billing - Group | Listing                             |       |
| EXP-RON95              | RON 95 PETROL                |              |                           |                                     |       |
| EXP-RON97              | RON 97 PETROL                |              | Group                     | Description                         |       |
| EXP-STATIONERY         | STATIONERIES EXPEN           | DR           |                           | DRINKS & BEVERAGES                  |       |
| F-CAT                  | CATFISH                      | KK           |                           | KITCHEN KNIVES                      |       |
| F-SAL                  | SALMON FISH                  | SF           |                           | SEAFOOD                             |       |
| F-SAR                  | SARDIN FISH                  | WG           |                           | WHOLE GRAINS                        |       |
| F-TUN                  | TUNA FISH                    |              |                           |                                     |       |
| LEGAL                  | LEGAL FEE (EXPENSE:          | L            |                           |                                     |       |
| PEPSI1.5L              | PEPSI 1.5 LITRES             |              |                           |                                     |       |
| ✓ Search item by Group | Search item by Supplier Code |              |                           |                                     |       |
| Item No                | Desp (                       |              | Group Listing             | g will pop up after tick the checkt | )OX   |
| Alternate Item Ma      | Desp. (i                     |              |                           |                                     |       |
|                        | Desp. (i                     |              |                           |                                     |       |
|                        | · ·                          | Desp.(Lef    | ft)                       | Desp.(Mid)                          |       |
| 🛛 💟 Search item b      | y <u>G</u> roup              |              |                           |                                     |       |
|                        |                              |              |                           |                                     | Cance |
|                        |                              |              |                           |                                     |       |

# (A) Credit Purchases Transactions - Issue Supplier Invoices

(2. Transactions  $\rightarrow$  1. Receive  $\rightarrow$  Supplier Invoice (button))

#### <u>Nov' 2014</u>

| Supplier<br>Invoice No | Supplier<br>Code | Date       | Description | Item No. | Qty | U.Price(RM) |
|------------------------|------------------|------------|-------------|----------|-----|-------------|
| INV 5321               | 4000/K01         | 01/11/2014 | Purchases   | 100+1.5L | 150 | 25.00       |
|                        |                  |            |             | F-TUN    | 25  | 18.00       |
|                        |                  |            |             | S-KK-CK  | 20  | 45.00       |
|                        |                  |            |             | S-WG-BR  | 150 | 1.80        |
| INV 1175               | 4000/W01         | 05/11/2014 | Purchases   | COKE1.5L | 330 | 20.00       |
|                        |                  |            |             | F-CAT    | 15  | 9.00        |
|                        |                  |            |             | S-KK-UK  | 10  | 32.00       |
|                        |                  |            |             | S-WG-FR  | 200 | 2.20        |

#### Dec' 2014

| Supplier<br>Invoice No | Supplier<br>Code | Date       | Description | Item No.  | Qty | U.Price<br>(RM) | Discount<br>(% / RM) |
|------------------------|------------------|------------|-------------|-----------|-----|-----------------|----------------------|
| INV 5325               | 4000/K01         | 08/12/2014 | Purchases   | 7UP1.5L   | 200 | 22.00           | 10%                  |
|                        |                  |            |             | F-SAL     | 20  | 15.00           | -                    |
|                        |                  |            |             | S-KK-PK   | 10  | 15.00           | RM 20.00             |
|                        |                  |            |             | S-WG-OR   | 30  | 3.50            | -                    |
| INV 1187               | 4000/W01         | 15/12/2014 | Purchases   | PEPSI1.5L | 100 | 18.00           | 10% + 5%             |
|                        |                  |            |             | F-SAR     | 35  | 12.00           | 5%                   |
|                        |                  |            |             | S-WG-WR   | 100 | 1.50            | RM 35.00             |
|                        |                  |            |             | S-KK-SK   | 15  | 38.00           | 2%                   |
| INV 6346               | * 4000/B01       | 23/12/2014 | Purchases   | 100+1.5L  | 50  | 25.00           | 5% + 5%              |
|                        |                  |            |             | S-WG-OR   | 30  | 3.50            | RM 40.00             |
|                        |                  |            |             | S-KK-CK   | 20  | 45.00           | 15%                  |
|                        |                  |            |             | F-TUN     | 25  | 18.00           | 5% + 3%              |

\* 4000/B01 is a Non-GST Supplier

# (B) <u>Issue Purchase Debit Note for Purchase Returns</u> (2. Transactions → 3. Purchase Debit Note → Purchase Return (button))

| Purchase<br>Return No. | Supplier<br>Code | Date       | ✓ Update From<br>Supplier Invoice | Item No.                   | Qty          | U.Price(RM) | Discount<br>(% / RM) |  |  |
|------------------------|------------------|------------|-----------------------------------|----------------------------|--------------|-------------|----------------------|--|--|
| PR000001               | 4000/K01         | 05/11/2014 | INV 5321                          | 100+1.5L                   | 20           | 25.00       | -                    |  |  |
|                        |                  |            |                                   | Reason: Damage on Delivery |              |             |                      |  |  |
|                        |                  |            |                                   | F-TUN                      | 5            | 18.00       | -                    |  |  |
|                        |                  |            |                                   | Reason: Fau                | ulty Goods I | Return      |                      |  |  |

| Purchase<br>Return No. | Supplier<br>Code | Date       | <b>Update From</b><br>Supplier Invoice | Item No.                    | Qty | U.Price(RM) | Discount<br>(% / RM) |  |
|------------------------|------------------|------------|----------------------------------------|-----------------------------|-----|-------------|----------------------|--|
| PR000002               | 4000/W01         | 18/12/2014 | INV 1187                               | PEPSI1.5L 20 18.00 10% +    |     |             |                      |  |
|                        |                  |            |                                        | Reason: Damage on Delivery  |     |             |                      |  |
|                        |                  |            |                                        | F-SAR                       | 5   | 12.00       | 5%                   |  |
|                        |                  |            |                                        | Reason: Faulty Goods Return |     |             |                      |  |

# (C) Issue Purchase Debit Note for Supplier Overcharge

| Purchase<br>Debit<br>Note No. | Supplier<br>Code | Date       | Description            | ✓ Update<br>from Invoice | Item No.                 | Qty      | U.Price<br>(RM) | Amount<br>(RM) |
|-------------------------------|------------------|------------|------------------------|--------------------------|--------------------------|----------|-----------------|----------------|
| PD000001                      | 4000/W01         | 08/11/2014 | Supplier<br>Overcharge | INV 1175                 | COKE1.5L                 | 0        | 0.00            | 990.00         |
|                               |                  |            |                        |                          | Reason: Price Adjustment |          |                 |                |
|                               |                  |            |                        |                          | F-CAT                    | 0        | 0.00            | 15.00          |
|                               |                  |            |                        |                          | Reason: Price Adjustment |          |                 |                |
|                               |                  |            |                        |                          | S-KK-UK                  | 0        | 0.00            | 22.40          |
|                               |                  |            |                        |                          | Reason: Price Adjustment |          |                 |                |
|                               |                  |            |                        |                          | S-WG-FR                  | 0        | 0.00            | 50.00          |
|                               |                  |            |                        |                          | Reason: <b>Pric</b>      | e Adjust | ment            |                |

(2. Transactions  $\rightarrow$  3. Purchase Debit Note  $\rightarrow$  Purchase Debit Note (button))

# (D) Issue Purchase Credit Note for Supplier Undercharge

(2. Transactions  $\rightarrow$  4. Purchase Credit Note)

| <u>Header</u>            |          |             |                                   |          |  |  |  |  |
|--------------------------|----------|-------------|-----------------------------------|----------|--|--|--|--|
| Purchase Credit Note No. | Date     | Description | ✓ Update From<br>Supplier Invoice |          |  |  |  |  |
| PC000001                 | 4000/K01 | 09/12/2014  | Supplier<br>Undercharge           | INV 5325 |  |  |  |  |

| Body     |                  |     |              |             |          |  |  |  |  |
|----------|------------------|-----|--------------|-------------|----------|--|--|--|--|
| Item No. | Reason           | Qty | U.Price (RM) | Amount (RM) | Discount |  |  |  |  |
| 7UP1.5L  | Price Adjustment | 0   | 0.00         | 150.00      | -        |  |  |  |  |
| S-WG-OR  | Price Adjustment | 0   | 0.00         | 15.00       | -        |  |  |  |  |

# <u>Credit Sales Transactions - Issue Sales Tax Invoice</u> (2. Transactions $\rightarrow$ 6. Invoice) (E)

### <u>Nov' 2014</u>

| Invoice No. | Cust. No. | Date       | Description  | Item No. | Qty | U.Price(RM) |
|-------------|-----------|------------|--------------|----------|-----|-------------|
| IN000001    | 3000/S01  | 01/11/2014 | Credit Sales | 100+1.5L | 100 | 40.00       |
|             |           |            |              | F-TUN    | 20  | 35.00       |
|             |           |            |              | S-KK-CK  | 10  | 65.00       |
|             |           |            |              | S-WG-BR  | 100 | 3.20        |
| IN000002    | 3000/F01  | 05/11/2014 | Credit Sales | COKE1.5L | 250 | 35.00       |
|             |           |            |              | F-CAT    | 10  | 15.00       |
|             |           |            |              | S-KK-UK  | 5   | 48.00       |
|             |           |            |              | S-WG-FR  | 150 | 3.80        |
| IN000003    | 3000/S01  | 15/11/2014 | Credit Sales | 7UP1.5L  | 150 | 38.00       |
|             |           |            |              | F-SAL    | 12  | 32.00       |
|             |           |            |              | S-KK-PK  | 8   | 25.00       |
|             |           |            |              | S-WG-OR  | 20  | 4.70        |

| Invoice No. | Cust. No. | Date       | Description  | Item No.  | Qty | U.Price<br>(RM) | Discount<br>(% / RM) |
|-------------|-----------|------------|--------------|-----------|-----|-----------------|----------------------|
| IN000004    | 3000/S01  | 08/12/2014 | Credit Sales | PEPSI1.5L | 85  | 32.00           | 4%                   |
|             |           |            |              | F-SAR     | 23  | 20.00           | -                    |
|             |           |            |              | S-WG-WR   | 56  | 2.50            | RM 35.00             |
|             |           |            |              | S-KK-SK   | 8   | 57.00           | -                    |
| IN000005    | 3000/F01  | 15/12/2014 | Credit Sales | 100+1.5L  | 35  | 40.00           | 5% + 5%              |
|             |           |            |              | S-WG-OR   | 15  | 4.70            | 7%                   |
|             |           |            |              | S-KK-CK   | 5   | 65.00           | RM 10.00             |
|             |           |            |              | F-TUN     | 18  | 35.00           | 3% + 2%              |
| IN000006    | 3000/S01  | 17/12/2014 | Credit Sales | COKE1.5L  | 20  | 35.00           | 2%                   |
|             |           |            |              | S-WG-OR   | 30  | 4.70            | RM 5.00              |
|             |           |            |              | S-KK-UK   | 10  | 48.00           | 2% + 3%              |
|             |           |            |              | F-SAL     | 20  | 32.00           | 3%                   |

# Dec' 2014

# (F) Cash Sales Transactions - Issue Cash Sales Tax Invoice

(2. Transactions  $\rightarrow$  7. Cash Sale)

# <u>Nov' 2014</u>

| Bill No. | Cust. No. | Date       | Description | Item No. | Qty   | U.Price (RM) |
|----------|-----------|------------|-------------|----------|-------|--------------|
| CS000001 | 3000/S02  | 15/11/2014 | Cash Sales  | COKE1.5L | 20    | 35.00        |
|          |           |            |             | S-WG-FR  | 50    | 3.80         |
|          |           |            | S-KK-UK     | 5        | 48.00 |              |
|          |           |            |             | F-TUN    | 5     | 35.00        |
| CS000002 | 3000/U01  | 30/11/2014 | Cash Sales  | 7UP1.5L  | 15    | 38.00        |
|          |           |            |             | S-WG-OR  | 30    | 4.70         |
|          |           |            |             | S-KK-SK  | 3     | 57.00        |
|          |           |            |             | F-CAT    | 5     | 15.00        |

### Dec' 2014

| Bill No. | Cust. No. | Date       | Description | Item Code | Qty | U.Price<br>(RM) | Discount<br>(% / RM) |
|----------|-----------|------------|-------------|-----------|-----|-----------------|----------------------|
| CS000003 | 3000/S02  | 17/12/2014 | Cash Sales  | 100+1.5L  | 10  | 40.00           | 3%                   |
|          |           |            |             | S-WG-BR   | 20  | 3.20            | RM 10.00             |
|          |           |            |             | S-KK-CK   | 5   | 65.00           | 2% + 1%              |
|          |           |            |             | PEPSI1.5L | 10  | 32.00           | 2%                   |
|          |           |            |             | S-WG-OR   | 12  | 4.70            | RM 5.00              |
|          |           |            |             | F-SAR     | 5   | 20.00           | 1% + 2%              |

# (G) Cash Sales for Walk-In Customer

| <b>(G) <u>Cash</u><br/>(2. Tra</b> | <b>Sales for N</b><br>nsactions $\rightarrow$ 7. | <mark>Walk-In Cus</mark><br>Cash Sale) |               | -         |     |                 |                      |
|------------------------------------|--------------------------------------------------|----------------------------------------|---------------|-----------|-----|-----------------|----------------------|
| Bill No.                           | Cust. No.                                        | Date                                   | Description   | Item Code | Qty | U.Price<br>(RM) | Discount<br>(% / RM) |
| CS000004                           | 9999/999                                         | 21/12/2014                             | Cash Sales    | 100+1.5L  | 10  | 40.00           | 3%                   |
|                                    | Customer's                                       | s Company Prof                         | ïle           | S-WG-BR   | 20  | 3.20            | RM 10.00             |
| Remark 0                           | Wong Retail S                                    | Shop                                   | Customer Name | S-KK-CK   | 5   | 65.00           | 2% + 1%              |
| Remark 1                           | No. 323, Jalar                                   | n SS 2/3,                              | Address 1     | F-CAT     | 8   | 15.00           | RM 12.00             |
| Remark 2                           | 47100 Petaling Jaya,                             |                                        | Address 2     | COKE1.5L  | 6   | 35.00           | 3% + 2%              |
| Remark 3                           | Selangor.                                        |                                        | Address 3     | S-WG-WR   | 30  | 2.50            | 5%                   |
| Remark 4                           | 00124567808                                      | 5                                      | GST Reg. No.  | F-TUN     | 10  | 35.00           | RM20.00              |

#### Note

For walk-in customers who purchase based on Cash Sales which you don't maintain their company profile into Debtors File Maintenance / Customer File Maintenance in Sage UBS 2015, you may need to enter their company profile into the Cash Sales bill in Remark 0 (for Customer's Company Name), Remark 1 to 3 (Customer's Company Address) and Remark 4 (Customer's GST Registration No.) in order to print the Full Tax Invoice to the walk-in customers.

# (H) Export Sales to Foreign Trade Customer

(2. Transactions  $\rightarrow$  6. Invoice)

| Invoice No. | Cust. No. | Date       | Description  | Item No. | Qty | U.Price<br>(RM) | Discount<br>(% / RM) |
|-------------|-----------|------------|--------------|----------|-----|-----------------|----------------------|
| IN000007    | *3000/S03 | 18/12/2014 | Export Sales | 100+1.5L | 150 | 40.00           | 5%                   |
|             |           |            |              | 7UP1.5L  | 120 | 38.00           | RM 80.00             |
|             |           |            |              | S-KK-PK  | 50  | 25.00           | 2% + 3%              |
|             |           |            |              | S-KK-SK  | 50  | 57.00           | 3% + 2%              |

\* Customer 3000/S03 is a foreign customer from Thailand

# (I) Credit Sales to Delivery Address in GST Designated Area

3000/S01 Santronic has sent a P.O. to order the goods which shall be sent to Langkawi.

#### (a) Maintain Delivery Address

(1. Maintenance  $\rightarrow$  4. Miscallaneous Files  $\rightarrow$  E. Address Maintenance)

The delivery address is listed as below:

No.1, Jalan Kampung Attap, Kuala Cenang, 07000 Langkawi, Kedah.

Maintain the address in 1. Maintenance  $\rightarrow$  4. Miscallaneous Files  $\rightarrow$  D. Address Maintenance as below:

#### Address Maintenance

| Code    | S01-L                                                                        |          |     |
|---------|------------------------------------------------------------------------------|----------|-----|
| Desp.   | Santronic - Langkawi                                                         | Tax Code | ZRE |
| Cust. I | No. 3000/S01 Santronic                                                       |          |     |
| Addres  | ss No. 1, Jalan Kampung Attap,<br>Kuala Cenang,<br>07000 Langkawi,<br>Kedah. |          |     |
| Attent  | ion Mr. Sam                                                                  |          |     |

#### (b) <u>Issue Sales Invoice by Selecting the Delivery Address of Designated Area</u> (2. Transactions → 6. Invoice)

| Invoice<br>No. | Cust.<br>No. | Date       | Description  | With Delivery Address                | Item No. | Qty | U.Price<br>(RM) |
|----------------|--------------|------------|--------------|--------------------------------------|----------|-----|-----------------|
| IN000008       | 3000/S01     | 21/12/2014 | Credit Sales | ✓ Change<br>Delivery Address         | 100+1.5L | 150 | 40.00           |
|                |              |            |              |                                      | 7UP1.5L  | 120 | 38.00           |
|                |              |            |              | Select Address<br>Code: <b>S01-L</b> | S-KK-PK  | 50  | 25.00           |
|                |              |            |              |                                      | S-KK-SK  | 50  | 57.00           |

# (J) Issue Sales Crebit Note for Sales Returns

(2. Transactions  $\rightarrow$  8. Credit Note  $\rightarrow$  Credit Note (Sales Return) (button))

| Credit<br>Note No. | Cust.<br>No. | Date       | <b>Update</b><br>from Invoice | Item No.              | Qty         | U.Price(RM) | Discount (%/RM) |  |
|--------------------|--------------|------------|-------------------------------|-----------------------|-------------|-------------|-----------------|--|
| CN000001           | 3000/F01     | 24/12/2014 | IN000005                      | S-WG-OR               | 5           | 4.70        | 7%              |  |
|                    |              |            |                               | Reason: Expired Items |             |             |                 |  |
|                    |              |            |                               | S-KK-CK               | 2           | 65.00       | -               |  |
|                    |              |            |                               | Reason: No            | t According | to Specs    |                 |  |

# (K) Issue Sales Credit Note for Invoice Cancellation as Adjustment

(2. Transactions  $\rightarrow$  8. Credit Note  $\rightarrow$  Credit Note (Adjustment) (button))

# (i) Maintain Reason

(1. Maintenance  $\rightarrow$  4. Miscallaneous Files  $\rightarrow$  A. Reason Maintenance)

| <u>Reason</u> | Description    |
|---------------|----------------|
| X INV         | Cancel Invoice |

### (ii) Issue Credit Note (Adjustment) for Invoice Cancelation

(2. Transactions  $\rightarrow$  8. Credit Note  $\rightarrow$  Credit Note (Adjustment) (button))

|                 | <u>Header</u> |            |                |                                |  |  |  |  |
|-----------------|---------------|------------|----------------|--------------------------------|--|--|--|--|
| Credit Note No. | Cust. No.     | Date       | Description    | ✓ Update From Supplier Invoice |  |  |  |  |
| CN000002        | 3000/S01      | 26/12/2014 | Cancel Invoice | IN000006                       |  |  |  |  |

|          | Body           |     |              |          |  |  |  |  |  |  |
|----------|----------------|-----|--------------|----------|--|--|--|--|--|--|
| Item No. | Reason         | Qty | U.Price (RM) | Discount |  |  |  |  |  |  |
| COKE1.5L | Cancel Invoice | 20  | 35.00        | 2%       |  |  |  |  |  |  |
| S-WG-OR  | Cancel Invoice | 30  | 4.70         | RM 5.00  |  |  |  |  |  |  |
| S-KK-UK  | Cancel Invoice | 10  | 48.00        | 2% + 3%  |  |  |  |  |  |  |
| F-SAL    | Cancel Invoice | 20  | 32.00        | 3%       |  |  |  |  |  |  |

# (L) Issue Sales Credit Note for Overcharge Customer

(2. Transactions  $\rightarrow$  8. Credit Note  $\rightarrow$  Credit Note (Adjustment) (button))

| <u>Header</u>   |           |            |                            |                                   |  |  |  |  |
|-----------------|-----------|------------|----------------------------|-----------------------------------|--|--|--|--|
| Credit Note No. | Cust. No. | Date       | Description                | ✓ Update From<br>Supplier Invoice |  |  |  |  |
| CN000003        | 3000/S01  | 29/12/2014 | Overcharge the<br>Customer | IN000004                          |  |  |  |  |

|           | Body             |     |              |             |          |  |  |  |  |  |
|-----------|------------------|-----|--------------|-------------|----------|--|--|--|--|--|
| Item No.  | Reason           | Qty | U.Price (RM) | Amount (RM) | Discount |  |  |  |  |  |
| PEPSI1.5L | Price Adjustment | 0   | 0.00         | 272.00      | -        |  |  |  |  |  |
| F-SAR     | Price Adjustment | 0   | 0.00         | 25.00       | -        |  |  |  |  |  |
| S-WG-WR   | Price Adjustment | 0   | 0.00         | 7.00        | -        |  |  |  |  |  |
| S-KK-SK   | Price Adjustment | 0   | 0.00         | 35.00       | -        |  |  |  |  |  |

# (M) Issue Sales Debit Note for Undercharge Customer

(2. Transactions  $\rightarrow$  9. Debit Note  $\rightarrow$  Debit Note (Adjustment))

| Debit<br>Note No. | Cust.<br>No. | Date       | Description              | ✓ Update<br>from Invoice | Item No.    | Qty      | Unit<br>Price | Amount<br>(RM) | Discount |
|-------------------|--------------|------------|--------------------------|--------------------------|-------------|----------|---------------|----------------|----------|
| DN000001          | 3000/F01     | 09/11/2014 | Undercharge the Customer | IN000002                 | COKE1.5L    | 0        | 0.00          | 350.00         | -        |
|                   |              |            |                          |                          | Reason: Pri | ce Adjus | stment        |                |          |
|                   |              |            |                          |                          | S-KK-UK     | 0        | 0.00          | 50.00          | -        |
|                   |              |            |                          |                          | Reason: Pri | ce Adjus | stment        |                |          |

# (N) Expenses Transactions - Issue Supplier Invoices

(2. Transactions  $\rightarrow$  1. Receive  $\rightarrow$  Supplier Invoice (button))

#### Expenses Items Purchased from Local Other Creditors – GST Input Tax Claimable (i)

(2. Transactions  $\rightarrow$  1. Receive  $\rightarrow$  Supplier Invoice (button))

| Supplier<br>Invoice No | Supplier<br>Code | Date       | Description | Item No. | Qty | U.Price<br>(RM) | Amount (RM)                        | Discount<br>(% / RM) |
|------------------------|------------------|------------|-------------|----------|-----|-----------------|------------------------------------|----------------------|
| 00111234               | 4001/T01         | 01/11/2014 | Electricity | EXP-ELEC | 0   | 000             | 265.00<br>( <b>GST Inclusive</b> ) | -                    |

| Supplier<br>Invoice No | Supplier<br>Code | Date       | Description  | Item No.           | Qty | U.Price<br>(RM) | Amount (RM)                       | Discount<br>(% / RM) |
|------------------------|------------------|------------|--------------|--------------------|-----|-----------------|-----------------------------------|----------------------|
| 128830                 | 4001/B02         | 20/11/2014 | Stationeries | EXP-<br>STATIONERY | 0   | 000             | 21.20<br>( <b>GST Inclusive</b> ) | -                    |

| Supplier<br>Invoice No | Supplier<br>Code | Date       | Description | Item No.  | Qty | U.Price<br>(RM) |
|------------------------|------------------|------------|-------------|-----------|-----|-----------------|
| 567135                 | 4001/B01         | 25/11/2014 | Petrol      | EXP-RON95 | 50  | 1.95            |
|                        |                  |            |             | EXP-RON97 | 35  | 2.20            |

### (ii) Import of Services – Deemed Supply

(2. Transactions  $\rightarrow$  1. Receive  $\rightarrow$  Supplier Invoice (button))

| Supplier<br>Invoice No. | Supplier<br>Code | Date       | Description | Import Service                                               | Item No. | Qty | U.Price<br>(RM) | Amount   |
|-------------------------|------------------|------------|-------------|--------------------------------------------------------------|----------|-----|-----------------|----------|
| 34125/14                | 4001/S02         | 23/12/2014 | Legal Fee   | Tick the check<br>box of " <b>Import</b><br><b>Service</b> " | LEGAL    | 0   | 0.00            | 1,250.00 |

Note :

Tick the Checkbox of Import Service

#### (iii) Expenses Cannot Claim GST Input Tax – Block Input Tax (BL Tax Code) (2. Transactions → 1. Receive → Supplier Invoice (button))

| Supplier<br>Invoice No. | Supplier<br>Code | Date       | Description               | Item No. | Qty | U.Price<br>(RM) | Amount                               |
|-------------------------|------------------|------------|---------------------------|----------|-----|-----------------|--------------------------------------|
| 9738/14                 | 4001/S01         | 23/12/2014 | Club<br>Membership<br>Fee | CLUB     | 0   | 0.00            | 5,300.00<br>( <b>GST Inclusive</b> ) |

#### (O) <u>21 Day Rule</u> - <u>Issue a Delivery Order without Issuing a Sales Invoice in 21 Days</u> (2. Transactions $\rightarrow$ 5. Delivery Order)

| Del. Order No. | Cust. No. | Date      | Item No. | Qty |
|----------------|-----------|-----------|----------|-----|
| DO000001       | 3000/S01  | 9/12/2014 | COKE1.5L | 70  |
|                |           |           | F-CAT    | 20  |
|                |           |           | S-WG-BR  | 45  |
|                |           |           | S-KK-CK  | 10  |

# (P) Post To Accounting

(6. Periodic  $\rightarrow$  6. Post to Accounting)

- (a) Supplier Invoice / Self-Billed
- (b) Purchase Debit Note
- (c) Purchase Credit Note
- (d) Invoices
- (e) Cash Sales
- (f) Credit Note
- (g) Debit Note

# Step 6: Key in Transaction – Sage UBS Accounting Module

# (A) Cheque Received From Debtor

((Go to 4. Transactions  $\rightarrow$  1. Transactions File Maintenance or 4. Transactions  $\rightarrow$  8. Receipt  $\rightarrow$  Debtor Invoice (radio button))

#### <u>Nov' 2014</u>

| <u>Receipt</u>           |       |                                                                           |  |
|--------------------------|-------|---------------------------------------------------------------------------|--|
| Batch No.                | :     | Bank Journal - Nov' 2014                                                  |  |
| Period                   | :     | 11                                                                        |  |
| Date                     | :     | 30/11/2014                                                                |  |
| <u>Debit</u>             |       |                                                                           |  |
| Ref. No. 1               | :     | RC 0001 (Receipt No.)                                                     |  |
| Ref. No. 2               | :     | PBB 123456 (Cheque No.)                                                   |  |
| Bank A/C No.             | :     | 3020/0000 Bank                                                            |  |
| Amount                   | :     | RM5,949.00                                                                |  |
| <u>Credit</u>            |       |                                                                           |  |
| Debtor A/C No.           | :     | 3000/S01                                                                  |  |
| Received For             | :     | Sales Invoice No.: IN000001                                               |  |
| Cheque No.               | :     | PBB 123456                                                                |  |
| Receipt Type             |       |                                                                           |  |
| Knock Off                | :     | Select and Click on "Knock Off" button                                    |  |
| Debtor – Knock Off Bills |       |                                                                           |  |
| Tick the Checkbox for    | Inv I | No.: IN000001 to Knock Off the Sales Invoice and Click on "Accept" button |  |

### Dec' 2014

| Receipt                                                                                             |   |                                        |  |
|----------------------------------------------------------------------------------------------------|---|----------------------------------------|--|
| Batch No.                                                                                           | : | Bank Journal - Dec' 2014               |  |
| Period                                                                                              | : | 12                                     |  |
| Date                                                                                                | : | 31/12/2014                             |  |
| <u>Debit</u>                                                                                        |   |                                        |  |
| Ref. No. 1                                                                                          | : | RC 0003 (Receipt No.)                  |  |
| Ref. No. 2                                                                                          | : | MBB 123456 (Cheque No.)                |  |
| Bank A/C No.                                                                                        | : | 3020/0000 Bank                         |  |
| Amount                                                                                              | : | RM2,337.65                             |  |
| <u>Credit</u>                                                                                       |   |                                        |  |
| Debtor A/C No.                                                                                      | : | 3000/F01                               |  |
| Received For                                                                                        | : | Sales Invoice No.: IN000005            |  |
| Cheque No.                                                                                          | : | MBB 123456                             |  |
| Receipt Type                                                                                        |   |                                        |  |
| Knock Off                                                                                           | : | Select and Click on "Knock Off" button |  |
| Debtor – Knock Off Bills                                                                            |   |                                        |  |
| Tick the Checkbox for Inv No.: IN000005 to Knock Off the Sales Invoice and Click on "Accept" button |   |                                        |  |
# (B) Cheque Payment to Knock Off Supplier Invoices

(Go to 4. Transactions  $\rightarrow$  1. Transactions File Maintenance or 4. Transactions  $\rightarrow$  9. Payment  $\rightarrow$  Creditor Invoice (radio button))

# <u>Nov' 2014</u>

(i)

| Payment Vouche        | r     |                                                                              |
|-----------------------|-------|------------------------------------------------------------------------------|
| Batch No.             | :     | Bank Journal - Nov' 2014                                                     |
| Period                | :     | 11                                                                           |
| Date                  | :     | 15/11/2014                                                                   |
| <u>Credit</u>         |       |                                                                              |
| Ref. No. 1            | :     | BPV 0001 (Payment Voucher No.)                                               |
| Ref. No. 2            | :     | MBB 987654 (Cheque No.)                                                      |
| Bank A/C No.          | :     | 3020/0000 Bank                                                               |
| Amount                | :     | RM265.00                                                                     |
| <u>Debit</u>          |       |                                                                              |
| Creditor A/C No.      | :     | 4001/T01                                                                     |
| Pay to                | :     | TNB                                                                          |
| Pay For               | :     | Electricity Bill No.: 0011234                                                |
| Cheque No.            | :     | MBB 987654                                                                   |
| Knock Off             | :     | Select and Click on "Knock Off" button                                       |
| Creditor – Knock      | Off   | Bills                                                                        |
| Tick the Checkbox for | Inv N | No.: 00111234 to Knock Off the Supplier Invoice and Click on "Accept" button |

(ii)

| Payment Voucher |   |                                     |
|-----------------|---|-------------------------------------|
| Batch No.       | : | Bank Journal - Nov' 2014            |
| Period          | : | 11                                  |
| Date            | : | 30/11/2014                          |
| <u>Credit</u>   |   |                                     |
| Ref. No. 1      | : | BPV 0002 (Bank Payment Voucher No.) |
| Ref. No. 2      | : | MBB 987655 (Cheque No.)             |
| Bank A/C No.    | : | 3020/0000 Bank                      |
| Amount          | : | RM7,910.20                          |

| : 4000/   | V01                                                                  |
|-----------|----------------------------------------------------------------------|
| : Wism    | n Sdn Bhd                                                            |
| : Suppl   | er Invoice No.: INV 1175                                             |
| : MBB     | 87655                                                                |
| : Select  | and Click on "Knock Off" button                                      |
| Off Bills |                                                                      |
|           | : 4000/V<br>: Wisma<br>: Supplie<br>: MBB 9<br>: Select<br>Off Bills |

# Tick the Checkbox for Inv No.: INV 1175 to Knock Off the Supplier Invoice and Click on "Accept" button

# Dec' 2014

(i)

| Payment Voucher          |      |                                                                              |
|--------------------------|------|------------------------------------------------------------------------------|
| Batch No.                | :    | Bank Journal - Dec' 2014                                                     |
| Period                   | :    | 12                                                                           |
| Date                     | :    | 31/12/2014                                                                   |
| <u>Credit</u>            |      |                                                                              |
| Ref. No. 1               | :    | BPV 0005 (Bank Payment Voucher No.)                                          |
| Ref. No. 2               | :    | MBB 987658 (Cheque No.)                                                      |
| Bank A/C No.             | :    | 3020/0000 Bank                                                               |
| Amount                   | ÷    | RM2,372.79                                                                   |
| <u>Debit</u>             |      |                                                                              |
| Creditor A/C No.         | :    | 4000/B01                                                                     |
| Pay to                   |      | Ah Beng Enterprise                                                           |
| Pay For                  | :    | Supplier Invoice No.: INV 6346                                               |
| Cheque No.               | :    | MBB 987658                                                                   |
| Knock Off                | :    | Select and Click on "Knock Off" button                                       |
| Creditor – Knock (       | Off  | Bills                                                                        |
| Tick the Checkbox for Ir | ıv № | lo.: INV 6346 to Knock Off the Supplier Invoice and Click on "Accept" button |

# (ii)

# Payment Voucher for Imported Service (Deemed Supply is Applied)

# (a) Add Payment Voucher

| Payment Vouche   | r |                                     |
|------------------|---|-------------------------------------|
| Batch No.        | : | Bank Journal - Dec' 2014            |
| Period           | : | 12                                  |
| Date             | : | 31/12/2014                          |
| <u>Credit</u>    |   |                                     |
| Ref. No. 1       | : | BPV 0008 (Bank Payment Voucher No.) |
| Ref. No. 2       | : | MBB 987661 (Cheque No.)             |
| Bank A/C No.     | : | 3020/0000 Bank                      |
| Amount           | : | RM1,250.00                          |
| <u>Debit</u>     |   |                                     |
| Creditor A/C No. | : | 4001/S02                            |
| Pay to           | : | SG Legal Firm                       |
| Pay For          | : | Supplier Invoice No.: 34125/14      |
| Cheque No.       | : | MBB 987661                          |

# (b) Knock Off Supplier Invoice with Payment Voucher

| S Invoice Payment                                                                                                    |
|----------------------------------------------------------------------------------------------------|
| Payment Voucher                                                                                                    |
| Batch No. 12 P BANK JOURNAL - DEC'2014 Date 31/12/2014                                                                                            |
| Voucher Seq. 12                                                                                                    |
| Period 12 December 2014                                                                                                    |
| Credit                                                                                                    |
| Ref. No. 1 BPV 0008 Ref. No. 2 MBB 987661                                                                                                    |
| Bank A/C No. 3020/000 🔎 Amount 1250.00                                                                                                    |
| Bank Name BANK Balance 50651.66                                                                                                    |
| Debit                                                                                                    |
| Creditor A/C No. 4001/S02 P                                                                                                    |
| Pay To SG LEGAL FIRM                                                                                                    |
| Pay For SUPPLIER INVOICE NO.: 34125/15                                                                                                    |
| Cheque No. MBB 987661                                                                                                    |
| Knock off Details                                                                                                    |
| Bill Type         Bill Date         Bill Reference No.         Bill Ext.         Paid Amount         Knock off By         Input Tax<br>Adjustment |
|                                                                                                    |
|                                                                                                    |
|                                                                                                    |
|                                                                                                    |
|                                                                                                    |
| Total Knock Off:     0.00       Balance :     1,250.00                                                                                            |
| <u>S</u> ave <u>E</u> xit                                                                                                    |

Click on Knock Off button.

| Account No.:<br>Ref. No. | 4001/S02 Desc<br>BPV 0008 Amou | nption : SG LEGAL FI | RM<br>50.00        | Balance          | 0.00                 |
|--------------------------|--------------------------------|----------------------|--------------------|------------------|----------------------|
| Invoice Date             | Invoice No.                    | Invoice Amount       | Outstanding Amount | Knock Off Amount | Input Tax Adjustment |
| 23/12/2014               | 34125/15                       | 1250.00              | 1250.00            | 1250.00          |                      |
|                          |                                |                      |                    |                  |                      |
|                          |                                |                      |                    |                  |                      |
|                          |                                |                      |                    |                  |                      |
|                          |                                |                      |                    |                  |                      |
|                          |                                |                      |                    |                  |                      |
|                          |                                |                      |                    |                  |                      |
|                          |                                |                      |                    |                  |                      |
|                          |                                |                      |                    |                  |                      |
|                          | 1                              |                      | Total              | 1250.00          | 1250.00              |

- (i) Tick the checkbox of Import Service
- (ii) Tick the checkbox to select the invoice to be knocked off
- (iii) Click on *Accept* button

| Paym                                                                                                    | ent Voucher                                                                                                    |                                                                                         |                                                                        |                  |                      |  |  |
|----------------------------------------------------------------------------------------------------|----------------------------------------------------------------------------------------------------|-----------------------------------------------------------------------------------------|------------------------------------------------------------------------|------------------|----------------------|--|--|
| Batch No.                                                                                                    | 12 0 2                                                                                                    | ANK JOURNAL - DEC!                                                                      | 2014                                                                   | Date 31          | (12/2014             |  |  |
| Creditor - Knock O                                                                                                    | ff Bills                                                                                                    |                                                                                         |                                                                        |                  |                      |  |  |
|                                                                                                    |                                                                                                    |                                                                                         |                                                                        |                  |                      |  |  |
| Account No.:                                                                                                    | 4001/S02 Desc                                                                                                    | ription : SG LEGAL FI                                                                   | RM                                                                     |                  |                      |  |  |
| Ref. No.                                                                                                    | BPV 0008 Amou                                                                                                    | unt 12                                                                                  | 50.00                                                                  | Balance          | 0.00                 |  |  |
| 🔽 Import Service                                                                                                    |                                                                                                    |                                                                                         |                                                                        |                  |                      |  |  |
| Invoice Date                                                                                                    | Invoice No.                                                                                                    | Invoice Amount                                                                          | Outstanding Amount                                                     | Knock Off Amount | Input Tax Adjustment |  |  |
| ▶23/12/2014                                                                                                    | 34125/15                                                                                                    | 1250.00                                                                                 | 1250.00                                                                | 1250.00          |                      |  |  |
| Important Note:                                                                                                    |                                                                                                    |                                                                                         |                                                                        |                  |                      |  |  |
| Important Note                                                                                                    |                                                                                                    |                                                                                         | uale, 31/12/2014.                                                      |                  |                      |  |  |
| Important Note<br>1. If the login date<br>blank. You will b                                                                                              | is out of your taxab<br>required to:                                                                                                    | le period range, the ta                                                                 | aale, 31/12/2014.<br>axable period field w                             | ill be left      |                      |  |  |
| Important Note<br>1. If the login date<br>blank. You will b<br>(a) Go to Acco<br>regenerate th                                                           | :<br>is out of your taxab<br>e required to:<br>punting > Housekee<br>e taxable period; th                                                       | le period range, the ta<br>ping > Setup > Gener<br>en                                   | axable period field w<br>ral Setup > GST Setti                         | ill be left      |                      |  |  |
| Important Note<br>1. If the login date<br>blank. You will b<br>(a) Go to Acco<br>regenerate th<br>(b) Go to Acco<br>taxable perio                        | is out of your taxab<br>e required to:<br>bunting > Housekee<br>e taxable period; th<br>bunting > Housekee<br>d to the reversal ent             | le period range, the ta<br>eping > Setup > Gener<br>en<br>eping > GST-03 Verific<br>try | axable period field w<br>ral Setup > GST Setti<br>cation to assign the | ill be left      | 00 1250.00           |  |  |
| Important Note<br>1. If the login data<br>blank. You will be<br>(a) Go to Acce<br>regenerate th<br>(b) Go to Acce<br>taxable perior<br>Confirm to proces | :<br>is out of your taxab<br>e required to:<br>ounting > Housekee<br>e taxable period; th<br>ounting > Housekee<br>d to the reversal ent<br>ed? | le period range, the ta<br>eping > Setup > Gener<br>en<br>eping > GST-03 Verific<br>try | axable period field w<br>ral Setup > GST Setti                         | ill be left      | 00 1250.00           |  |  |

- Read and understand the <u>Important Note</u> carefully
- Click on Yes button to proceed

| Bank Ba         Payment Voucher           Batch No.         12           Dec: 2014         Date           Stored bare         31/12/2014 | 572 |
|----------------------------------------------------------------------------------------------------|-----|
| Account No.: 4001/S02 Description: SG LEGAL FTRM                                                                                         |     |
| Ref. No.     BPV 0008     Amount     1250.00     Balance     0.00       Import Service                                                   |     |
| Invoice Date Invoice No. Invoice Amount Outstanding Amount Knock Off Amount Input Tax Adjustment                                         |     |
| Confirm                                                                                                    |     |
| Accept All Entries ?                                                                                                    |     |
|                                                                                                    |     |
|                                                                                                    |     |
|                                                                                                    | -   |
| Total 1250.00 1250.00                                                                                                    |     |
|                                                                                                    |     |

Click on Yes button

| Please fill in th | e required inf | ormation be | low for imported serv | vice reverse n | nechanism ha | indling: |
|-------------------|----------------|-------------|-----------------------|----------------|--------------|----------|
| Batch             | 12 🔎           |             | Reference             | BPV 0008       | ]            |          |
| Voucher Seq.      | 12             |             | Taxable Period        | 01/11/2014     | 30/11/2014   |          |
| Period            | 12 🔎           | 1           |                       |                |              | 1        |
|                   | Date           | A/C No.     | De                    | scription      |              |          |
|                   | 31/12/2014     | 4030/003    | GST INPUT TAX - 341   | 125/14         |              |          |
|                   | 31/12/2014     | 4040/005    | GST OUTPUT TAX - 3    | 34125/14       |              |          |
|                   |                |             |                       |                |              |          |

Click on Search button to select and change the Taxable Period of the journal entry which it shall be according to the payment date.

| /ment 🍄 Inv | oice Payment   |            |             |                       | 23    |          |
|-------------|----------------|------------|-------------|-----------------------|-------|----------|
| Ink Ba      | ayment Vou     | Icher      |             |                       |       |          |
| 🕸 Credit 🕸  | UBS ACCOUNTING | SYSTEM     |             |                       | ×     | 23       |
| Accou       |                | Тах        | able Period |                       |       |          |
| Ref. N      | PERIOD         | START DATE | END DATE    | DUE DATE              |       |          |
|             | 1              | 01/11/2014 | 30/11/2014  | 31/12/2014            |       |          |
|             | 2              | 01/12/2014 | 31/12/2014  | 31/01/2015            |       | nt 🔺     |
| 23/         | 3              | 01/01/2015 | 31/01/2015  | 28/02/2015            |       |          |
| 1207        | 4              | 01/02/2015 | 28/02/2015  | 31/03/2015            |       | -        |
|             | 5              | 01/03/2015 | 31/03/2015  | 30/04/2015            |       | -        |
|             | 6              | 01/04/2015 | 30/04/2015  | 31/05/2015            |       |          |
|             | 7              | 01/05/2015 | 31/05/2015  | 30/06/2015            |       | -        |
|             | 8              | 01/06/2015 | 30/06/2015  | 31/07/2015            | E     | -        |
|             |                |            |             |                       |       | -        |
|             |                |            |             |                       |       | -        |
|             |                |            |             |                       |       |          |
|             |                |            |             |                       |       |          |
|             | _              |            |             |                       |       | -        |
|             | _              |            |             |                       |       |          |
|             | -              |            |             |                       | -     | <u> </u> |
|             |                |            |             |                       |       |          |
|             |                |            |             | Ok                    |       |          |
|             |                |            | Balance :   | 1,250.00              | verse |          |
|             |                |            |             |                       |       |          |
|             |                |            |             | <u>S</u> ave <u>E</u> | xit   | KIL      |

Select the Taxable Period: 01/12/2014 to 31/12/2014

| lank Ba |          | Payment Vouc        | her                      |                       |                |                  |                 |     |
|---------|----------|---------------------|--------------------------|-----------------------|----------------|------------------|-----------------|-----|
| Sec.    | editor - | - Knock Off Bills   | L P BANK TOUDNAT _       | DECI2014              | Date.          | 31/12/20         | 14              | x   |
| Acc     | count l  | 🌣 Reverse Mechanism | 1                        |                       |                |                  |                 |     |
|         | Impc     | Please fill in th   | e required information b | elow for imported ser | vice reverse m | echanism handlin | g:              |     |
| ▶ 2     | 23/12    | Batch               | 12 🔎                     | Reference             | BPV 0008       | ]                | ment            |     |
|         |          | Voucher Seq.        | 12                       | Taxable Period        | 01/12/2014     | 31/12/2014 [     | 2               |     |
|         |          | Period              | 12 🔎                     |                       |                |                  |                 |     |
|         |          |                     | Date A/C No.             | D                     | escription     |                  |                 |     |
|         |          |                     | 31/12/2014 4030/003      | GST INPUT TAX - 34    | 125/14         |                  |                 |     |
|         |          |                     | 31/12/2014 4040/005      | GST OUTPUT TAX -      | 34125/14       |                  |                 |     |
|         |          |                     |                          |                       |                | <u></u>          | .00             |     |
|         | L        |                     |                          |                       |                |                  | E <u>x</u> it   | ]   |
|         |          |                     |                          | ſ                     | ) (            |                  |                 |     |
|         |          |                     |                          | Balance :             |                | 1,250.00         | <u>R</u> everse |     |
| π       |          |                     |                          |                       |                | <u>S</u> ave     | <u>E</u> xit    | zit |
|         | _        |                     |                          |                       |                |                  |                 |     |

Click on OK button

# (c) <u>Print Batch of Transactions for Deemed Supply occurs in Payment of Imported</u> <u>Service</u>

| 9   | UBS ACCOUNTING SYSTE                | EM                      |                          |         |                |                            | × |
|-----|-------------------------------------|-------------------------|--------------------------|---------|----------------|----------------------------|---|
|     |                                     | BANK JOURNAL - DEC'2014 |                          |         |                |                            |   |
| BAT | CH NO.: 12                          |                         |                          | PIN: 0  |                |                            |   |
| PD  | TRN DATE A/                         | C NO. REF.              | A/C DESP.                | DEBIT   | CREDIT TAX COD | E TAXABLE AMT              |   |
|     |                                     | MBB 123456              |                          |         |                |                            | * |
| 12  | 2 31/12/2014 30                     | 000/F01 RC 0003         | FUNAI RETAILS ENTERPRISE |         | 2337.65        | 0.00                       |   |
|     |                                     | MBB 123456              |                          |         |                |                            |   |
| 12  | 3 31/12/2014 30                     | 020/000 BPV 0005        | BANK                     |         | 2372.79        | 0.00                       |   |
|     |                                     | MBB 987658              |                          |         |                |                            |   |
| 12  | 4 31/12/2014 40                     | 000/B01 BPV 0005        | AH BENG ENTERPRISE       | 2372.79 |                | 0.00                       |   |
|     |                                     | MBB 987658              |                          |         |                |                            | = |
| 12  | 5 31/12/2014 30                     | 020/000 BPV 0008        | BANK                     |         | 1250.00        | 0.00                       |   |
|     |                                     | MBB 987661              |                          |         |                |                            |   |
| 12  | 6 31/12/2014 40                     | 001/S02 BPV 0008        | SG LEGAL FIRM            | 1250.00 |                | 0.00                       |   |
| 12  | 7 31/12/2014 40                     | MDD 90/001              | CST INDUT TAY            | 75 00   | τv             | 1250.00                    |   |
| 12  | / 31/12/2014 40                     | 34125/14                | GSI INFOI IAX            | /5.00   | 14             | 1250.00                    |   |
| 12  | 8 31/12/2014 40                     | 140/005 BPV 000         | GST OUTPUT TAX           |         | 75.00 DS       | -1250.00                   |   |
|     |                                     | 34125/14                |                          |         |                |                            | + |
|     |                                     |                         | TOTAL DEBIT .            | 7 235 4 | 4              |                            |   |
|     |                                     |                         | TOTAL CREDIT:            | 7,235.4 | 4              |                            |   |
| E   | rint Pre <u>v</u> iew <u>E</u> xcel |                         |                          | Η       |                | Vie <u>w</u> E <u>x</u> it |   |

| 🌣 Transactions F                                  | ile Maintenance         |            |            |          |            |          |                              | ×                 |
|---------------------------------------------------|-------------------------|------------|------------|----------|------------|----------|------------------------------|-------------------|
| Batch Title                                       | BANK JOURNAL - DEC'2014 |            |            |          |            |          | Correct TFM entry me         | athods 31/12/2014 |
| Batch No.                                         | 12 🔎                    | 7          |            |          |            |          |                              |                   |
| Voucher Seq.                                      | 12                      |            |            |          |            |          |                              |                   |
| Period                                            | 12 🔎                    |            |            |          |            |          |                              |                   |
| December                                          | 2014                    |            | GST INPUT  | TAX - IN | PORTED     | SERVICE  |                              |                   |
| Date                                              | A/C No.                 | Ref. No.   | Desp.      |          |            |          | Debit                        | Credit            |
| 31/12/2014                                        | 4030/003 🔎              | BPV 0008 ( | GST INPUT  | TAX - :  | 34125/14   |          | 75.0                         | 0.00              |
|                                                   |                         | 34125/14   |            |          |            |          |                              |                   |
|                                                   |                         |            |            |          |            |          |                              |                   |
| Direct Input/Dutput Tax     GST Classification TX |                         |            |            |          |            |          |                              |                   |
| Date                                              | A/UNo.                  | Het. No.   |            | A/CD     | escription |          | Debit                        |                   |
| 31/12/201                                         | 4 4001/802              | BPV 0008   | BANK       | AT. FTDM |            |          | 1 250 00                     | 1,250.00          |
| 31/12/201                                         | 4 4030/003              | BPV 0008   | (LGST IN   | DUT TAX  | - тмрорт   | ED SERVI | 75.00                        | 0.00              |
| 31/12/201                                         | 4 4040/005              | BPV 0008   | (I GST OUT | IPUT TAX | - IMPOR    | TED SERV | 0.00                         | 75.00             |
| 31/12/201                                         | 4 3020/000              | BPV 0006   | BANK       |          |            |          | 0.00                         | 1,200.00 -        |
|                                                   | •                       |            | •          |          | (          | ⊻.Edit   | 7,235.44                     | 7,235.44          |
|                                                   |                         |            | 2          | Quick    | Add        | Edit     | P <u>r</u> int Sa <u>v</u> e | Cancel Exit       |

| S Transactions File Maintenance |                |               |                             |           |                     | <b>X</b>          |  |  |
|---------------------------------|----------------|---------------|-----------------------------|-----------|---------------------|-------------------|--|--|
| Batch Title BANK JOURNAL        | - DEC'2014     |               |                             |           | Correct TFM entry m | ethods 31/12/2014 |  |  |
| Batch No. 12 🔎                  | 8              |               |                             |           |                     |                   |  |  |
| Voucher Seq. 12                 |                |               |                             |           |                     |                   |  |  |
| Period 12 P                     |                |               |                             |           |                     |                   |  |  |
| December 2014                   | GST            | OUTPUT TAX -  | IMPORTE                     | D SERVICI | E                   |                   |  |  |
| Date A/CNo. F                   | Ref. No. Desp  | l.            |                             |           | Debit               | Credit            |  |  |
| 31/12/2014 4040/005 🔎 1         | BPV 0008 ( GST | OUTPUT TAX -  | 34125/14                    |           | 0.0                 | 0 75.00           |  |  |
|                                 | 34125/14       |               |                             |           | • ]                 |                   |  |  |
|                                 |                |               |                             |           |                     |                   |  |  |
| DS = Deemed Supply              |                |               |                             |           |                     |                   |  |  |
| Date A/C No.                    | Ref. No.       | A/C D         | escription                  |           | Debit               | Credit 🔺          |  |  |
| 31/12/2014 3020/000             | BPV 0008 B     | ANK           |                             |           | 0.00                | 1,250.00          |  |  |
| 31/12/2014 4001/502             | BPV 0008 S     | G LEGAL FIRM  |                             |           | 1,250.00            | 0.00              |  |  |
| 31/12/2014 4030/003             | BPV 0008 (IG   | ST INPUT TAX  | <ul> <li>IMPORTE</li> </ul> | D SERVI   | 75.00               | 0.00 =            |  |  |
| ▶ 31/12/2014 4040/005           | BPV 0008 (I G  | ST OUTPUT TAX | - IMPORT                    | ED SERV   | 0.00                | 75.00             |  |  |
| 31/12/2014 3020/000             | BPV 0006 B     | ANK           |                             | V.Edit    | 7,235.44            | 7,235.44          |  |  |
|                                 |                |               |                             |           | <b>D</b> : 1        |                   |  |  |

# (C) Cash Payment to Knock Off Supplier Invoices

(Go to 4. Transactions  $\rightarrow$  1. Transactions File Maintenance or 4. Transactions  $\rightarrow$  9. Payment  $\rightarrow$  Creditor Invoice (radio button))

(i)

| Payment Vouche        | r     |                                                                            |
|-----------------------|-------|----------------------------------------------------------------------------|
| Batch No.             | :     | Cash Journal - Nov' 2014                                                   |
| Period                | :     | 11                                                                         |
| Date                  | :     | 20/11/2014                                                                 |
| Credit                |       |                                                                            |
| Ref. No. 1            |       | CPV 0001 (Cash Payment Voucher No.)                                        |
| Ref. No. 2            | :     | 128830 (Creditor Invoice No.)                                              |
| Bank A/C No.          | :     | 3030/0000 Cash in Hand                                                     |
| Amount                | :     | RM21.20                                                                    |
| <u>Debit</u>          |       |                                                                            |
| Creditor A/C No.      | :     | 4001/B02                                                                   |
| Pay to                | :     | Bangsar Stationeries                                                       |
| Pay For               | :     | Supplier Invoice No.: 128830                                               |
| Cheque No.            | :     | -                                                                          |
| Knock Off             | :     | Select and Click on "Knock Off" button                                     |
| Creditor – Knock      | Off   | Bills                                                                      |
| Tick the Checkbox for | Inv I | No.: 128830 to Knock Off the Supplier Invoice and Click on "Accept" button |

(ii)

| Payment Voucher |   |                                     |
|-----------------|---|-------------------------------------|
| Batch No.       | : | Cash Journal - Nov' 2014            |
| Period          | : | 11                                  |
| Date            | : | 25/11/2014                          |
| <u>Credit</u>   |   |                                     |
| Ref. No. 1      | : | CPV 0002 (Cash Payment Voucher No.) |
| Ref. No. 2      | : | 567135 (Creditor Invoice No.)       |
| Bank A/C No.    | : | 3030/0000 Cash in Hand              |
| Amount          | : | RM179.12                            |

| <u>Debit</u>                                                                                         |                                          |  |  |  |
|----------------------------------------------------------------------------------------------------|------------------------------------------|--|--|--|
| Creditor A/C No.                                                                                     | : 4001/B01                               |  |  |  |
| Pay to                                                                                               | : Bangsar Petronas Station               |  |  |  |
| Pay For                                                                                              | : Supplier Invoice No.: 567135           |  |  |  |
| Cheque No.                                                                                           | : -                                      |  |  |  |
| Knock Off                                                                                            | : Select and Click on "Knock Off" button |  |  |  |
| Creditor – Knock Off Bills                                                                           |                                          |  |  |  |
| Tick the Checkbox for Inv No.: 567135 to Knock Off the Supplier Invoice and Click on "Accept" button |                                          |  |  |  |

(D) <u>Cheque Payment for Expenses of Staff</u> ((Go to 4. Transactions → 1. Transactions File Maintenance or 4. Transactions → 9. Payment → General (radio button))

# <u>Nov' 2014</u>

(i)

| Payment Voucher | Payment Voucher |                                     |  |  |  |  |
|-----------------|-----------------|-------------------------------------|--|--|--|--|
| Batch No.       | :               | Bank Journal - Nov' 2014            |  |  |  |  |
| Period          | :               | 11                                  |  |  |  |  |
| Date            | :               | 30/11/2014                          |  |  |  |  |
| <u>Credit</u>   |                 |                                     |  |  |  |  |
| Ref. No. 1      | :               | BPV 0003 (Bank Payment Voucher No.) |  |  |  |  |
| Ref. No. 2      | :               | MBB 987656 (Cheque No.)             |  |  |  |  |
| Bank A/C No.    | :               | 3020/0000 Bank                      |  |  |  |  |
| Description     | :               | Travelling                          |  |  |  |  |
| Amount          | :               | RM120.00                            |  |  |  |  |
| <u>Debit</u>    |                 |                                     |  |  |  |  |
| Pay to          | :               | Stewart Yap (Staff Claim)           |  |  |  |  |
| Pay For         | :               | Travelling Expenses                 |  |  |  |  |
| Cheque No.      | :               | MBB 987656                          |  |  |  |  |
| GL Account      | :               | 9030/000 Travelling                 |  |  |  |  |
| Amount          | •               | RM120.00                            |  |  |  |  |

# (ii)

| Payment Voucher |                                     |  |
|-----------------|-------------------------------------|--|
| Batch No. :     | Bank Journal - Nov' 2014            |  |
| Period :        | 11                                  |  |
| Date :          | 30/11/2014                          |  |
| <u>Credit</u>   |                                     |  |
| Ref. No. 1      | BPV 0004 (Bank Payment Voucher No.) |  |
| Ref. No. 2 :    | MBB 987657 (Cheque No.)             |  |
| Bank A/C No. :  | 3020/0000 Bank                      |  |
| Description :   | Salary                              |  |
| Amount :        | RM1,200.00                          |  |
| <u>Debit</u>    |                                     |  |
| Pay to :        | Stewart Yap (Salary)                |  |
| Pay For :       | Nov' 2014 Salary                    |  |
| Cheque No. :    | MBB 987657                          |  |
| GL Account :    | 9000/000 Salary                     |  |
| Amount :        | RM1,200.00                          |  |

Copyright 2017 © The Sage Group plc or its licensors

# Dec' 2014

| Payment Voucher |                                     |
|-----------------|-------------------------------------|
| Batch No. :     | Bank Journal - Dec' 2014            |
| Period :        | 12                                  |
| Date :          | 31/12/2014                          |
| <u>Credit</u>   |                                     |
| Ref. No. 1 :    | BPV 0006 (Bank Payment Voucher No.) |
| Ref. No. 2 :    | MBB 987659 (Cheque No.)             |
| Bank A/C No. :  | 3020/0000 Bank                      |
| Description :   | Salary                              |
| Amount :        | RM1,200.00                          |
| <u>Debit</u>    |                                     |
| Pay to :        | Stewart Yap (Salary)                |
| Pay For :       | Dec' 2014 Salary                    |
| Cheque No. :    | MBB 987659                          |
| GL Account :    | 9000/000 Salary                     |
| Amount :        | RM1,200.00                          |

Copyright 2017 © The Sage Group plc or its licensors

# (E) <u>Cash Payment for Sundry Expenses</u> (4. Transactions → 9. Payment → Sundry Expenses (radio button))

# <u>Nov' 2014</u>

| Payment Voucher   |   |                                              |
|-------------------|---|----------------------------------------------|
| Batch No.         | : | Cash Journal - Nov' 2014                     |
| Period            | : | 11                                           |
| Date              | : | 30/11/2014                                   |
| <u>Credit</u>     |   |                                              |
| Ref. No. 1        | : | CPV 0003 (Cash Payment Voucher No.)          |
| Ref. No. 2        | : | 128910 (Supplier Cash Sales Tax Invoice No.) |
| Bank A/C No.      | : | 3030/0000 Cash In Hand                       |
| Description       | : | Bangsar Stationeries                         |
| Amount            | : | RM37.10 (Inclusive GST)                      |
| <u>Debit</u>      |   |                                              |
| Pay to            | : | Bangsar Stationeries                         |
| Pay For           | : | Stationeries                                 |
| Cheque No.        | : |                                              |
| GL Account        | : | 9050/000 Stationeries                        |
| Amount (excl GST) | : | RM35.00                                      |
| Tax Code          | : | TX                                           |
| GST Details       |   |                                              |
| Company Name      | : | Bangsar Stationeries                         |
| Company Reg. No.  | : | 456123-Y                                     |
| GST Reg. No.      | : | 116788125678                                 |
| Invoice No.       | : | 128910                                       |
| Invoice Date      | : | 30/11/2014                                   |
| Desc. of Supply   | : | 5 Marker Pens & 1 White Board Eraser         |

# Dec' 2014

| Payment Voucher   |   |                                              |
|-------------------|---|----------------------------------------------|
| Batch No.         | : | Cash Journal - Dec' 2014                     |
| Period            | : | 12                                           |
| Date              | : | 20/12/2014                                   |
| <u>Credit</u>     |   |                                              |
| Ref. No. 1        | : | CPV 0004 (Cash Payment Voucher No.)          |
| Ref. No. 2        | : | 570412 (Supplier Cash Sales Tax Invoice No.) |
| Bank A/C No.      | : | 3030/0000 Cash In Hand                       |
| Description       | : | Bangsar Petronas Station                     |
| Amount            | : | RM95.00                                      |
| <u>Debit</u>      |   |                                              |
| Pay to            | : | Bangsar Petornas Station                     |
| Pay For           | : | RON 95 Petrol                                |
| Cheque No.        | : |                                              |
| GL Account        | : | 9040/000 Petrol                              |
| Amount (excl GST) | : | RM95.00                                      |
| Tax Code          | : | RP                                           |
| GST Details       |   |                                              |
| Company Name      | : | Bangsar Petronas Station                     |
| Company Reg. No.  | : | 518903-N                                     |
| GST Reg. No.      | : | 322567120934                                 |
| Invoice No.       | : | 570412                                       |
| Invoice Date      |   | 20/12/2014                                   |
| Desc. For Supply  | : | RON 95 Petrol                                |

# (F) Sundry Expenses Accrual

((Go to 4. Transactions  $\rightarrow$  1. Transactions File Maintenance or 4. Transactions  $\rightarrow$  A. Sundry Expenses (Accrual))

| Payment Voucher   |                                   |  |
|-------------------|-----------------------------------|--|
| Batch No. :       | General Journal - Nov' 2014       |  |
| Period :          | 11                                |  |
| Date :            | 30/11/2014                        |  |
| Credit            |                                   |  |
| Ref. No. 1 :      | 341689 (Supplier Tax Invoice No.) |  |
| Ref. No. 2 :      |                                   |  |
| A/C No. :         | 4050/000 Accrual of Refreshment   |  |
| Description :     | 6 Happiness Restoran              |  |
| Amount :          | RM106.00                          |  |
| <u>Debit</u>      |                                   |  |
| GL Account        | : 9120/000 Refreshment            |  |
| Amount (excl GST) | : RM100.00                        |  |
| Tax Code          | : <i>TX</i>                       |  |
| GST Details       |                                   |  |
| Company Name      | : 6 Happiness Restoran            |  |
| Company Reg. No.  | : 981278-К                        |  |
| GST Reg. No.      | : 001278912345                    |  |
| Invoice No.       | : 341689                          |  |
| Invoice Date      | : 30/11/2014                      |  |
| Desc. of Supply   | : 20 pax Nasi Lemak, 20 cup Tea   |  |
|                   |                                   |  |

# (G) Prepayment / Advance Payment Received From Customer

(4. Transactions  $\rightarrow$  8. Receipt  $\rightarrow$  Debtor Invoice)

| Receipt        |   |                                               |
|----------------|---|-----------------------------------------------|
| Batch No.      | : | Bank Journal - Nov' 2014                      |
| Period         | : | 11                                            |
| Date           | : | 30/11/2014                                    |
| <u>Debit</u>   |   |                                               |
| Ref. No. 1     | : | RC 0002 (Receipt No.)                         |
| Ref. No. 2     | : | PBB 123480 (Cheque No.)                       |
| Bank A/C No.   | : | 3020/0000 Bank                                |
| Amount         | : | RM5,183.00                                    |
| <u>Credit</u>  |   |                                               |
| Debtor A/C No. | : | 3000/S01 Santronic                            |
| Received For   | : | Prepayment                                    |
| Cheque No.     | : | PBB 123480                                    |
| Receipt Type   |   |                                               |
| Prepayment     | : | Select and Click on "Prepayment" radio button |
|                |   | • Local Sales                                 |

### <u>Note</u>

Prepayment is subjected to GST. The prepayment received shall be inclusive GST amount.

| Receipt        |                                                           |                              |  |  |  |  |  |  |
|----------------|-----------------------------------------------------------|------------------------------|--|--|--|--|--|--|
| Batch No.      | 5 P BANK JOURNAL - NOV'2014 Date 30/11/2014               |                              |  |  |  |  |  |  |
| Voucher Seq.   | 5                                                         |                              |  |  |  |  |  |  |
| Period         | 11 P November 2014                                        | 11 P November 2014           |  |  |  |  |  |  |
| Debit          |                                                           |                              |  |  |  |  |  |  |
| Ref. No. 1     | RC 0002 Auto Ref. No. 2 PBB 1234                          | 480                          |  |  |  |  |  |  |
| Bank A/C No.   | 3020/000                                                  | Amount 5183.00               |  |  |  |  |  |  |
| Bank Name      | BANK                                                      | Balance 50810.51             |  |  |  |  |  |  |
| Credit         |                                                           | Beasint Tune                 |  |  |  |  |  |  |
| Debtor A/C No. | 3000/S01                                                  |                              |  |  |  |  |  |  |
| Received From  | SANTRONIC                                                 |                              |  |  |  |  |  |  |
| Received For   | PREPAYMENT                                                | Prepayment     O Local Sales |  |  |  |  |  |  |
| Cheque No.     | PBB 123480                                                | C Export Sales               |  |  |  |  |  |  |
| Knock off Deta | ils Confirm                                               | X                            |  |  |  |  |  |  |
| Bill Type      | Bill Dat Please confirm the change as the system for GST. | will generate double entries |  |  |  |  |  |  |
|                |                                                           | Yes No                       |  |  |  |  |  |  |
|                | Dalance.                                                  | 5,183.00                     |  |  |  |  |  |  |

Click on Yes if you confirm the data is entered correctly

# (H) Offset Sales Invoice with Prepayment

# (i) <u>Issue a Sales Invoice in *Billing* Module</u>

(2. Transactions  $\rightarrow$  6. Invoice)

| Invoice No. | Cust. No. | Date       | Item No. | Qty | U.Price(RM) |
|-------------|-----------|------------|----------|-----|-------------|
| IN000009    | 3000/S01  | 30/12/2014 | 7UP1.5L  | 100 | 38.00       |
|             |           |            | F-SAL    | 20  | 32.00       |
|             |           |            | S-KK-PK  | 10  | 25.00       |
|             |           |            | S-WG-WR  | 100 | 2.50        |

# (ii) Post to Accounting in Billing Module

(6. Periodic  $\rightarrow$  6. Post to Accounting)

Post the Sales Invoice to Accounting module.

# (iii) Knock Off Bills by Prepayment in Accounting Module

(4. Transactions  $\rightarrow$  6. Open Item Menu Debtor  $\rightarrow$  3. Knock Off Bills)

| Prepayment Receipt | Sales Invoice |  |
|--------------------|---------------|--|
| RC 0002            | IN000009      |  |

| 🌣 Debtor - Knock Off Bills        |      |          |            |              |                         |               | ×                |
|-----------------------------------|------|----------|------------|--------------|-------------------------|---------------|------------------|
| Account No.: 3000/S01 P SANTRONIC |      |          |            |              |                         |               |                  |
| Date Bill No.                     | Ext. | Amount   | Date       | Bill No.     |                         | Ext.          | Balance          |
|                                   |      | 0.00 <-  | 24/06/2014 | I INV 2265   |                         |               | 4200.00 🔺        |
| 30/11/2014 P RC 0002              |      | -5183.00 | 28/08/2014 | I I INV 2468 |                         |               | 3010.00          |
| 30/12/2014 I IN000009             |      | 5183.00  | 15/11/2014 | I INV 3008   |                         |               | 6732 00          |
|                                   |      |          | 08/12/2014 | I IN000004   |                         |               | 3816.25          |
|                                   |      |          | 17/12/2014 | I IN000006   |                         |               | 1967.65          |
|                                   |      |          | 21/12/2014 | I IN000008   |                         |               | 14660.00         |
|                                   |      |          | 26/12/2014 | C CN000002   |                         |               | -1967.65         |
|                                   |      |          | 29/12/2014 | C CN000003   |                         |               | -357.40          |
|                                   |      |          |            |              |                         |               |                  |
|                                   |      |          |            |              |                         |               |                  |
|                                   |      |          |            |              |                         |               |                  |
|                                   |      |          |            |              |                         |               |                  |
|                                   |      |          |            |              |                         |               |                  |
|                                   |      | -        |            |              |                         |               |                  |
|                                   | _    |          |            |              |                         |               |                  |
|                                   |      | 0.00     |            |              |                         |               | -                |
|                                   |      |          |            |              |                         |               |                  |
| Foreign Currency Bills            |      |          |            | Acc          | ept <u>R</u> eject Save | <u>C</u> ance | el E <u>x</u> it |

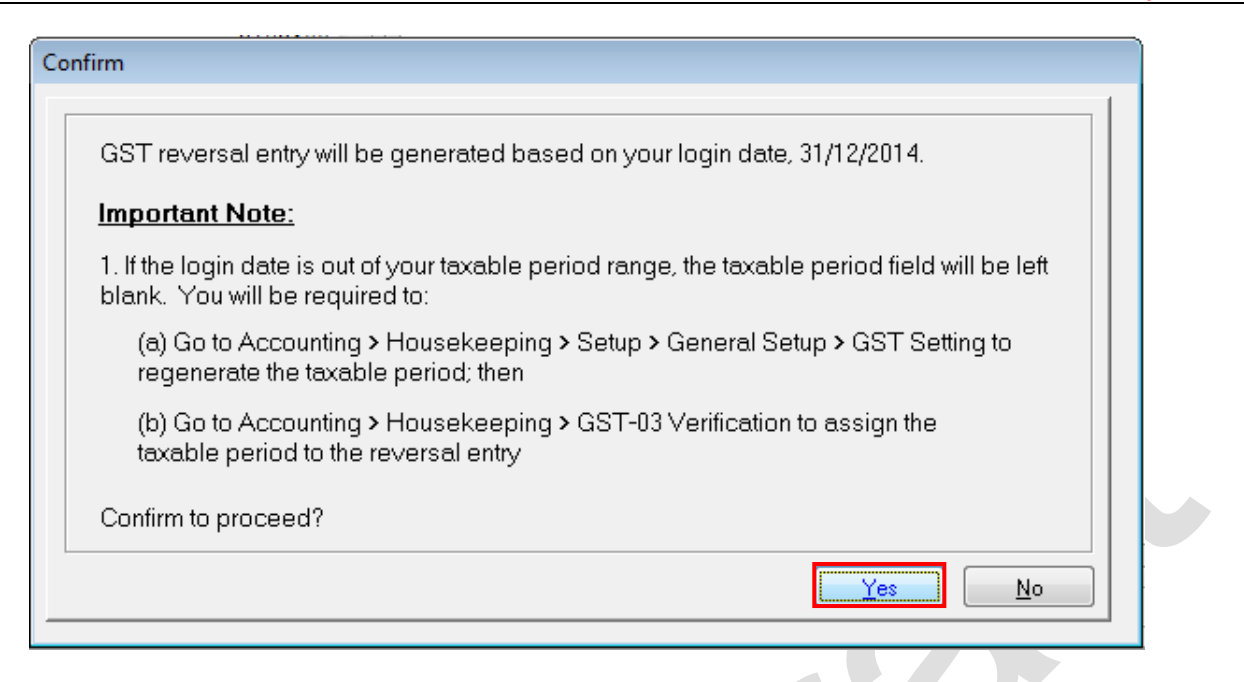

# (I) Deposit Received

(4. Transactions  $\rightarrow$  8. Receipt  $\rightarrow$  General (radio button))

The company has decided to rent a half shop lot to a barber. The barber has paid a rental deposit of RM2,000.00 by cheque.

| Receipt       |   |                                      |
|---------------|---|--------------------------------------|
| Batch No.     | : | Bank Journal - Dec' 2014             |
| Period        | : | 12                                   |
| Date          | ÷ | 31/12/2014                           |
| <u>Debit</u>  |   |                                      |
| Ref. No. 1    | : | RC 0004 (Receipt No.)                |
| Ref. No. 2    | : | RHB 312675 (Cheque No.)              |
| Bank A/C No.  | : | 3020/0000 Bank                       |
| Description   | : | Rental Deposit Received              |
| Amount        | : | RM2,000.00                           |
| <u>Credit</u> |   |                                      |
| GL Account    | : | 4060/000                             |
| Description   | : | Rental Deposit Received (Refundable) |
| Amount        | : | RM2,000.00                           |

### <u>Note</u>

Deposit is not subjected to GST.

# (J) Fund Transfer

((Go to 4. Transactions  $\rightarrow$  1. Transactions File Maintenance or 4. Transactions  $\rightarrow$  9. Payment  $\rightarrow$  Fund Transfer (radio button))

| Payment Voucher |   |                                       |
|-----------------|---|---------------------------------------|
| Batch No.       | : | Bank Journal - Dec' 2014              |
| Period          | : | 12                                    |
| Remark          | : | Fund Transfer from Bank to Petty Cash |
| Date            | : | 30/12/2014                            |
| Transfer From   |   |                                       |
| Ref. No. 1      | : | BPV 0007 (Bank Payment Voucher No.)   |
| Ref. No. 2      | : | MBB 987660 (Cheque No.)               |
| Bank A/C No.    | : | 3020/0000 Bank                        |
| Amount          | : | RM500.00                              |
| Transfer To     |   |                                       |
| Bank A/C No.    | : | 3030/000 Cash in Hand                 |

# (K) Adjustment Transactions in General Journal for Accounting Module

(4. Transactions  $\rightarrow$  1. Transactions File Maintenance)

- (i) The directors of the company recommended a **Dividend** of 3% on share capital and which will be given next year.
- (ii) RM6,000.00 should be provided as **Provision for Taxation.**

# Step 7: Maintain Stock Values - Sage UBS Accounting Module

(1. General  $\rightarrow$  6. Maintain Stock Values)

- (A) Opening Stock as at 01/12/2014 is *RM2,500.00*.
- (B) Closing Stock as at 31/12/2014 is *RM8,000.00*.

# Step 8: Reporting – Sage UBS Accounting Module

Print the following informations:.

# (A) Chart of A/C

(1. General  $\rightarrow$  3. Print Chart of Accounts)

# (B) GL A/C Ledger Listing

(5. Reports  $\rightarrow$  1. View Ledgers)

- i) Bank Account
- ii) Cash Account
- iii) Purchase of Drinks and Beverages
- iv) Purchase of Household Utensils
- v) Purchase of Seafood
- vi) Purchase of Whole Grains
- vii) Purchase Returns of Drinks and Beverages
- viii) Purchase Returns of Household Utensils
- ix) Purchase Returns of Seafood
- x) Purchase Returns of Whole Grains
- xi) Sales of Drinks and Beverages
- xii) Sales of Household Utensils
- xiii) Sales of Seafood
- xiv) Sales of Whole Grains
- xv) Sales Returns of Drinks and Beverages
- xvi) Sales Returns of Houshold Utensils
- xvii) Sales Returns of Seafood
- xviii) Sales Returns of Whole Grains
- xix) General Ledger Listing

# (C) Aging Report

# (a) Debtors Aging

(2. Debtors  $\rightarrow A$ . Open Item Menu Debtors)

For the month of Nov & Dec 2014.

- (i) List Unpaid Bills
- (ii) Print Statements
- (iii) Print 6 Months Aging
- (iv) Print 12 Months Aging
- (v) Print Details Aging
- (vi) Print Due Date Invoices
- (vii) Print Overdue Invoices
- (viii) Debtor Paid Invoices

# (b) Creditors Aging

(3. Creditors  $\rightarrow$  A. Open Item Menu Creditors)

For the month of Nov & Dec 2014.

- (i) List Unpaid Bills
- (ii) Print Remittance Advice
- (iii) Print 6 Months Aging
- (iv) Print 12 Months Aging
- (v) Print Details Aging
- (vi) Print Due Date Invoices
- (vii) Print Overdue Invoices

# (D) Financial Statements

(5. Reports  $\rightarrow$  3. Trial Balance / 4. Profit & Loss Account / 5. Balance Sheet)

For the month of Nov & Dec 2014.

- i). Trial Balance
- ii). Profit & Loss Account
- iii). Balance Sheet

### Trading, Profit & Loss A/C

#### November 2014

# ENG HUA GROCERY ENTERPRISE (LP12341567-L)

TRADING AND PROFIT & LOSS ACCOUNT

01/01/2014 - 30/11/2014

|                            |              |   | PAGE : 1      |
|----------------------------|--------------|---|---------------|
|                            |              |   | NOVEMBER      |
|                            | YEAR-TO-DATE |   | MONTH-TO-DATE |
| SALES                      | (RM)         |   | (RM)          |
| SALES                      |              |   |               |
| SALES CONTROL              | 127,420.00   |   | 24,420.00     |
| SALES ADJUSTMENTS          |              |   |               |
| SALES RETURNS CONTROL      | 2,000.00     |   | 0.00          |
| COST OF GOODS SOLD         |              |   |               |
| OPENING STOCK              | 4,000,00     |   | 0.00          |
| PURCHASES CONTROL          | 91 787 60    |   | 11 787 60     |
| PURCHASES RETURNS CONTROL  | ( 2.590.00 ) | ( | 590.00 )      |
| CLOSING STOCK              | ( 2,500.00 ) | è | 2,500.00)     |
|                            | 90,697.60    |   | 8,697.60      |
| GROSS PROFIT/(LOSS)        | 34,722.40    |   | 15,722.40     |
| OTHER INCOMES              |              |   |               |
| ROUNDING ADJUS TMENT       | ()           | ( | 0.01)         |
|                            | 34,722.39    |   | 15,722.39     |
| EXPENSES                   |              |   |               |
| SALARY                     | 6,200.00     |   | 1,200.00      |
| RENTAL                     | 1,500.00     |   | 0.00          |
| WATER & ELECTRICITY        | 750.00       |   | 250.00        |
| TRAVELLING                 | 420.00       |   | 120.00        |
| PETROL                     | 374.50       |   | 174.50        |
| S TATIONERIE S             | 555.00       |   | 55.00         |
| REFRESHMENT                | 100.00       |   | 100.00        |
|                            | 9,899.50     |   | 1,899.50      |
| NET PROFIT/(LOSS)          | 24,822.89    |   | 13,822.89     |
| RETAINED PROFIT/(LOSS) B/F | 16,210.00    | _ | 27,210.00     |
| RETAINED PROFIT/(LOSS) C/F | 41,032.89    |   | 41,032.89     |

#### December 2014

# ENG HUA GROCERY ENTERPRISE (LP12341567-L)

TRADING AND PROFIT & LOSS ACCOUNT

FOR YEAR ENDING 31/12/2014

|                          |              | DECEMBER      |
|--------------------------|--------------|---------------|
|                          | YEAR-TO-DATE | MONTH-TO-DATE |
|                          | (RM)         | (RM)          |
| SALES                    |              |               |
| SALES CONTROL            | 170,351.90   | 42,931.90     |
| SALES ADJUSTMENTS        |              |               |
| SALES RETURNS CONTROL    | 2,153.50     | 153.50        |
| INALE DISCOUNT ALLOWED   | 3,184.63     | 1,184.63      |
| COST OF GOODS SOLD       |              |               |
| OPENING STOCK            | 4,000.00     | 2,500.00      |
| PURCHASES CONTROL        | 102,552.60   | 10,765.00     |
| PURCHASE RETURNS CONTROL | ( 3,010.00 ) | ( 420.00 )    |
| TRADE DISCOUNT RECEIVED  | ( 1,065.41 ) | ( 1,065.41 )  |
| CLOSING STOCK            | ( 8,000.00 ) | ( 8,000.00 )  |
|                          | 94,477.19    | 3,779.59      |
| OTHER INCOMES            |              |               |
| ROUNDING ADJUS TMENT     | 0.00         | 0.01          |
|                          | 72,690.08    | 37,967.69     |
| EXPENSES                 |              |               |
| SALARY                   | 7,400.00     | 1,200.00      |
| RENTAL                   | 1,500.00     | 0.00          |
| WATER & ELECTRICITY      | 750.00       | 0.00          |
| TRAVELLING               | 420.00       | 0.00          |
| PETROL                   | 469.50       | 95.00         |
| S TATIONERIE S           | 555.00       | 0.00          |
| LEGAL FEE (EXPENSES)     | 1,250.00     | 1,250.00      |
| CLUB MEMBERSHIP FEE      | 5,000.00     | 5,000.00      |
| REFRESHMENT              | 100.00       | 0.00          |
| GST EXPENSES             | 300.00       | 300.00        |
|                          | 17,744.50    | 7,845.00      |
| NET PROFIT/(LOSS)        | 54,945.58    | 30,122.69     |

PAGE: 1

|                                       |              | PAGE : 2      |
|---------------------------------------|--------------|---------------|
|                                       |              | DECEMBER      |
|                                       | YEAR-TO-DATE | MONTH-TO-DATE |
| TAXATION                              | (RM)         | (RM)          |
| TAXATION                              | 6,000.00     | 6,000.00      |
| NET PROFIT/(LOSS) AFTER TAXATION      | 48,945.58    | 24,122.69     |
| APPROPRIATION ACCOUNT                 |              |               |
| DIVIDEND                              | 2,100.00     | 2,100.00      |
| NET PROFIT/(LOSS) AFTER APPROPRIATION | 46,845.58    | 22,022.69     |
| RETAINED PROFIT/(LOSS) B/F            | 16,210.00    | 41,032.89     |
| RETAINED PROFIT/(LOSS) C/F            | 63,055.58    | 63,055.58     |

#### **Balance Sheet**

#### November 2014

#### ENG HUA GROCERY ENTERPRISE (LP12341567-L) BALANCE SHEET AS AT 30/11/2014

|                         |   |          | F          | PAGE : 1   |
|-------------------------|---|----------|------------|------------|
| CURRENT ASSETS          |   |          |            |            |
| DEBTORS CONTROL         |   |          | 29,432.40  |            |
| BANK                    |   |          | 51,636.80  |            |
| CASH IN HAND            |   |          | 32,125.43  |            |
| STOCK                   |   |          | 2,500.00   |            |
|                         |   |          | 115,694.63 |            |
| CURRENT LIABILITIES     |   |          |            |            |
| TRADE CREDITORS CONTROL |   | 3,890.86 |            |            |
| GST INPUT TAX           | ( | 632.38)  |            |            |
| GST OUTPUT TAX          |   | 1,590.64 |            |            |
| GST SUSPENSE            | ( | 293.38)  |            |            |
| ACCRUAL OF REFRESHMENT  |   | 106.00   | 4,661.74   |            |
| NET CURRENT ASSETS      |   |          | _          | 111,032.89 |
|                         |   |          |            | 111,032.89 |
|                         |   |          |            |            |

#### FINANCED BY CAPITAL

| CAPITAL               | 70,000.00  |
|-----------------------|------------|
| PROFIT & LOSS ACCOUNT | 41,032.89  |
|                       | 111,032.89 |
|                       | 111,032.89 |

I/WE HEREBY CERTIFY THAT THE STATEMENT GIVEN ABOVE IS TRUE AND CORRECT TO THE BEST OF MY/OUR KNOWLEDGE AND BELIEF.

#### December 2014

#### ENG HUA GROCERY ENTERPRISE (LP12341567-L) BALANCE SHEET AS AT 31/12/2014

| CURRENT ASSETS  |            |
|-----------------|------------|
| DEBTORS CONTROL | 66,652.05  |
| BANK            | 50,651.66  |
| CASH IN HAND    | 35,331.13  |
| STOCK           | 8,000.00   |
|                 | 160,634.84 |

#### CURRENT LIABILITIES

| TRADE CREDITORS CONTROL              |   | 11,159.45 |           |
|--------------------------------------|---|-----------|-----------|
| OTHER CREDITORS CONTROL              |   | 5,300.00  |           |
| GST INPUT TAX                        | ( | 1,069.17) |           |
| GST OUTPUT TAX                       |   | 1,982.98  |           |
| ACCRUAL OF REFRESHMENT               |   | 106.00    |           |
| RENTAL DEPOSIT RECEIVED (REFUNDABLE) |   | 2,000.00  |           |
| PROPOSED DIVIDEND                    |   | 2,100.00  |           |
| PROVISION FOR TAXATION               |   | 6,000.00  | 27,579.26 |

| NET CURRENT ASSETS | 133,055.58 |
|--------------------|------------|
|                    | 133,055.58 |
|                    |            |

#### FINANCED BY CAPITAL

| CAPITAL               | 70,000.00  |
|-----------------------|------------|
| PROFIT & LOSS ACCOUNT | 63,055.58  |
|                       | 133,055.58 |
|                       | 133,055.58 |
|                       |            |

I/WE HEREBY CERTIFY THAT THE STATEMENT GIVEN ABOVE IS TRUE AND CORRECT TO THE BEST OF MY/OUR KNOWLEDGE AND BELIEF.

レ

PAGE: 1

# (E) GST Reporting

Since **GST Taxable Period/Category** is set to **1 Month**; therefore, Eng Hua Grocery Enterprise has to generate and submit GST-03 report to Malaysian Royal Customs Department before / on the last day of the following month.

# i) GST Return (MY)

(5. Reports  $\rightarrow$  A. Goods and Service Tax  $\rightarrow$  3. Malaysia GST  $\rightarrow$  2. GST Return Wizard)

For the month of Nov & Dec 2014.

- Generate GST Return Report
- Print GST-03
- Generate Tap Return File

# ii) Goods and Service Tax Report

(5. Reports  $\rightarrow$  A. Goods and Service Tax  $\rightarrow$  3. Malaysia GST  $\rightarrow$  1. Goods and Service Tax Report)

For the month of Nov & Dec 2014

# iii) GAF Generator

(6. Periodic  $\rightarrow$  7. GST Audit File  $\rightarrow$  1. GAF Generator)

For the month of Nov & Dec 2014.

- Generate GAF in Text file format
- Generate GAF in XML file format

#### Goods and Service Tax Report after generates GST-03

#### November 2014 – Sales Transaction Type

#### GOODS AND SERVICE TAX REPORT

TAXABLE PERIOD : 01/11/2014 TO 30/11/2014

| TRA | ANSACTION  | TYPE : S    | ALES                          |                          |       |               | PF             | RINTED ON : 26/1 | 10/2016  |
|-----|------------|-------------|-------------------------------|--------------------------|-------|---------------|----------------|------------------|----------|
| ENC | GHUA GROC  | ERYENTE     | RPRISE                        |                          |       |               |                | PAGE:1           |          |
| PD  | DATE       | ACCNO       | REF.                          | COMPANY                  | Tax % | Taxable Sales | Taxable Purch. | Tax Collected    | Tax Paid |
| SR  | S          | tandard-ra  | ted supplies with GST charged |                          |       |               |                |                  |          |
| 11  | 01/11/2014 | 5000/HHU    | IN000001                      | SANTRONIC                | 6.00  | 4,650.00      | 0.00           | 279.00           | 0.00     |
| 11  | 05/11/2014 | 5000/HHU    | IN000002                      | FUNAI RETAILS ENTERPRISE | 6.00  | 8,990.00      | 0.00           | 539.40           | 0.00     |
| 11  | 09/11/2014 | 5000/HHU    | DN000001                      | FUNAI RETAILS ENTERPRISE | 6.00  | 400.00        | 0.00           | 24.00            | 0.00     |
| 11  | 15/11/2014 | 5000/HHU    | CS000001                      | SAGE GROUP               | 6.00  | 940.00        | 0.00           | 56.40            | 0.00     |
| 11  | 15/11/2014 | 5000/HHU    | IN000003                      | SANTRONIC                | 6.00  | 5,900.00      | 0.00           | 354.00           | 0.00     |
| 11  | 30/11/2014 | 5000/HHU    | CS000002                      | UBS GROUP                | 6.00  | 741.00        | 0.00           | 44.46            | 0.00     |
| 11  | 30/11/2014 | 4040/001    | RC 0002                       | SANTRONIC                | 6.00  | 4,889.62      | 0.00           | 293.38           | 0.00     |
|     |            |             |                               | =                        |       | 26,510.62     | 0.00           | 1,590.64         | 0.00     |
| ZRI | L L        | ocal Zero r | ated supplies                 |                          |       |               |                |                  |          |
| 11  | 01/11/2014 | 5000/WGF    | IN000001                      | SANTRONIC                | 0.00  | 1,020.00      | 0.00           | 0.00             | 0.00     |
| 11  | 05/11/2014 | 5000/WGF    | IN000002                      | FUNAI RETAILS ENTERPRISE | 0.00  | 720.00        | 0.00           | 0.00             | 0.00     |
| 11  | 15/11/2014 | 5000/SEA    | CS000001                      | SAGE GROUP               | 0.00  | 365.00        | 0.00           | 0.00             | 0.00     |
| 11  | 15/11/2014 | 5000/WGF    | IN000003                      | SANTRONIC                | 0.00  | 478.00        | 0.00           | 0.00             | 0.00     |
| 11  | 30/11/2014 | 5000/SEA    | C\$00002                      | UBS GROUP                | 0.00  | 216.00        | 0.00           | 0.00             | 0.00     |
|     |            |             |                               | -                        |       | 2,799.00      | 0.00           | 0.00             | 0.00     |

#### November 2014 – Purchases Transaction Type

#### GOODS AND SERVICE TAX REPORT

TAXABLE PERIOD : 01/11/2014 TO 30/11/2014

| TR/ | ANSACTION TYPE   | : PURCHASE            |                                 |       |               | PF             | RINTED ON : 26/ | 10/2016  |
|-----|------------------|-----------------------|---------------------------------|-------|---------------|----------------|-----------------|----------|
| ENG | HUA GROCERY I    | ENTERPRISE            |                                 |       |               |                | PAGE:1          |          |
| PD  | DATE ACC         | NO REF.               | COMPANY                         | Tax % | Taxable Sales | Taxable Purch. | Tax Collected   | Tax Paid |
| RP  | PURCI            | HASE OF RELIEF SU     | PPLY ITEMS UNDER GST            |       |               |                |                 |          |
| 11  | 25/11/2014 9040/ | 000 567135            | BANGS AR PETRONAS STATION       | 0.00  | 0.00          | 97.50          | 0.00            | 0.00     |
|     |                  |                       |                                 |       | 0.00          | 97.50          | 0.00            | 0.00     |
| тх  | Purcha           | ses with GST incurred | at 6% and directly attributable |       |               |                |                 |          |
| 11  | 01/11/2014 9020/ | 000 00111234          | TNB                             | 6.00  | 0.00          | 250.00         | 0.00            | 15.00    |
| 11  | 01/11/2014 6010/ | HHU INV 5321          | KEE & SON COMPANY               | 6.00  | 0.00          | 4,650.00       | 0.00            | 279.00   |
| 11  | 05/11/2014 6010/ | HHU INV 1175          | WISMA SDN BHD                   | 6.00  | 0.00          | 6,920.00       | 0.00            | 415.20   |
| 11  | 05/11/2014 6020/ | DRK PR000001          | KEE & SON COMPANY               | 6.00  | 0.00          | -500.00        | 0.00            | -30.00   |
| 11  | 08/11/2014 6010/ | HHU PD000001          | WISMA SDN BHD                   | 6.00  | 0.00          | -1,012.40      | 0.00            | -60.74   |
| 11  | 20/11/2014 9050/ | 000 128830            | BANGSAR STATIONERIES            | 6.00  | 0.00          | 20.00          | 0.00            | 1.20     |
| 11  | 25/11/2014 9040/ | 000 567135            | BANGSAR PETRONAS STATION        | 6.00  | 0.00          | 77.00          | 0.00            | 4.62     |
| 11  | 30/11/2014 9050/ | 000 128910            | BANGSAR STATIONERIES            | 6.00  | 0.00          | 35.00          | 0.00            | 2.10     |
| 11  | 30/11/2014 9120/ | 000 341689            | 6 HAPPINESS RESTORAN            | 6.00  | 0.00          | 100.00         | 0.00            | 6.00     |
|     |                  |                       |                                 |       | 0.00          | 10,539.60      | 0.00            | 632.38   |
| ZP  | Purcha           | se from GST-registere | d supplier with no GST          |       |               |                |                 |          |
| 11  | 01/11/2014 6010/ | WGR. INV 5321         | KEE & SON COMPANY               | 0.00  | 0.00          | 720.00         | 0.00            | 0.00     |
| 11  | 05/11/2014 6010/ | WGR INV 1175          | WISMA SDN BHD                   | 0.00  | 0.00          | 575.00         | 0.00            | 0.00     |
| 11  | 05/11/2014 6020/ | SEA PR000001          | KEE & SON COMPANY               | 0.00  | 0.00          | -90.00         | 0.00            | 0.00     |
| 11  | 08/11/2014 6010/ | WGR PD000001          | WISMA SDN BHD                   | 0.00  | 0.00          | -65.00         | 0.00            | 0.00     |
|     |                  |                       |                                 |       | 0.00          | 1,140.00       | 0.00            | 0.00     |

## December 2014 – Sales Transaction Type

#### GOODS AND SERVICE TAX REPORT TAXABLE PERIOD : 01/12/2014 TO 31/12/2014

| TR/ | ANSACTION    | TYPE : S     | ALES                                     |                                  |       |               | PH             | RINTED ON: 26/ | 10/2016  |
|-----|--------------|--------------|------------------------------------------|----------------------------------|-------|---------------|----------------|----------------|----------|
| ENG | G HUA GROO   | ERYENTE      | RPRISE                                   |                                  |       |               |                | PAGE:1         |          |
| PD  | DATE         | ACCNO        | REF.                                     | COMPANY                          | Tax % | Taxable Sales | Taxable Purch. | Tax Collected  | Tax Paid |
| DS  | I            | Deemed supp  | lies (e.g. transfer or disposal of busin | ess assets                       |       |               |                |                |          |
| 12  | 31/12/2014   | 4040/005     | BPV 0008 (IS1)                           | GST OUTPUT TAX OF IMPORTED       | 6.00  | 1,250.00      | 0.00           | 75.00          | 0.00     |
|     |              |              |                                          |                                  |       | 1,250.00      | 0.00           | 75.00          | 0.00     |
| SR  | s            | Xandard-rat  | ed supplies with GST charged             |                                  |       |               |                |                |          |
| 11  | 31/12/2014   | 4040/001     | IN000009 (RV1)                           | REVERSAL-SANTRONIC               | 6.00  | -4.889.62     | 0.00           | -293.38        | 0.00     |
| 12  | 08/12/2014   | 5000/HHU     | IN000004                                 | SANTRONIC                        | 6.00  | 3.067.20      | 0.00           | 184.03         | 0.00     |
| 12  | 09/12/2014   | 3010/000     | DO000001                                 | Accrued Debtor-SANTRONIC         | 6.00  | 3,100.00      | 0.00           | 186.00         | 0.00     |
| 12  | 15/12/2014   | 5000/HHU     | IN000005                                 | FUNAI RETAILS ENTERPRISE         | 6.00  | 1,578.50      | 0.00           | 94.71          | 0.00     |
| 12  | 17/12/2014   | 5000/HHU     | CS000003                                 | SAGE GROUP                       | 6.00  | 1,016.91      | 0.00           | 61.02          | 0.00     |
| 12  | 17/12/2014   | 5000/HHU     | IN000006                                 | \$ANTRONIC                       | 6.00  | 1,142.29      | 0.00           | 68.54          | 0.00     |
| 12  | 21/12/2014   | 5000/HHU     | CS000004                                 | CASH ACCOUNT                     | 6.00  | 902.94        | 0.00           | 54.18          | 0.00     |
| 12  | 24/12/2014   | 5010/HHU     | CN000001                                 | FUNAI RE TAIL S ENTERPRISE       | 6.00  | -130.00       | 0.00           | -7.80          | 0.00     |
| 12  | 26/12/2014   | 5000/HHU     | CN000002                                 | SANTRONIC                        | 6.00  | -1,142.29     | 0.00           | -68.54         | 0.00     |
| 12  | 29/12/2014   | 5000/HHU     | CN000003                                 | SANTRONIC                        | 6.00  | -307.00       | 0.00           | -18.42         | 0.00     |
| 12  | 30/12/2014   | 5000/HHU     | IN000009                                 | SANTRONIC                        | 6.00  | 4,050.00      | 0.00           | 243.00         | 0.00     |
|     |              |              |                                          |                                  |       | 8,388.93      | 0.00           | 503.34         | 0.00     |
| ZRI | E E          | xport Zero   | rated supplies                           |                                  |       |               |                |                |          |
| 12  | 18/12/2014   | 5000/HHU     | IN000007                                 | SUN DRINKS AND BEVERAGES LIMITED | 0.00  | 14 077 46     | 0.00           | 0.00           | 0.00     |
| 12  | 21/12/2014   | 5000/HHU     | IN000008                                 | SANTRONIC                        | 0.00  | 14 660 00     | 0.00           | 0.00           | 0.00     |
|     |              |              |                                          |                                  |       | 28,737.46     | 0.00           | 0.00           | 0.00     |
|     |              |              |                                          |                                  |       |               |                |                |          |
| ZR  | L I          | Local Zero 1 | ated supplies                            |                                  |       |               |                |                |          |
| 12  | 08/12/2014   | 5000/WGF     | R IN000004                               | SANTRONIC                        | 0.00  | 565.00        | 0.00           | 0.00           | 0.00     |
| 12  | 09/12/2014   | 3010/000     | DO000001                                 | Accrued Debtor-SANTRONIC         | 0.00  | 444.00        | 0.00           | 0.00           | 0.00     |
| 12  | 2 15/12/2014 | 5000/SEA     | IN000005                                 | FUNAI RE TAILS ENTERPRISE        | 0.00  | 664.44        | 0.00           | 0.00           | 0.00     |
| 12  | 2 17/12/2014 | 5000/SEA     | CS000003                                 | SAGE GROUP                       | 0.00  | 202.42        | 0.00           | 0.00           | 0.00     |
| 12  | 2 17/12/2014 | 5000/SEA     | IN000006                                 | SANTRONIC                        | 0.00  | 756.80        | 0.00           | 0.00           | 0.00     |
| 12  | 2 21/12/2014 | 5000/SEA     | CS000004                                 | CASH ACCOUNT                     | 0.00  | 563.25        | 0.00           | 0.00           | 0.00     |
| 12  | 2 24/12/2014 | 5010/WGF     | CN000001                                 | FUNAI RE TAIL S ENTERPRISE       | 0.00  | -21.85        | 0.00           | 0.00           | 0.00     |
| 12  | 2 26/12/2014 | 5000/SEA     | CN000002                                 | SANTRONIC                        | 0.00  | -756.80       | 0.00           | 0.00           | 0.00     |
| 12  | 2 29/12/2014 | 5000/WGF     | CN000003                                 | SANTRONIC                        | 0.00  | -32.00        | 0.00           | 0.00           | 0.00     |
| 12  | 2 30/12/2014 | 5000/WGF     | t IN000009                               | SANTRONIC                        | 0.00  | 890.00        | 0.00           | 0.00           | 0.00     |
|     |              |              |                                          |                                  |       | 3 275 26      | 0.00           | 0.00           | 0.00     |

Copyright 2017 © The Sage Group plc or its licensors

### December 2014 – Purchases Transaction Type

#### GOODS AND SERVICE TAX REPORT TAXABLE PERIOD : 01/12/2014 TO 31/12/2014

| TRA | INS ACTION | TYPE : F     | URCHASE                                  |                                  |         |               | PF             | RINTED ON : 26/1 | 10/2016  |
|-----|------------|--------------|------------------------------------------|----------------------------------|---------|---------------|----------------|------------------|----------|
| ENC | HUA GRO    | CERYENTE     | RPRISE                                   |                                  |         |               | :              | PAGE:1           |          |
| PD  | DATE       | ACCNO        | REF.                                     | COMPANY                          | Tax %   | Taxable Sales | Taxable Purch. | Tax Collected    | Tax Paid |
| BL  | I          | Purchases w  | ith GST incurred but not claimable       |                                  |         |               |                |                  |          |
| 12  | 23/12/2014 | 9110/000     | 9738/14                                  | SAGE RECREATION CLUB             | 6.00    | 0.00          | 5,000.00       | 0.00             | 300.00   |
|     |            |              |                                          | =                                |         | 0.00          | 5,000.00       | 0.00             | 300.00   |
| NR  | 1          | Purchase fro | om non GST-registered supplier with no ( | GST                              |         |               |                |                  |          |
| 12  | 23/12/2014 | 9100/000     | 34125/14                                 | SGLEGAL FIRM                     | 0.00    | 0.00          | 1,250.00       | 0.00             | 0.00     |
| 12  | 23/12/2014 | 6010/SEA     | INV 6346                                 | AH BENGENTERPRISE                | 0.00    | 0.00          | 2,372.79       | 0.00             | 0.00     |
|     |            |              |                                          | =                                |         | 0.00          | 3,622.79       | 0.00             | 0.00     |
| RP  | I          | PURCHASE     | OF RELIEF SUPPLY ITEMS UNDER             | GST                              |         |               |                |                  |          |
| 12  | 20/12/2014 | 9040/000     | 570412                                   | BANGSAR PETRONAS STATION         | 0.00    | 0.00          | 95.00          | 0.00             | 0.00     |
|     |            |              |                                          | -                                |         | 0.00          | 95.00          | 0.00             | 0.00     |
| тх  | 1          | Purchases w  | ith GST incurred at 6% and directly attr | ib utab le                       |         |               |                |                  |          |
| 12  | 08/12/2014 | 6010/HHU     | INV 5325                                 | KEE & SON COMPANY                | 6.00    | 0.00          | 4,090.00       | 0.00             | 245.40   |
| 12  | 09/12/2014 | 6010/DRK     | PC000001                                 | KEE & SON COMPANY                | 6.00    | 0.00          | 150.00         | 0.00             | 9.00     |
| 12  | 15/12/2014 | 6010/HHU     | INV 1187                                 | WISMA SDN BHD                    | 6.00    | 0.00          | 2,097.60       | 0.00             | 125.86   |
| 12  | 18/12/2014 | 6020/DRK     | PR000002                                 | WISMA SDN BHD                    | 6.00    | 0.00          | -307.80        | 0.00             | -18.47   |
| 12  | 31/12/2014 | 4030/003     | BPV 0008 (IS1)                           | GST INPUT TAX OF IMPORTED SERVIO | CE 6.00 | 0.00          | 1,250.00       | 0.00             | 75.00    |
|     |            |              |                                          | =                                |         | 0.00          | 7,279.80       | 0.00             | 436.79   |
|     |            |              |                                          |                                  |         |               |                |                  |          |
| ZP  |            | Purchase fr  | om GST-registered supplier with no GST   |                                  |         |               |                |                  |          |
| 12  | 08/12/2014 | 6010/WG      | R INV 5325                               | KEE & SON COMPANY                | 0.00    | 0.00          | 405.00         | 0.00             | 0.00     |
| 12  | 09/12/2014 | 6010/WG      | R PC000001                               | KEE & SON COMPANY                | 0.00    | 0.00          | 15.00          | 0.00             | 0.00     |
| 12  | 15/12/2014 | 6010/WG      | R INV 1187                               | WISMA SDN BHD                    | 0.00    | 0.00          | 514.00         | 0.00             | 0.00     |
| 12  | 18/12/2014 | 6020/SEA     | PR000002                                 | WISMA SDN BHD                    | 0.00    | 0.00          | -57.00         | 0.00             | 0.00     |
|     |            |              |                                          |                                  |         | 0.00          | 877.00         | 0.00             | 0.00     |

# Step 9: Backup

(0. File  $\rightarrow$  1. Backup and Restore  $\rightarrow$  1. Backup)

Backup the data of Eng Hua Grocery Enterprise.

# **Transactions of Period 13**

In January 2015, the accounts executive was unable to close the accounts because some adjustments have not been done. However, she continued the following sales transactions using period 13.

# (A) Enter Period 13 Sales Invoice in *Billing* Module

(2. Transactions  $\rightarrow$  6. Invoice)

| Invoice No. | Cust. No. | Date       | Description  | Item Code | Qty | U.Price<br>(RM) |
|-------------|-----------|------------|--------------|-----------|-----|-----------------|
| IN000010    | 3000/S01  | 01/01/2015 | Credit Sales | COKE1.5L  | 20  | 35.00           |
|             |           |            |              |           | 20  | 32.00           |
| IN000011    | 3000/F01  | 03/01/2015 | Credit Sales | 100+1.5L  | 15  | 40.00           |
|             |           |            |              | 7UP1.5L   | 25  | 38.00           |
| IN000012    | 3000/F01  | 05/01/2015 | Credit Sales | PEPSI1.5L | 30  | 32.00           |
|             |           |            |              | 7UP1.5L   | 20  | 38.00           |
| IN000013    | 3000/S01  | 07/01/2015 | Credit Sales | COKE1.5L  | 25  | 35.00           |
|             |           |            |              | 100+1.5L  | 25  | 40.00           |

Issue invoice for D.O. which is still pending in invoicing.

| Invoice No. | Cust. No. | Date       | Description  | ☑ Update<br>from DO   | Item No. | Qty | U.Price<br>(RM) |
|-------------|-----------|------------|--------------|-----------------------|----------|-----|-----------------|
| IN000014    | 3000/S01  | 08/01/2015 | Credit Sales | D.O. No.:<br>00000001 | COKE1.5L | 70  | 35.00           |
|             |           |            |              |                       | F-CAT    | 20  | 15.00           |
|             |           |            |              |                       | S-WG-BR  | 45  | 3.20            |
|             |           |            |              |                       | S-KK-CK  | 10  | 65.00           |

# JKDM Director General's Decision (14.04.2014)

Period for issuing tax invoice. When does a supplier need to issue a tax invoice?

Every registered person who makes any taxable supply of goods or services in the course or furtherance of any business in Malaysia shall issue a tax invoice to his buyer within 30 days from the date of supply or the date of payment made on such supply (in full or in part).

# (B) Post to Accounting in *Billing* Module

(6. Periodic  $\rightarrow$  6. Post to Accounting)

Post the Sales Invoice to Accounting module.

# Accounting Module - GST Dashboard

| Sage EN | ENG HUA GROCERY ENTERPRISE - ACCOUNTING SYSTEM v.9.9.3.0 File 1. Country 2. Deltare 1. Continue of Desired in 2. Househousing 8. Tablic 2. Househousing 8. Tablic 2. Househousing 8. Househousing 8. Tablic 2. Househousing 8. Tablic 2. Househous |                          |                                                                                                    |                                                                    |                                  |                       |                                       |                              |                         |  |
|---------|----------------------------------------------------------------------------------------------------|--------------------------|----------------------------------------------------------------------------------------------------|--------------------------------------------------------------------|----------------------------------|-----------------------|---------------------------------------|------------------------------|-------------------------|--|
|         |                                                                                                    |                          |                                                                                                    |                                                                    |                                  |                       |                                       |                              |                         |  |
|         | GST Dashboard                                                                                                    | 者 21 Day                 | Ruling                                                                                                    | A Bad Debt Relief                                                  | & Bad Debt Relief - B/F E        | lils                  | GST-03:                               | Goods & Services Tax I       | Return Overview         |  |
| Č.      | GST Wizard                                                                                                    | Debtor's                 | Outstanding                                                                                                    | More than 6 Months                                                 |                                  |                       | Current                               | Tauchia Daviad               |                         |  |
|         |                                                                                                    | Date                     | Ref. No.                                                                                                    | Debtor                                                             | Outstanding                      | Months A              | Submiss                               | ion/Payment Due Date         | 28/02/2015              |  |
|         | My Favorites                                                                                                    | 08/12/201                | 4 IN000003                                                                                                    | SANTRONIC                                                          | 3,816.25                         | 7                     | Total Ou                              | tout Tax                     | 20/02/2013              |  |
|         | Dashboard                                                                                                    | 17/12/201                | 4 IN000006                                                                                                    | SANTRONIC                                                          | 1,967.65                         | 7                     | Total In                              | ut Tax                       | 0.00                    |  |
| GL      | General                                                                                                    | -                        |                                                                                                    |                                                                    |                                  |                       | Net GST                               | Pavable / (Claimable)        | 389.10                  |  |
| 8       | Debtors                                                                                                    |                          |                                                                                                    |                                                                    |                                  |                       | 1111 001                              |                              | 303.10                  |  |
| 8       | Creditors                                                                                                    |                          |                                                                                                    |                                                                    |                                  | -                     | Last Rur                              | 31/01/2015                   | Generate GST Return     |  |
| Π       | Transactions                                                                                                    | Debtor No                | o. Custo                                                                                                    | mer Name                                                           |                                  | en evente Devikle Evi | Last Tax                              | able Period                  | 01/12/2014 - 31/12/2014 |  |
|         | Paparte                                                                                                    |                          |                                                                                                    |                                                                    |                                  | enerale Double En     | Submiss                               | ion/Payment Due Date         | 31/01/2015              |  |
| 100     | Reports                                                                                                    | Creditor                 | s Outstandin                                                                                                    | g More than 6 Months                                               |                                  |                       | Total Ou                              | tput Tax                     | 578.34                  |  |
| 2       | New                                                                                                    | Date                     | Ref. No.                                                                                                    | Creditor                                                           | Outstanding                      | Months A              | Total Inc                             | ut Tax                       | 436.79                  |  |
| a_)     | Transaction                                                                                                    | ► 01/11/201<br>08/12/201 | 4 INV 5321<br>4 INV 5325                                                                                                    | KEE & SON COMPANY                                                  | 5,649.00                         | 8                     | Net GST                               | Pavable / (Claimable)        | 141.55                  |  |
|         | Debter                                                                                                    | 09/12/201                | 4 PC000001                                                                                                    | KEE & SON COMPANY                                                  | 174.00                           | 7                     |                                       |                              |                         |  |
|         | Creditor                                                                                                    | 15/12/201                | 4 INV 1187                                                                                                    | WISMA SDN BHD                                                      | 2,737.46                         | 7                     |                                       |                              | View GST Return History |  |
|         | General Ledger Account                                                                                                    |                          |                                                                                                    |                                                                    |                                  |                       | INPUT                                 | 1                            | OUTPUT                  |  |
|         |                                                                                                    |                          |                                                                                                    |                                                                    |                                  | •                     | (purchase)<br>Raw Moteria             | 1<br>12                      | (sales)                 |  |
|         | Search                                                                                                    | Creditor I               | lo. Suppl                                                                                                    | ier Name                                                           |                                  |                       | Consumable<br>Machines, a<br>Services | Goods<br>te.                 | Goods                   |  |
| 0       | T                                                                                                    |                          |                                                                                                    |                                                                    | Clear G                          | enerate Double Ent    | Y Insurance,<br>Utilities             | ne.                          | i Services              |  |
|         | Transaction                                                                                                    |                          |                                                                                                    |                                                                    |                                  |                       | Viater, etc.                          |                              |                         |  |
|         | Creditor                                                                                                    | Conditions               | for Bad Debt R                                                                                                    | elief:                                                             |                                  |                       | GST on in<br>= input ta               | puts<br>x Ouquet trx - Input | tax = Output ax         |  |
|         | General Ledger Account                                                                                                    | > Has no                 | t received any pa                                                                                                    | yment or part-payment 6 months f                                   | rom date of supply               |                       |                                       | Refresh GST Das              | hhoard                  |  |
|         | Ĩ                                                                                                    | > Debtor<br>> Sufficie   | has become inso<br>nt efforts have be                                                                                                  | ivent before the period of 6 months<br>en made to recover the debt | has elapsed                      |                       |                                       | order to view the late       | at information.         |  |
|         |                                                                                                    |                          |                                                                                                    |                                                                    |                                  |                       |                                       | Please click the Refr        | button.                 |  |
|         |                                                                                                    |                          |                                                                                                    |                                                                    |                                  |                       |                                       | 1                            |                         |  |
| Se Se   | t As Default 🕖                                                                                                    | <u></u>                  |                                                                                                    |                                                                    |                                  |                       |                                       |                              |                         |  |
|         |                                                                                                    |                          | INPUT<br>purchase)                                                                                                    |                                                                    |                                  |                       | (PUT<br>(es)                          |                              |                         |  |
|         | n                                                                                                    |                          | aw Materia<br>Consumable<br>Aschines, el<br><u>lervices</u><br>Itentel<br>Insurance, e<br><u>tilities</u><br>Sectricity<br>Vater, etc. | goods<br>te.<br>Bu                                                 | usiness                          |                       | oods<br>er<br>rvices                  |                              |                         |  |
|         |                                                                                                    | (                        | ST on inp<br>Input tao                                                                                                    | Refresh 0                                                          | tax - Input tax                  | GST on i<br>  = Outpu | outputs<br>t tax                      |                              |                         |  |
|         |                                                                                                    |                          |                                                                                                    | n order to view<br>Please click t                                  | the latest infor the Refresh but | mation,<br>ton.       |                                       |                              |                         |  |

Users are advised to click the button of "*Refresh GST Dashboard*" located at the bottom right of the screen to refresh the details listing of *Debtor's Outstanding More Than 6 Months* and *Creditor's Outstanding MoreThan 6 Months* in **GST Dashboard**.
### Accounting Module - GST Bad Debt Relief [AR]

(4. Transactions  $\rightarrow$  B. GST Bad Debt Journal (AR)  $\rightarrow$  1. Bad Debt Relief)

#### (A) Reset System Login Date

Logout the Sage UBS 2015 system and login again with the login date: 25/06/2015.

#### (B) <u>Create a Batch Title of GST Bad Debt Relief in Organise Batches For June 2015</u> (4. Transactions $\rightarrow$ 2. Organise Batches)

# (C) Generate GST Bad Debt Relief

(Use GST Dashboard or go to 4. Transactions  $\rightarrow$  B. GST Bad Debt Journal (AR)  $\rightarrow$  1. Bad Debt Relief)

Below are the listing of sales invoices which outstanding for more than 6 months [when compared with Login Date]

| Date       | Ref No. | Debtor    | Outstanding |
|------------|---------|-----------|-------------|
| 15/11/2014 | IN00003 | Santronic | 6,732.00    |
| 08/12/2014 | IN00004 | Santronic | 3,816.25    |
| 17/12/2014 | IN00006 | Santronic | 1,967.65    |

(i) *Add* the *Last General Journal Voucher No*. with **Ref. No. 1**: *JV 00000* when generating the journal entry of GST Bad Debt Relief.

The Ref. No. is preset as Standard Auto Running format and it is mandatary for autogenerating the GST Bad Debt Relief Journal Entry.

Click on *Apply* after you have added the *Last General Journal Voucher No*. with **Ref. No**.: *JV* 00000 as shown below.

| Sade    |                        | TOP.    | 1.00  |           |                 |                           |                                |                |          |          |        |                            |                                                 |                                  |
|---------|------------------------|---------|-------|-----------|-----------------|---------------------------|--------------------------------|----------------|----------|----------|--------|----------------------------|-------------------------------------------------|----------------------------------|
| UBS EN  | IG HUA GROCERY ENTERPR | ISE - I | ACC   | .OUNTI    | ING SYSTEM      |                           |                                |                |          |          |        |                            |                                                 |                                  |
| 0. File | 1. General 2. Debtors  | 3. Cre  | edito | ors 4.    | Iransaction     | s 5. Reports 6. I         | Periodic 7. Hous               | ekeeping 8. Io | oolkits  | 9. Help  | 10.0   | Connected S                | Services                                        |                                  |
| ADMI    | N                      |         |       |           |                 |                           |                                |                |          |          |        |                            |                                                 |                                  |
| 1       | GST Dashboard          |         | 4     | 📩 21 D    | ay Ruling       |                           | 🊹 Bad Debt Relie               |                |          |          |        | GST-03: G                  | oods & Services Tax                             | Return Overview                  |
| and a   |                        |         | Deb   | tor's O   | utstanding      | More than 6 Mont          | hs                             |                |          |          |        |                            |                                                 |                                  |
| GST     | GST Wizard             |         |       | Date      | Ref. No.        |                           | Debtor                         | Outstanding    | Days     | •        |        | Current Ta                 | axable Period                                   | 01/12/2013 31/12/2013            |
|         | My Favorites           |         | ► 15/ | 11/2013   | 0000003         | SANTRONIC                 |                                | 6,732.00       | 341      | <b>V</b> |        | Submissio                  | on/Payment Due Date                             | 31/01/2014                       |
|         | Deathbased             | -       | 08/   | 12/2013   | 0000004         | SANTRONIC                 |                                | 3,816.25       | 318      |          |        | Total Out                  | out Tax                                         | 611.32                           |
|         | Dasnboard              | -       | 17/   | 12/2013   | 0000006         | SANTRONIC                 |                                | 1,967.65       | 309      |          |        | Total Inpu                 | t Tax                                           | 361.79                           |
| GL      | General                | -       | 30/   | 12/2013   | 0000009         | SANTRONIC                 |                                | 240.00         | 296      |          |        | Net GST F                  | avable / (Claimable)                            | 240.53                           |
|         | Debtors                | -       |       |           |                 |                           |                                |                |          | _        |        | Net OOT P                  |                                                 | 249.33                           |
| 5       | Creditore              |         | 1     | Transa    | ctions File M   | aintenance                |                                |                |          |          |        |                            | 1/12/2013                                       | Generate GST Return              |
|         | Creators               | 1       | De    |           |                 |                           |                                |                |          |          |        |                            |                                                 |                                  |
| 0.99    | Transactions           |         | 3     |           |                 | Descri                    | iption                         |                | Ref.No.1 | R        | ef.No. | 2                          | Period                                          | 01/11/2013 - 30/11/2013          |
|         | Reports                |         | CI    | Þ         | LAST GENER      | AL JOURNAL VOU            | JCHER NO.                      | JV             | 00000    |          |        |                            | Payment Due Date                                | 31/12/2012                       |
|         |                        | 1       |       |           |                 |                           |                                |                |          |          |        |                            | Tax                                             | 1,763.05                         |
| Ì       | New                    |         |       |           |                 |                           |                                |                |          |          |        |                            | ax                                              | 632.38                           |
|         | Transaction            |         |       |           |                 |                           |                                |                |          |          |        | - E                        | ble / (Claimable)                               | 1,130.67                         |
|         | Debtor                 | -       | 4     |           |                 |                           |                                |                |          |          |        | _                          |                                                 | View GST Return History          |
|         | Creditor               | -       | -     |           |                 |                           |                                |                |          |          |        |                            |                                                 | View Contream matery             |
|         | General Ledger Account |         | +     |           |                 |                           |                                |                |          |          |        |                            | 1                                               | OUTPUT                           |
|         | Ĩ                      |         | 1     |           |                 |                           |                                |                |          | _        |        |                            |                                                 | (sales)                          |
|         |                        | 0       | Cr    |           |                 |                           |                                |                |          |          |        |                            |                                                 |                                  |
|         | Search                 |         |       |           | tandard Auto I  | Running                   | <u>A</u> dd                    | <u>D</u> elete |          | pply     |        | Cancel                     | Business                                        | or<br>Services                   |
|         | Transaction            | F       | -     | _         |                 |                           |                                |                |          |          |        |                            |                                                 |                                  |
|         | Debtor                 |         | Com   | litions f | or Rad Dabt R   | aliaf                     |                                |                |          |          |        |                            | -¦↓                                             |                                  |
|         | Creditor               |         | >     | GST has   | been paid       | cilci.                    |                                |                |          |          |        | GST on inpu<br>= input tax | Output tax - Inpu                               | GST on outputs<br>  = Output tax |
|         | General Ledger Account |         | >     | Has not r | eceived any pa  | yment or part-payment     | 6 months from date of          | supply         |          |          |        |                            |                                                 |                                  |
|         | oonoral Lougon loodant |         | >     | Debtor ha | efforts have be | vent before the period of | f 6 months has elapsed<br>debt |                |          |          |        |                            | Refresh GST Das                                 | snboard                          |
|         |                        |         |       | osmoleni  | citoria nave pe | en made to recover the    | ucut                           |                |          |          |        | In                         | order to view the late<br>Please click the Refr | est information,<br>resh button. |
|         |                        |         |       |           |                 |                           |                                |                |          |          |        |                            |                                                 |                                  |
|         |                        |         |       |           |                 |                           |                                |                |          |          |        |                            |                                                 |                                  |
| V Se    | et As Default 🕖        | 9       | N     |           |                 |                           |                                |                |          |          |        |                            |                                                 |                                  |

- (ii) Select Batch No.: GST Bad Debt Relief Jun' 2015 to Save the journal entry into it.
- (iii) Gnerate GST Bad Debt Relief Journal Entry for the 1<sup>st</sup> and 2<sup>nd</sup> Outstanding Invoices listed in GST Dashboard

# GST Bad Debt Recovered [AR]

### (A) <u>Create Batch Titles of Bank Journal & GST Bad Debt Recovered in Organise Batches</u> For June 2015

(4. Transactions  $\rightarrow$  2. Organise Batches)

#### (B) <u>Payment Received for Invoice Outstanding More Than 6 Months</u> [with GST Bad Debt Relief Status] (4. Transactions → 8. Receipt → Debtor Invoice (radio button))

| <u>Receipt</u>        |         |                                                                           |
|-----------------------|---------|---------------------------------------------------------------------------|
| Batch No.             | :       | Bank Journal Jun' 2015                                                    |
| Period                |         | 18                                                                        |
| Date                  | :       | 30/06/2015                                                                |
| <u>Debit</u>          |         |                                                                           |
| Ref. No. 1            | :       | RC 0006 (Receipt No.)                                                     |
| Ref. No. 2            | :       | PBB 123485                                                                |
| Bank A/C No.          | :       | 3020/0000 Bank                                                            |
| Amount                | :       | RM6,732.00                                                                |
| <u>Credit</u>         |         |                                                                           |
| Debtor A/C No.        | :       | 3000/S01 Santronic                                                        |
| Received For          | :       | Sales Invoice No.: IN000003                                               |
| Cheque No.            | :       | PBB 123485                                                                |
| Receipt Type          |         |                                                                           |
| Knock Off             | :       | Select and Click on "Knock Off" button                                    |
| Debtor – Knock        | Off E   | <u>Bills</u>                                                              |
| Tick the Checkbox for | r Inv N | lo.: IN000003 to Knock Off the Sales Invoice and Click on "Accept" button |

| Receipt                                                                                                    |                                                                                              |                                                                     |                                                                                                   |                           |
|----------------------------------------------------------------------------------------------------|----------------------------------------------------------------------------------------------|---------------------------------------------------------------------|---------------------------------------------------------------------------------------------------|---------------------------|
| Batch No.                                                                                                    | 22 P BI                                                                                      | NK JOURNAL - JUN                                                    | 2015                                                                                              | Date 30/06/2015           |
| Voucher Sea                                                                                                    | 22 0 0                                                                                       |                                                                     | 2010                                                                                              | 00,00,2010                |
| Poriod                                                                                                    | 22                                                                                           |                                                                     |                                                                                                   |                           |
| enou                                                                                                    | 18 💌 Ju                                                                                      | ne 2015                                                             |                                                                                                   |                           |
| Debit                                                                                                    |                                                                                              |                                                                     |                                                                                                   |                           |
| Ref. No. 1                                                                                                    | RC 0006                                                                                      | F                                                                   | Ref. No. 2 PBB 123                                                                                | 456                       |
| Bank A/C No.                                                                                                    | 3020/000                                                                                     | P                                                                   |                                                                                                   | Amount 6732.00            |
| Bank Name                                                                                                    | BANK                                                                                         |                                                                     |                                                                                                   | Balance 57023.66          |
| Credit                                                                                                    |                                                                                              |                                                                     |                                                                                                   |                           |
| Debtor A/C No.                                                                                                    | 3000/501                                                                                     | P                                                                   |                                                                                                   | Receipt Type              |
| Received From                                                                                                    | SANTRONIC                                                                                    |                                                                     |                                                                                                   | Knockoff Knock Off        |
| Received For                                                                                                    | SALES INVOI                                                                                  | CE NO.: IN000003                                                    |                                                                                                   | Prepayment O Local Sale   |
| Cheque No.                                                                                                    | PBB 123456                                                                                   |                                                                     |                                                                                                   | Export Sa                 |
| Knock off Det                                                                                                    | ails                                                                                         |                                                                     |                                                                                                   |                           |
| Bill Tupe                                                                                                    | Bill Date                                                                                    | Bill Beference No. Bi                                               | LExt Paid Amount                                                                                  | t Knock off Bu Bad Debt   |
| Бштурс                                                                                                    | Dir Date                                                                                     | Dimiticicience No. Di                                               |                                                                                                   | Recovered Retno.          |
|                                                                                                    |                                                                                              |                                                                     |                                                                                                   |                           |
|                                                                                                    |                                                                                              |                                                                     |                                                                                                   |                           |
|                                                                                                    |                                                                                              |                                                                     |                                                                                                   |                           |
|                                                                                                    |                                                                                              |                                                                     |                                                                                                   |                           |
|                                                                                                    |                                                                                              |                                                                     |                                                                                                   |                           |
|                                                                                                    |                                                                                              |                                                                     | Total Knock Off:<br>Balance                                                                       | 0.00<br>Reverse           |
|                                                                                                    |                                                                                              |                                                                     | bulance .                                                                                         | 6,732.00                  |
|                                                                                                    |                                                                                              |                                                                     |                                                                                                   | <u>S</u> ave <u>E</u> xit |
|                                                                                                    |                                                                                              |                                                                     |                                                                                                   |                           |
|                                                                                                    |                                                                                              |                                                                     |                                                                                                   |                           |
| ebtor - Knock Off                                                                                                    | Bills                                                                                        |                                                                     |                                                                                                   |                           |
|                                                                                                    |                                                                                              | i-ti                                                                |                                                                                                   |                           |
| COUNTINO.:                                                                                                    | 3000/S01 De                                                                                  | SANTRONIC                                                           |                                                                                                   | -                         |
| t. No.                                                                                                    | RC 0006 Ar                                                                                   | mount 6                                                             | 732.00                                                                                            | Balance 0.0               |
| Invalue Date                                                                                                    | Januais - Mir                                                                                | Increase Amount                                                     | Outstanding Amount                                                                                |                           |
| Invoice / Lave                                                                                                    | INV 2265                                                                                     | 4200.0                                                              | 0 4200.00                                                                                         |                           |
| 24/06/2014                                                                                                    | INV 2468                                                                                     | 3010.0                                                              | 3010.00                                                                                           | 0.00                      |
| 24/06/2014<br>28/08/2014                                                                                                    |                                                                                              | 2000.0                                                              | 2000.00                                                                                           | 0.00                      |
| 24/06/2014<br>28/08/2014<br>26/10/2014                                                                                                    | INV 3008                                                                                     |                                                                     | 6722.00                                                                                           | 6732.00 🗸 * 📝             |
| 24/06/2014<br>28/08/2014<br>26/10/2014<br>15/11/2014                                                                                                    | INV 3008<br>IN000003                                                                         | 6732.0                                                              | 0/32.00                                                                                           |                           |
| 11/12/2014<br>15/11/2014<br>15/11/2014<br>15/11/2014<br>17/12/2014                                                                                       | INV 3008<br>IN000003<br>IN000004<br>IN000006                                                 | 6732.0<br>3816.2<br>1965.6                                          | 5 3816.25<br>0 1965.60                                                                            | 0.00                      |
| 1706/2014<br>22/06/2014<br>22/08/2014<br>26/10/2014<br>15/11/2014<br>08/12/2014<br>17/12/2014<br>21/12/2014                                              | INV 3008<br>IN000003<br>IN000004<br>IN000006<br>IN000008                                     | 6732.0<br>3816.2<br>1965.6<br>14660.0                               | 5 3816.25<br>0 1965.60<br>0 14660.00                                                              |                           |
| 1/10/2014<br>24/06/2014<br>28/08/2014<br>26/10/2014<br>15/11/2014<br>15/11/2014<br>17/12/2014<br>21/12/2014<br>21/12/2014                                | INV 3008<br>IN000003<br>IN000004<br>IN000006<br>IN000008<br>IN000010                         | 6732.0<br>3816.2<br>1965.6<br>14660.0<br>1420.4                     | 5 3816.25<br>5 1965.60<br>0 14660.00<br>0 1420.40                                                 |                           |
| Invoice Date<br>24/06/2014<br>28/08/2014<br>26/10/2014<br>15/11/2014<br>08/12/2014<br>17/12/2014<br>21/12/2014<br>21/12/2014<br>01/01/2015<br>07/01/2015 | INV 3008<br>IN000003<br>IN000004<br>IN000006<br>IN000008<br>IN000010<br>IN000013<br>IN000013 | 6732.0<br>3816.2<br>1965.6<br>14660.0<br>1420.4<br>1987.5           | 5 3816.25<br>0 1965.60<br>0 14660.00<br>0 1420.40<br>0 1987.50                                    |                           |
| 17/00/2014<br>22/06/2014<br>22/08/2014<br>26/10/2014<br>15/11/2014<br>08/12/2014<br>17/12/2014<br>21/12/2014<br>01/01/2015<br>07/01/2015<br>08/01/2015   | INV 3008<br>IN000003<br>IN000004<br>IN000006<br>IN000008<br>IN000010<br>IN000013<br>IN000014 | 6732.0<br>3816.2<br>1965.6<br>14660.0<br>1420.4<br>1987.5<br>3730.0 | 5 3816.25<br>0 1965.60<br>0 14660.00<br>0 1420.40<br>0 1987.50<br>0 3730.00                       |                           |
| Invoice Date<br>24/06/2014<br>28/08/2014<br>26/10/2014<br>15/11/2014<br>15/11/2014<br>17/12/2014<br>21/12/2014<br>21/12/2014<br>01/01/2015<br>08/01/2015 | INV 3008<br>IN000003<br>IN000004<br>IN000008<br>IN000008<br>IN000010<br>IN000013<br>IN000014 | 6732.0<br>3816.2<br>1965.6<br>14660.0<br>1420.4<br>1987.5<br>3730.0 | 5 3816.25<br>5 3816.25<br>0 1965.60<br>0 14660.00<br>0 1420.40<br>0 1987.50<br>0 3730.00<br>Total |                           |

\* System automatically ticks the checkbox of Bad Debt Recovered

#### (C) Generate GST Bad Debt Recovered

(4. Transactions  $\rightarrow$  B. GST Bad Debt Journal (AR)  $\rightarrow$  2. Bad Debt Recovered)

- (i) Tick the checkbox to select the record in GST Bad Debt Recovered as listed below.
- (ii) Click on Save button to save the journal entry of GST Bad Debt Recovered into the selected batch.

| Debtor A/C | Batch Title                           | Date       | Reference | Original Amt | GST Value |
|------------|---------------------------------------|------------|-----------|--------------|-----------|
| 3000/S01   | GST Bad Debt<br>Recovered –<br>Jun'16 | 30/06/2015 | IN000003  | 6,732.00     | 354.00    |

|              |              |               | _      |         |                |            |     |              |                 | -            | _          |          |
|--------------|--------------|---------------|--------|---------|----------------|------------|-----|--------------|-----------------|--------------|------------|----------|
| te From /    | / To         | 30/06/201     | 5      |         |                | Batch No.  |     | 24 🔎 24      | Reference       | BDR 00001    | Auto       |          |
| btor 300     | 0/S01        | 0             |        |         |                | Voucher Se | q.  | 24           | Description     | Bad Debt Rec | overed     |          |
|              |              |               |        |         |                | Period     |     | 18 🔎         | Date            | 30/06/2015   |            |          |
|              |              |               |        |         |                |            |     |              | Taxable Period  | 01/06/2015   | 30/06/2015 | ₽        |
| tstanding Do | cument(s) ex | ceeding 6 mor | nths   |         |                |            |     | Total GST Va | alue : 354.00   |              | 1 of       | 1        |
| Date         | Reference    | Debtor        |        | Туре    | Currency       | C. Rate    | P/J | Original Amt | Outstanding Amt | Recover Amt  | GST Value  |          |
| 15/11/2014   | IN000003     | SANTRON       | IC     | 1       | MYR            | 1.00       |     | 6732.00      | 0.00            | 6732.00      | 354.00     | 1        |
|              |              |               |        |         |                |            |     |              |                 |              |            |          |
|              |              |               |        |         |                |            |     |              |                 |              |            | _        |
|              |              |               |        |         |                |            |     |              |                 |              |            | _        |
|              |              |               |        |         |                |            |     |              |                 |              |            | _        |
|              |              |               |        |         |                |            |     |              |                 |              | + +        | -        |
| (            |              | 1             | 1      |         |                |            |     |              |                 |              |            | •        |
| Mark all     |              |               |        |         |                |            |     |              |                 |              |            |          |
|              |              |               |        |         |                |            |     |              |                 |              |            |          |
| Date         | A/C No       | Reference     |        |         | Desc           | ription    |     | Tax Cod      | e Debit         |              | Credit     | *        |
| 30/06/2015   | 4040/000 E   | 3DR 00001     | GST Ba | ad Debt | Liability (AR) |            |     |              |                 | 354.00       |            |          |
| 30/06/2015   | 4030/003 E   | 3DR 00001     | GST Ba | ad Debt | Recovered      |            |     | AJS          |                 |              | 354        | .00<br>E |
|              |              |               |        |         |                |            |     |              |                 |              |            | _        |
|              |              |               |        |         |                |            |     |              |                 |              |            | _        |
| (            |              | 1             | 1      |         |                |            |     |              | 1               |              |            | +        |
|              |              |               |        |         |                |            |     |              |                 |              |            |          |

# GST Output Tax Adjustment (Refund Customs) [AP]

- (A) <u>Create a Batch Title of Output Tax Adjustment in Organise Batches For June 2015</u> (4. Transactions → 2. Organise Batches)
- (B) <u>Generate Output Tax Adjustment (Refund Customs) Journal Entry</u> ( Go to GST Dashboard or go to 4. Transactions → C. GST Bad Debt Journal (AP) → 1. Output Tax Adjustment (Refund Customs) )

Below are the listing of supplier invoices which outstanding for more than 6 months [when compared with Login Date]

| Date       | Ref No.  | Creditor          | Outstanding |
|------------|----------|-------------------|-------------|
| 01/11/2014 | INV 5321 | Kee & Son Company | 5,649.00    |
| 08/12/2014 | INV 5325 | Kee & Son Company | 4,740.40    |
| 09/12/2014 | PC000001 | Kee & Son Company | 174.00      |
| 15/12/2014 | INV 1187 | Wisma Sdn Bhd     | 2,737.46    |

Gnerate GST Output Tax Adjustment Journal Entry for  $1^{st}$  and  $2^{nd}$  Outstanding Invoices listed in GST Dashboard and save the journal entries into the batch of Output Tax Adjustment [AP] – June 2015

|              | / /        | To 30/06/20    | 15       |          | Batch No.    | 25      | 2        | 25      | Reference    | OTA 00001      | 🔽 A      | uto   |      |
|--------------|------------|----------------|----------|----------|--------------|---------|----------|---------|--------------|----------------|----------|-------|------|
| reditor 4    | 000/K01    | P              |          |          | Voucher Se   | q. 25   |          |         | Description  | Output Tax Ad  | justment |       |      |
|              |            |                |          |          | Period       | 18      | P        |         | Date         | 30/06/2015     |          |       |      |
|              |            |                |          |          |              |         |          | Та      | xable Period | 01/06/2015     | 30/06/20 | )15   | P    |
| utstanding D | ocument(s) | exceeding 6 ma | onths    |          |              |         | Total GS | T Value | : 279.00     |                | 1        | of    | 3    |
| Date         | Referen    | ce Creditor    |          | Туре     | Currency     | C. Rate | P/J      | Orig    | inal Amt Ou  | utstanding amt | GST Valu | Je    |      |
| 01/11/2014   | INV 5321   | KEE & SO       | N COMPI  |          | MYR          | 1.00    |          |         | 5649.00      | 5649.00        | 279.0    | 00 🔽  | ī    |
| 08/12/2014   | INV 5325   | KEE & SO       | N COMPI  |          | MYR          | 1.00    |          |         | 4740.40      | 4740.40        | 245.4    | 10    | i    |
| 09/12/2014   | PC000001   | KEE & SO       | N COMP   | 0        | MYR          | 1.00    |          |         | 174.00       | 174.00         | 9.0      | 00 🔳  | 1    |
|              |            |                |          |          |              |         |          |         |              |                |          |       |      |
|              |            |                |          |          |              |         |          |         |              |                |          |       | 4    |
|              |            |                |          |          |              |         |          |         |              |                |          |       | 4.   |
| (            | 1          | 1              |          |          | 1 1          | 1       |          |         | 1            |                |          |       | Þ.   |
| Mark all     |            |                |          |          |              |         |          |         |              |                |          |       |      |
| Date         | A/C No     | Reference      |          |          | Desc         | ription |          |         | Tax Code     | Debit          | Cre      | dit   | _    |
| 30/06/2015   | 4050/000   | OTA 00001      | GST Cla  | imable   | e (AP)       |         |          |         |              | 279.00         |          |       |      |
| 30/06/2015   | 4030/004   | OTA 00001      | Output T | 'ax Adjı | ustment (AP) |         |          |         | AJS          |                | 1        | 279.0 | 0    |
|              |            |                |          |          |              |         |          |         |              |                |          |       | -11  |
|              |            |                |          |          |              |         |          |         |              |                |          |       |      |
|              |            |                |          |          |              |         |          |         |              |                |          |       | -  • |
|              |            |                |          |          |              |         |          |         |              |                |          |       | - P  |

# GST Input Tax Adjustment (Reclaim Customs) [AP]

- (A) <u>Create a Batch Title of Input Tax Adjustment in Organise Batches For June 2015</u> (4. Transactions → 2. Organise Batches)
- (B) <u>Payment Voucher to Knock Off Supplier Invoice Outstanding for More Than 6 Months</u> (4. Transactions → 9. Payment → Creditor Invoice (radio button))

| Payment Vouche        | <u>r</u> |                                                                              |
|-----------------------|----------|------------------------------------------------------------------------------|
| Batch No.             | :        | Bank Journal Jun' 2015                                                       |
| Period                | :        | 18                                                                           |
| Date                  | :        | 30/06/2015                                                                   |
| <u>Credit</u>         |          |                                                                              |
| Ref. No. 1            | :        | BPV 0009 (Payment Voucher No.)                                               |
| Ref. No. 2            | :        | MBB 987662                                                                   |
| Bank A/C No.          | :        | 3020/0000 Bank                                                               |
| Amount                | :        | RM5,649.00                                                                   |
| <u>Debit</u>          |          |                                                                              |
| Creditor A/C No.      | :        | 4000/K01                                                                     |
| Pay to                | :        | Kee & Son Company                                                            |
| Pay For               | :        | Supplier Invoice No.: INV 5321                                               |
| Cheque No.            | :        | MBB 987662                                                                   |
| Knock Off             | :        | Select and Click on "Knock Off" button                                       |
| Creditor – Knock      | Off      | Bills                                                                        |
| Tick the Checkbox for | Inv I    | No.: INV 5321 to Knock Off the Supplier Invoice and Click on "Accept" button |

| Payment                   | Vouche      | r                   |            |                    |                  |                         |
|---------------------------|-------------|---------------------|------------|--------------------|------------------|-------------------------|
| Batch No.                 | 22          | BANK JOURNAL        | - JUN'201  | 5                  | Date             | 30/06/2015              |
| Voucher Seq.              | 22          |                     |            |                    |                  |                         |
| Period                    | 18 🔎 .      | June 2 <sup>i</sup> | 015        |                    |                  |                         |
| Cradit                    |             |                     |            |                    |                  |                         |
| Ref No 1                  | PDV 0000    | Auto                | Pot I      | 1.0 2 MPP 0.0      | 7662             |                         |
| Rank Δ/C No               | 2020/000    |                     | nei, r     | 10. 2 MDD 90       | Amount           | E640.00                 |
| Bank Name                 | BANK        |                     |            |                    | Balance          | 57383 66                |
|                           | DAIN        |                     |            |                    |                  | 37383.00                |
| Debit<br>Creditor A/C No. | 4000 (801   |                     |            |                    |                  |                         |
| Pau To                    | 4000/KUI    | COMDANY             |            |                    |                  | Knock Off               |
| Pay For                   | SUPPLIER    | INVOICE NO ·        | TNV 5321   |                    |                  |                         |
| Cheque No.                | COLLEILIN . | LINGLOD NOT         | 0021       |                    |                  |                         |
| Knock off Det             | ails        |                     |            |                    |                  |                         |
|                           | Dill Disto  |                     | lo DillEut | Paid Amou          | nt Knock off P   | . Input Tax             |
| ын туре                   |             | Dill Helefelice i   | 10. DIFEX. |                    |                  | <sup>y</sup> Adjustment |
|                           |             |                     |            |                    |                  |                         |
|                           |             |                     |            |                    |                  |                         |
|                           |             |                     |            |                    |                  |                         |
|                           |             |                     |            |                    |                  |                         |
|                           |             |                     | Tot        | al Knock Off:      | 0.0              |                         |
|                           |             |                     | Bal        | ance :             | 5,649.0          | 0 <u>R</u> everse       |
|                           |             |                     |            |                    |                  | Save Exit               |
|                           |             |                     |            |                    |                  |                         |
|                           |             |                     |            |                    |                  |                         |
| reditor - Knock O         | off Bills   |                     |            |                    |                  |                         |
|                           |             |                     |            |                    |                  |                         |
| count No.:                | 4000/K01    | Description : KEE   | & SON COMP | PANY               |                  |                         |
| ef. No.                   | BPV 0009    | Amount              | 5649.      | 00                 | Balance          | 0.00                    |
| Import Service            |             |                     |            |                    |                  |                         |
| Invoice Date              | Invoice No  | . Invoice A         | imount Or  | utstanding Amount  | Knock Off Amount | Input Tax Adjustment    |
| 01/11/2014                | INV 5321    |                     | 5649.00    | 5649.00<br>4740.40 | 5649.00          |                         |
| 09/12/2014                | PC000001    |                     | 174.00     | 174.00             | 0.00             |                         |
|                           | +           |                     |            |                    |                  |                         |
|                           |             |                     |            |                    |                  |                         |
|                           |             |                     |            |                    |                  |                         |
|                           | 1           | <u> </u>            |            |                    |                  |                         |
|                           |             |                     |            |                    |                  | + +                     |
|                           |             |                     |            |                    |                  |                         |
|                           |             |                     |            |                    |                  | ,                       |

\* System automatically ticks the checkbox of Input Tax Adjustment

#### (C) Generate GST Input Tax Adjustment (Reclaim Customs) [AP]

- (4. Transactions  $\rightarrow$  C. GST Bad Debt Journal (AP)  $\rightarrow$  2. Input Tax Adjustment (Reclaim Customs) )
  - (i) Tick the checkbox to select the record in Input Tax Adjustment as listed below.
  - (ii) Click on **Save** button to save the journal entry of Input Tax Adjustment into the selected batch.

| Creditor A/C | Batch Title                        | Date       | Reference | Original Amt | GST Value |
|--------------|------------------------------------|------------|-----------|--------------|-----------|
| 4000/K01     | Input Tax<br>Adjustment–<br>Jun'16 | 30/06/2015 | INV 5321  | 5,649.00     | 279.00    |

| _            |              |               |          |         |             | Databala   | _   |        |           | Deferrer        |               |             |           |
|--------------|--------------|---------------|----------|---------|-------------|------------|-----|--------|-----------|-----------------|---------------|-------------|-----------|
| te From /    | / To         | 30/06/2015    |          |         |             | Batch No.  |     | 26 🖉   | 26        | Reference       | ITA 00001     | V Auto      |           |
| editor 400   | )/K01 🛛 🖸    | P             |          |         |             | Voucher Se | q.  | 26     |           | Description     | Input Tax Adj | ustment     |           |
|              |              |               |          |         |             | Period     |     | 18 🔎   |           | Date            | 30/06/2015    |             |           |
|              |              |               |          |         |             |            |     |        |           | Taxable Period  | 01/06/2015    | 30/06/2015  | P         |
| standing Doc | :ument(s) ex | ceeding 6 mon | hs       |         |             |            |     | То     | tal GST V | alue : 279.00   |               | 1 of        | 1         |
| Date         | Referen      | ce Debtor     |          | Туре    | Currency    | C. Rate    | P/J | Origin | al Amt    | Outstanding Amt | Recover Am    | t GST Value | •         |
| 01/11/2014   | 012345678    | 3901 KEE & SO | N COMPI  |         | MYR         | 1.00       |     |        | 5649.00   | 0.00            | 5649.         | 00 279.00   |           |
|              |              |               |          |         |             |            |     |        |           |                 |               |             | $\square$ |
|              |              |               |          |         |             |            |     |        |           |                 |               |             | +         |
|              |              |               |          |         |             |            |     |        |           |                 |               |             | $\square$ |
|              |              |               |          |         |             |            |     |        |           |                 |               |             |           |
| ∢            | 1            |               | "        |         | 1           |            |     | 1      | I         |                 |               | 1           | 1 1       |
| Mark all     |              |               |          |         |             |            |     |        |           |                 |               |             |           |
| Date         | A/C No       | Reference     |          |         | Des         | cription   |     |        | Tax Cod   | e Debit         |               | Credit      |           |
| 30/06/2015   | 4020/002     | ITA 00001     | Input Ta | x Adjus | stment (AP) |            |     |        | AJP       |                 | 279.00        |             | 20.00     |
| 30/00/2015   | 4030/000     | 11A 00001     | 001 018  | midule  | -           |            |     |        |           |                 |               | 21          | 5.00      |
|              |              |               |          |         |             |            |     |        |           |                 |               |             |           |
|              |              |               |          |         |             |            |     |        |           |                 |               |             |           |
| •            | ·            |               | ii.      |         |             |            |     |        |           | •               |               |             | •         |
|              |              |               |          |         |             |            |     |        |           |                 |               |             |           |

# Capital Goods Maintenance in Billing Module

#### (A) Create a Fixed Assets Supplier A/C

(1. Maintenance  $\rightarrow$  2. Supplier Maintenance  $\rightarrow$  1. Supplier File Maintenance)

| Supplier | Name                               | Company  | ompany Address Phone No.               | Credit             | More Info. |              |                             |
|----------|------------------------------------|----------|----------------------------------------|--------------------|------------|--------------|-----------------------------|
| NO.      |                                    | Reg. NO. |                                        | (1)                | Terms      | GST Reg. No. | Date GST<br>Status Verified |
| 4001/B03 | Bangsar<br>Machinery<br>Enterprise | 881123-I | 31, Jalan<br>Bangsar Baru,<br>59900 KL | (60)3-2272<br>8813 | 60<br>Days | 112233445566 | 01/11/2014                  |

All Creditors have to be set as "Open Item Creditor"

#### (B) Create a Group of Capital Goods

(1. Maintenance  $\rightarrow$  4. Miscellanoues Files  $\rightarrow$  2. Group Maintenance)

| Item Group's Particulars | Item Group 1       |
|--------------------------|--------------------|
| Item Group Code          | МАС                |
| Item Group Description   | Machinery          |
| Purchase GL A/C          | 2000/000 Machinery |
| Purchases Tax Code       | ТХ                 |

### (C) Create Capital Goods Items

(1. Maintenance  $\rightarrow$  3. Item Maintenance  $\rightarrow$  1. Item File Maintenance)

|         | Item (Capital Goods) |       |      |           |                    |  |
|---------|----------------------|-------|------|-----------|--------------------|--|
| Code    | Description          | Group | UOM  | Unit Cost | Unit Selling Price |  |
| MAC-CO1 | Conveyor             | MAC   | Unit | -         | -                  |  |
| MAC-PA1 | Packaging Machinery  | MAC   | Unit | -         | -                  |  |
| MAC-SE1 | Case Sealer          | MAC   | Unit | -         | -                  |  |
| MAC-ER1 | Case Erector         | MAC   | Unit | -         | -                  |  |

# (D) Purchase of Capital Goods – Issue Supplier Tax Invoice

(2. Transactions  $\rightarrow$  1. Receive  $\rightarrow$  Supplier Invoice (button))

| Supplier<br>Invoice No | Supplier<br>Code | Date       | Description | Item No. | Qty | U.Price<br>(RM) | Amount<br>excl. GST | GST<br>Amount |
|------------------------|------------------|------------|-------------|----------|-----|-----------------|---------------------|---------------|
| 77881122               | 4001/B03         | 13/01/2015 | Machinery   | MAC-CO1  | 1   | 5,000.00        | 5,000.00            | 300.00        |
|                        |                  |            |             | MAC-PA1  | 1   | 3,500.00        | 3,500.00            | 210.00        |
|                        |                  |            |             | MAC-SE1  | 1   | 2,800.00        | 2,800.00            | 168.00        |
|                        |                  |            |             | MAC-ER1  | 1   | 4,700.00        | 4,700.00            | 282.00        |

### (E) Post to Accounting

(6. Periodic  $\rightarrow$  6. Post to Accounting)

Post the Supplier Invoice to Accounting module.

### **Capital Goods Maintenance in Accounting Module**

(6. Periodic  $\rightarrow$  9. Capital Goods  $\rightarrow$  1. Maintain Capital Goods)

| Capital Goods        | MAC-CO1    | MAC-PA1             | MAC-SE1     | MAC-ER1      |
|----------------------|------------|---------------------|-------------|--------------|
| Description          | Conveyor   | Packaging Machinery | Case Sealer | Case Erector |
| Purchase Price (MYR) | 5,000.00   | 3,500.00            | 2,800.00    | 4,700.00     |
| GST (MYR)            | 300.00     | 210.00              | 168.00      | 282.00       |
| Date of Purchase     | 13/01/2015 | 13/01/2015          | 13/01/2015  | 13/01/2015   |

Generate the *GST Return* and check the *Part C* : *Additional Information* at *item 16* for *Total Value of Capital Goods Acquired*.

# Year End Processing in Accounting Module

(6. Periodic  $\rightarrow$  2. Year End Processing)

Click the "*Refresh GST Dashboard*" button to refresh the GST Dashboard. Observe the GST Dashboard to check **Bad Debt Relief – B/F Bills** for

- (i) Invoices which are outstanding for more than 6 months
- (ii) Supplier Invoices which are still pending to make payment for more than 6 months

# After Year End Process, Change the GST Next Filing Date & Re-Generate Taxable Period Table

(7. Housekeeping  $\rightarrow$  1. Setup  $\rightarrow$  1. General Setup  $\rightarrow$  GST Setting (tab))

(i) Change the GST Next Filing Date to 01/02/2015

(ii) In Taxable Period Table, change First Filing Date to 01/02/2015. Then, click on Re-Generate button.

| eneral Setup              |              |                    | CCT Calling           | 007.0 W 0          |
|---------------------------|--------------|--------------------|-----------------------|--------------------|
| Company Profile           | Setting      | Setting 2          | GSTSetting            | GST Setting 2      |
|                           |              |                    |                       |                    |
| ST Begistration No        | 197612003479 |                    | GST Effective Date    | 01/11/2014         |
| CT Tayabla Daviad / Catal | 187612853478 | Truckle Devied     |                       | 01/11/2014         |
| 51 Taxable Feriod / Categ | ory 1 month  |                    | GST Next Filing Dat   | e 01/02/2015       |
| UBS ACCOUNTING SYS        | STEM         |                    |                       | <b>—</b>           |
|                           |              |                    |                       | 1                  |
|                           |              | Taxable Period     |                       |                    |
| First Filling Date: 01/02 | 2/2015       | GST Taxable Period | d / Category: 1 month |                    |
| REC. NO.                  | START DATE   | END DATE           | DUE DATE              | Lock Status        |
| ▶ 1                       | 01/01/2015   | 31/01/2015         | 28/02/2015            |                    |
| 2                         | 01/02/2015   | 28/02/2015         | 31/03/2015            |                    |
| 3                         | 01/03/2015   | 31/03/2015         | 30/04/2015            |                    |
| 4                         | 01/04/2015   | 30/04/2015         | 31/05/2015            |                    |
| 5                         | 01/05/2015   | 31/05/2015         | 30/06/2015            |                    |
| 6                         | 01/06/2015   | 30/06/2015         | 31/07/2015            |                    |
| 7                         | 01/07/2015   | 31/07/2015         | 31/08/2015            | =                  |
| 8                         | 01/08/2015   | 31/08/2015         | 30/09/2015            |                    |
| 9                         | 01/09/2015   | 30/09/2015         | 31/10/2015            |                    |
| 10                        | 01/10/2015   | 31/10/2015         | 30/11/2015            |                    |
| 11                        | 01/11/2015   | 30/11/2015         | 31/12/2015            |                    |
| 12                        | 01/12/2015   | 31/12/2015         | 31/01/2016            |                    |
| 13                        | 01/01/2016   | 31/01/2016         | 29/02/2016            |                    |
| 14                        | 01/02/2016   | 29/02/2016         | 31/03/2016            |                    |
| 15                        | 01/03/2016   | 31/03/2016         | 30/04/2016            |                    |
| 16                        | 01/04/2016   | 30/04/2016         | 31/05/2016            |                    |
| 17                        | 01/05/2016   | 31/05/2016         | 30/06/2016            |                    |
| 18                        | 01/06/2016   | 30/06/2016         | 31/07/2016            | -                  |
|                           |              |                    | Re-Generate           | Lock E <u>x</u> it |
|                           |              |                    |                       |                    |
|                           |              |                    |                       |                    |
|                           |              |                    |                       |                    |
|                           |              |                    |                       |                    |
|                           |              |                    |                       |                    |
|                           |              |                    |                       |                    |
| *                         |              |                    |                       |                    |